# KELAS LITERASI INFORMASI

E-RESOURCES, E-BOOK DAN MENDELEY

### Daftar Pembahasan

Pemanfaatan E-Jurnal

- Tata cara penggunaan dan akses
- E-Jurnal Nasional
- E-Jurnal Internasional
- Tips pencarian E-Jurnal

Pemanfaatan E-Book

- Tata cara download

- Tata cara pendaftaran anggota

- Tata cara akses

Panduan Anti Plagiarisme

- Tata cara menghindari plagiarism

Alat Bantu Parafrase

- Spinner
- SeoMagnifier
- Quillbot
- -Parafraser

Pemanfaatan Mendeley (PoP) **Publish or Perish Schopus** 

# **E-Jurnal**

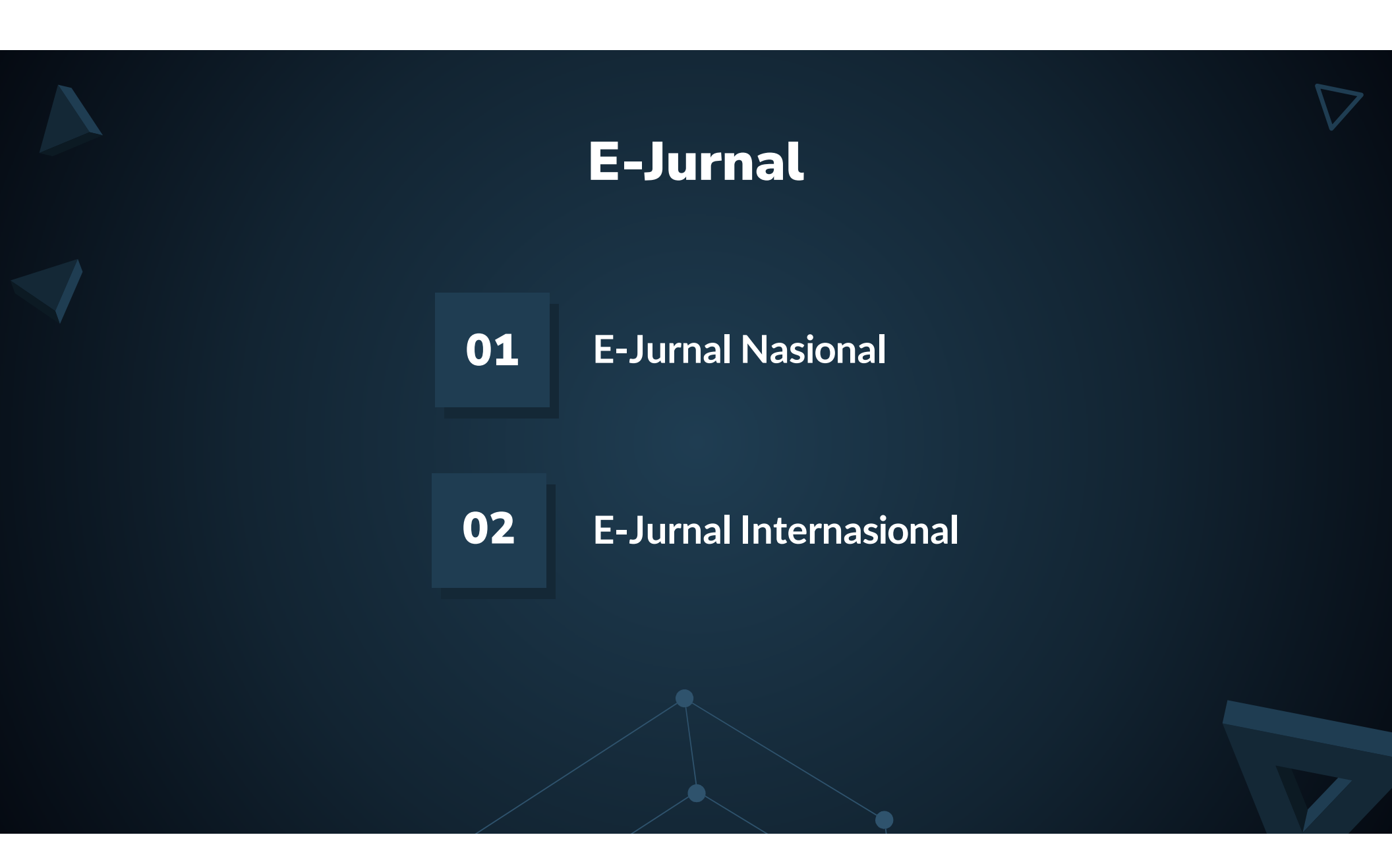

# 01 E-Jurnal Nasional

## **Daftar E-Jurnal Nasional**

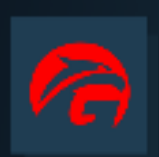

#### Garuda

Garda Rujukan Digital

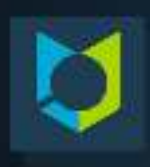

IOS Indonesia One Search

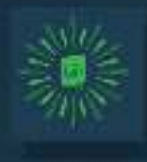

#### IQRA Portal Aset Digital FPPTMA

### MORAREF

M'nistry of Religious Affairs' Reference

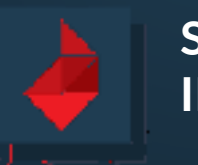

#### SATU DATA INDONESIA

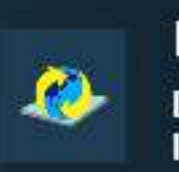

#### **ISJD** Database

Database Jurnal Ilrriah Indonesia

#### SINTA

Science and Technology Index

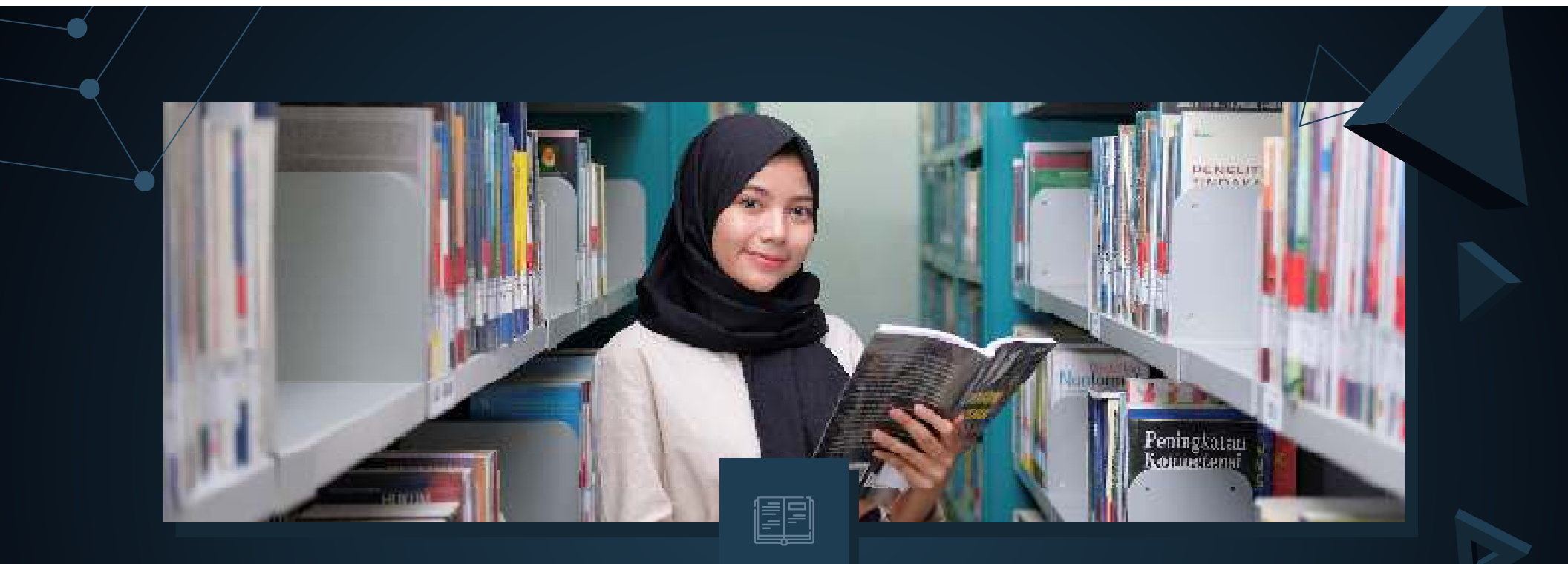

## Cara Akses E-Jurnal Nasional

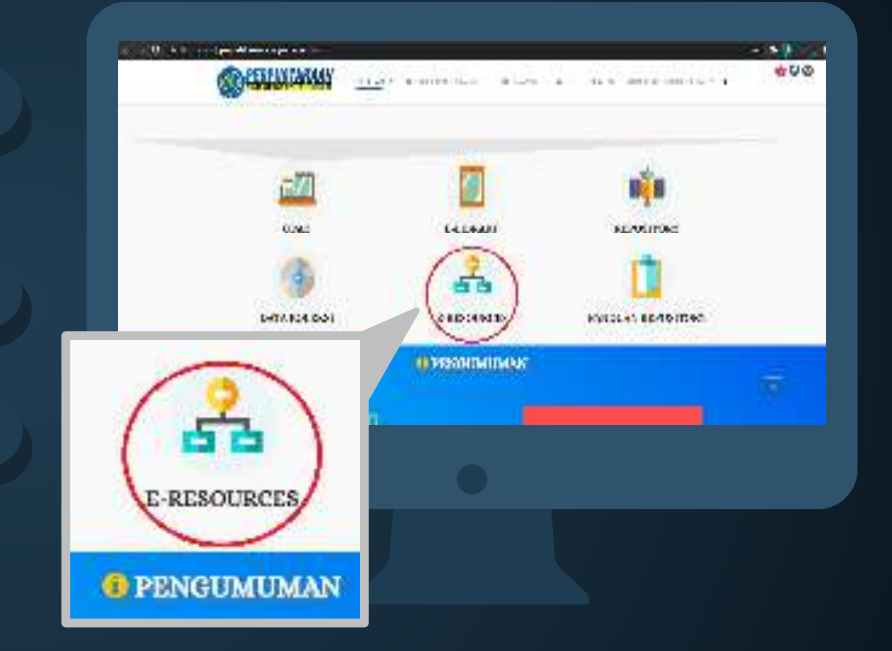

- Buka website perpustakaan pada URL 1 : perpustakaan.unmuhjember.ac.id
  - Scroll kebawah hingga pada bagian seperti gambar disamping
    - Kemudian pilih E-RESOURCES 3

2

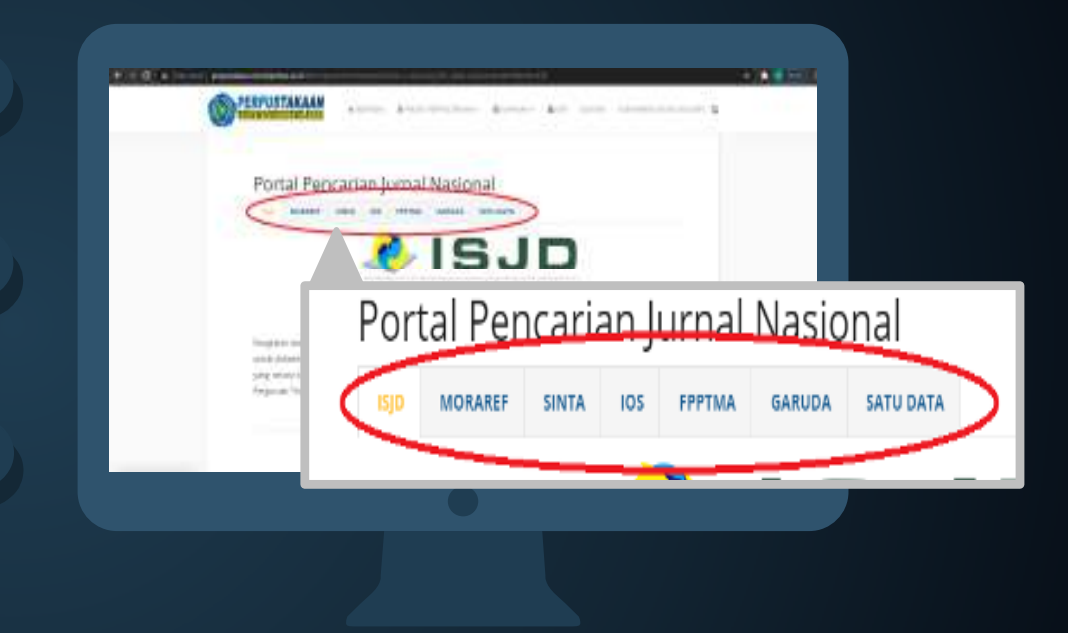

Scroll kebawah pada bagian portal pencarian jurnal nasional

4

5

6

Pilih salah satu jurnal yang ingin anda akses seperti gambar disamping

Setelah dipilih anda dapat akses jurnal nasional dengan cara menekan/klik logo jurnal yang muncul

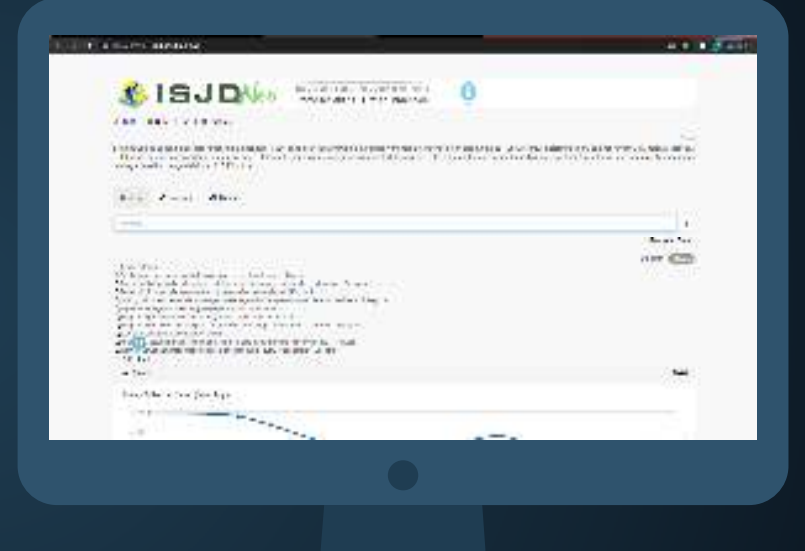

Anda akan langsung dibawa masuk pada halaman jurnal yang telah dipilih

Masukan kata kunci pada kolom pencarian yang tersedia

7

8

9

Setelah melakukan pencarian akan muncul file sesuai kata kunci pada bagian bawah pencarian

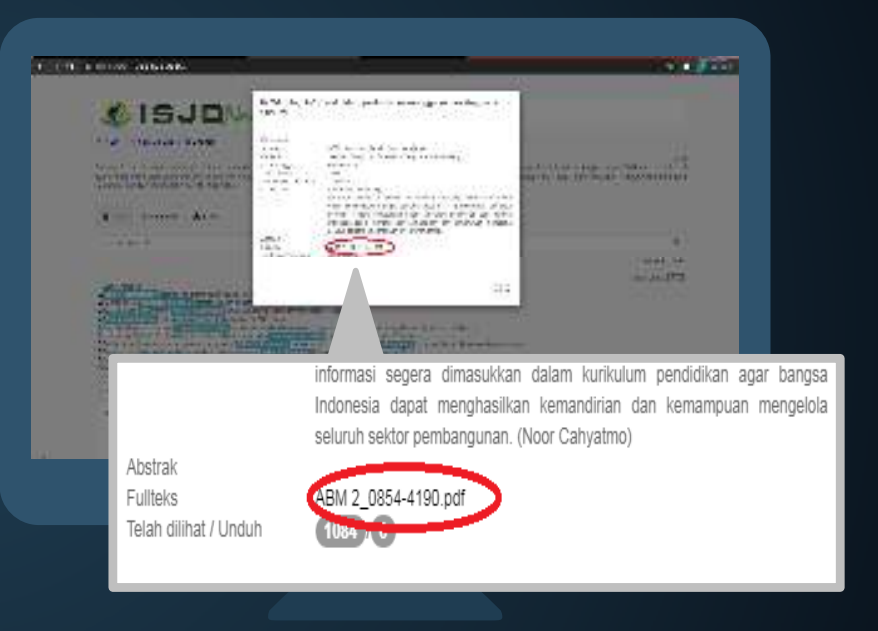

Pilih salah satu judul yang sesuai dengan kebutuhan jurnal anda

10

untuk akses fullteks, anda dapat memilih file/URL seperti pada gambar disamping

Anda secara otomatis akan dibawa ke file teks jurnal dengan format PDF dan anda dapat langsung mengunduhnya

## 02 E-Jurnal Internasional

## **Daftar E-Jurnal Internasional**

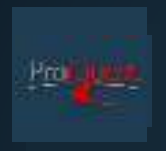

#### Proquest

KESEHATAN

LINK: http://search.proquest.com/ USERNAME: UnMuhJbrK PASSWORD: FPPTIJatim@1

#### EKONOMI

LINK: http://search.proquest.com/ USERNAME: UnMuhJbrB PASSWORD: FPPTIJatim@1

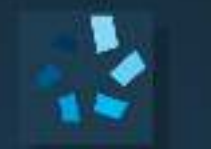

#### GALE

TEKNIK

LINK : https://link.gale.com/apps/SPJ.SP01?u=idfpptij

Password: affirmative

#### HUMANIORA

LINK: https://link.gale.com/apps/SPJ.SP02?u=fpptijwt

Password: excellent

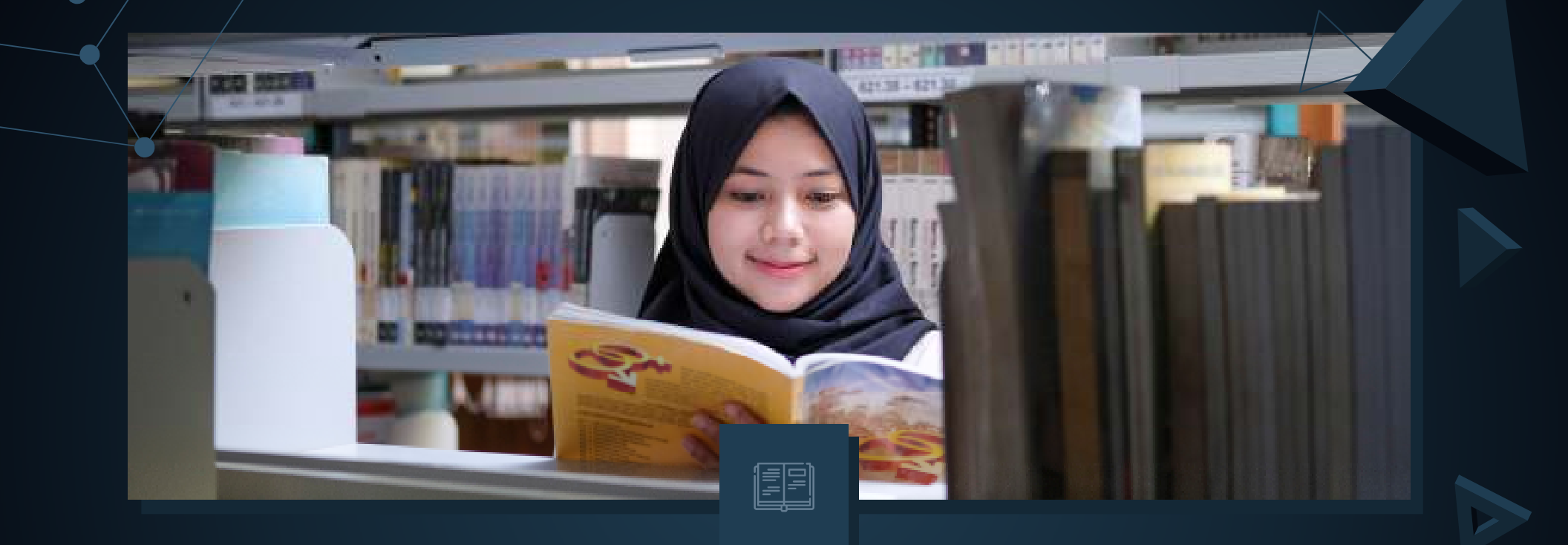

## Cara Akses E-Journal Internasional

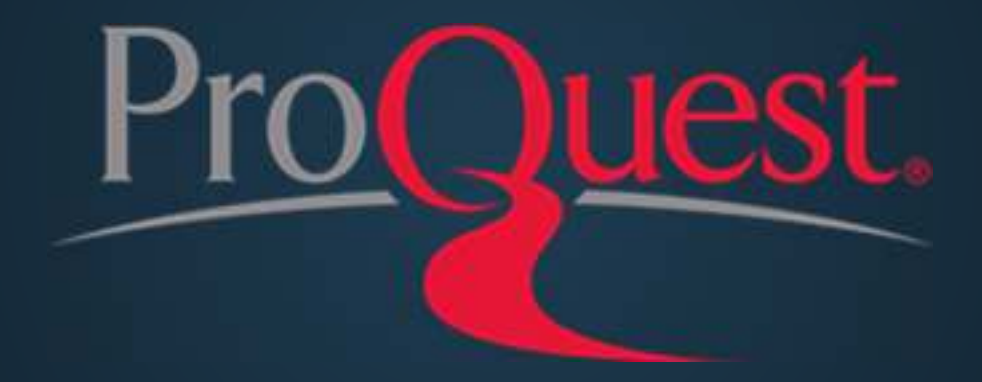

| Design Trans Desembly university of the Science methods Title Second and enginementation Cartradia which uses were grapping at the science methods to ensure methods to ensure to ensure methods to ensure methods |
|----------------------------------------------------------------------------------------------------|
| Traini beofilian denger restauti di dattala adhanase seen guaprija di ani<br>dat lanasellata sinta restausi e mani emplet, iven fara senten di tenum ene repr<br>entra procupata di ani anno entra internati internationali<br>Akun ProQuest<br>lana<br>proggiosi<br>Lagan<br>Cost ale ses lamming                                                                                                    |
| Air forwardset sind in Produced in water register, while the set of the set with the result and register that is the set of the set of the set  |
| Akun ProQuest                                                                                                    |
| Ration Deba.ted                                                                                                    |
| Anni Lagra                                                                                                    |
| Cosi akses lainnya                                                                                                    |
| Obstakses binnya                                                                                                    |
|                                                                                                    |
| Summer Ingertpeldetens                                                                                                    |
| Rumanial Report VAM Internal Andre                                                                                                    |
|                                                                                                    |

2

- Buka website Proques pada URL : <u>https://search.proquest.com/</u>
- akan muncul halaman utama pada website Proquest
- Login menggunakan akun yang telah disediakan oleh Perpustakaan

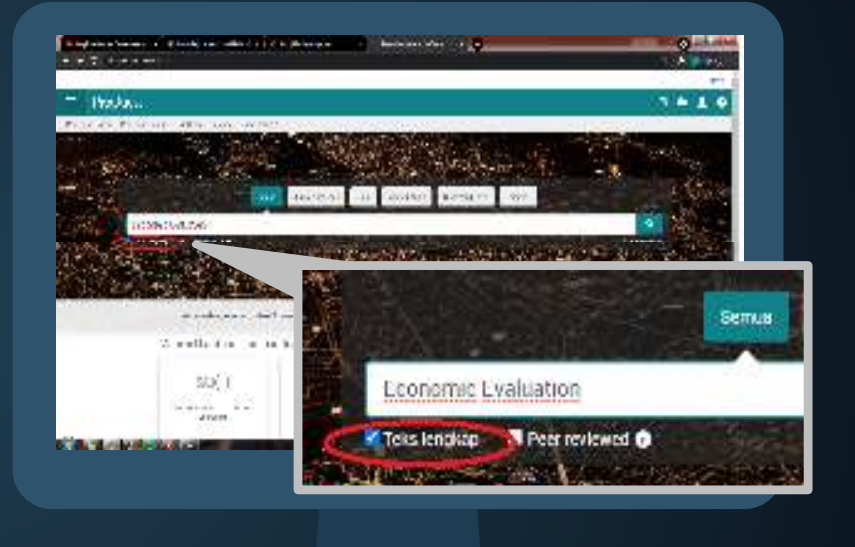

- Setelah masuk, anda dapat langsung <u>4</u> <u>ma</u>suk pada kolom pencarian
- Isi kata kunci pada kolom pencarian 5

Centang pilihan teks lengkap pada bawah kolom pencarian seperti gambar disamping

7

9

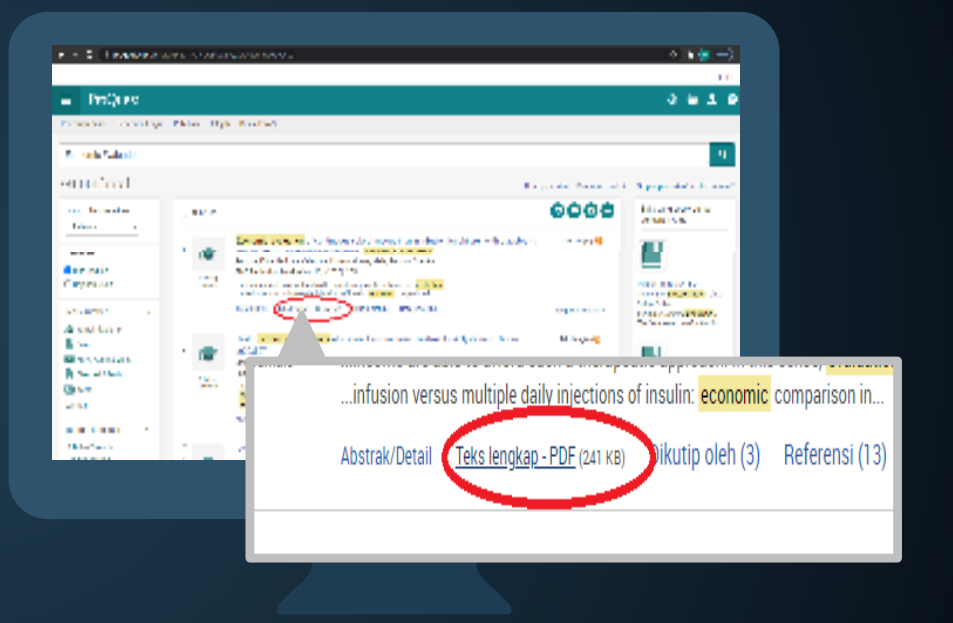

- Setelah melakukan pencarian, muncul hasil yang sesuai dengan kata kunci
- Pilih judul artikel yang sesuai dengan kebutuhan anda 8

Jika telah menemukan judul yang

sesuai, pilih teks lengkap – PDF seperti gambar disamping

11

12

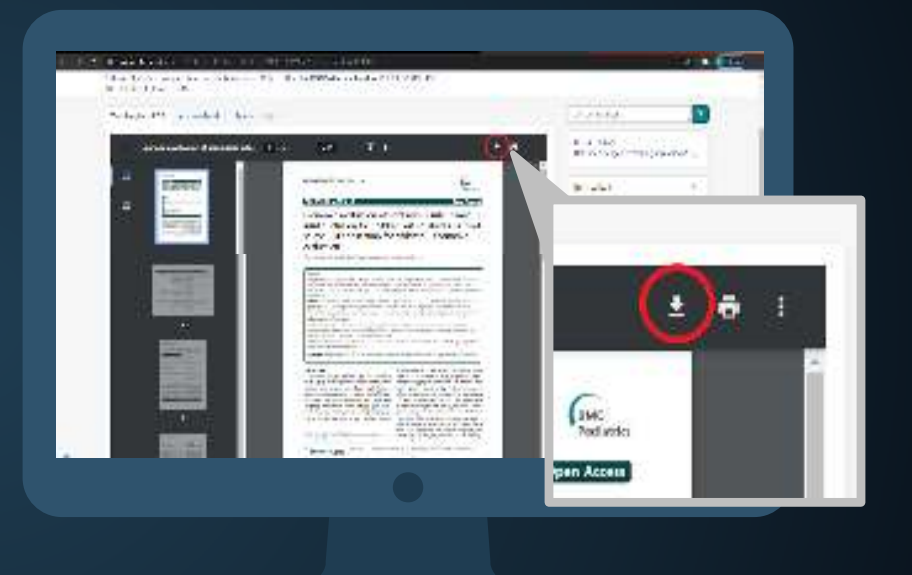

Anda akan dibawa masuk ke dalam file PDF sesuai judul yang anda pilih

Anda dapat membaca langsung atau mengunduh pada file tersebut

Untuk mengunduh file tersebut anda dapat memilih logo unduh yang tersedia pada file tersebut

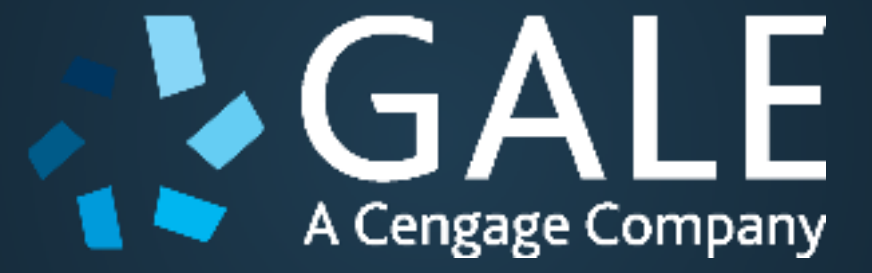

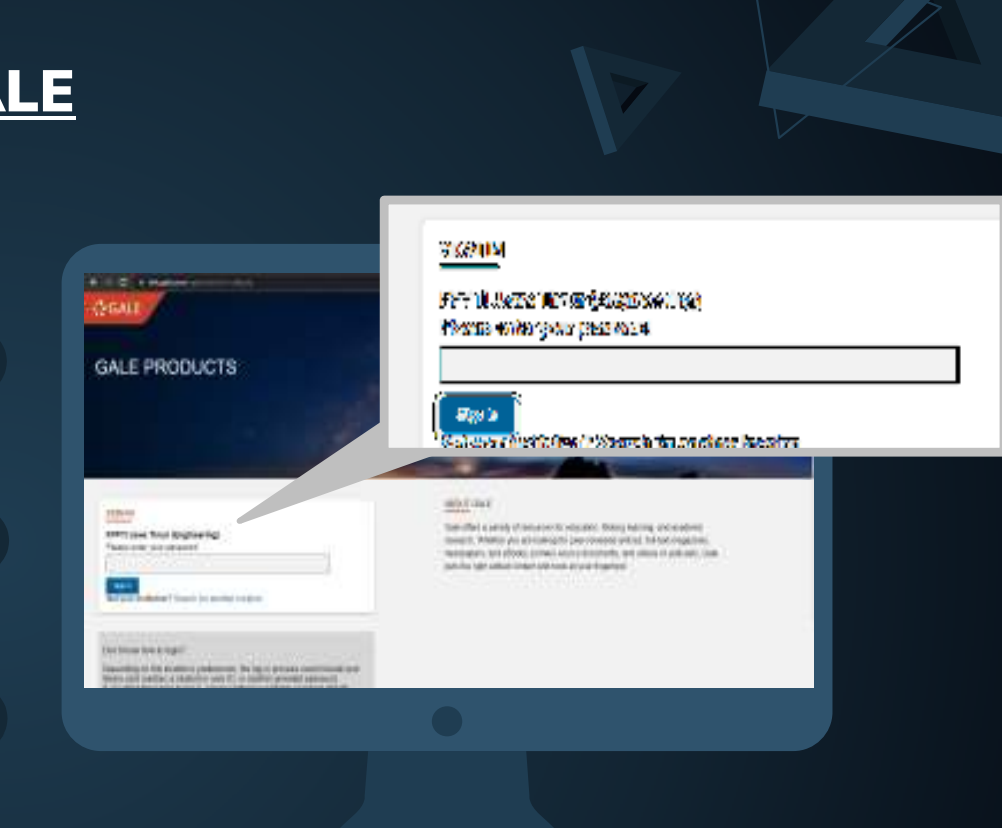

#### <u>GALE</u>

1

2

3

Buka website GALE pada URL : Bit.ly/GaleTeknik atau Bit.ly/GaleHumaniora

- akan muncul halaman utama pada website GALE
- Login menggunakan Password yang telah disediakan oleh Perpustakaan

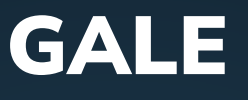

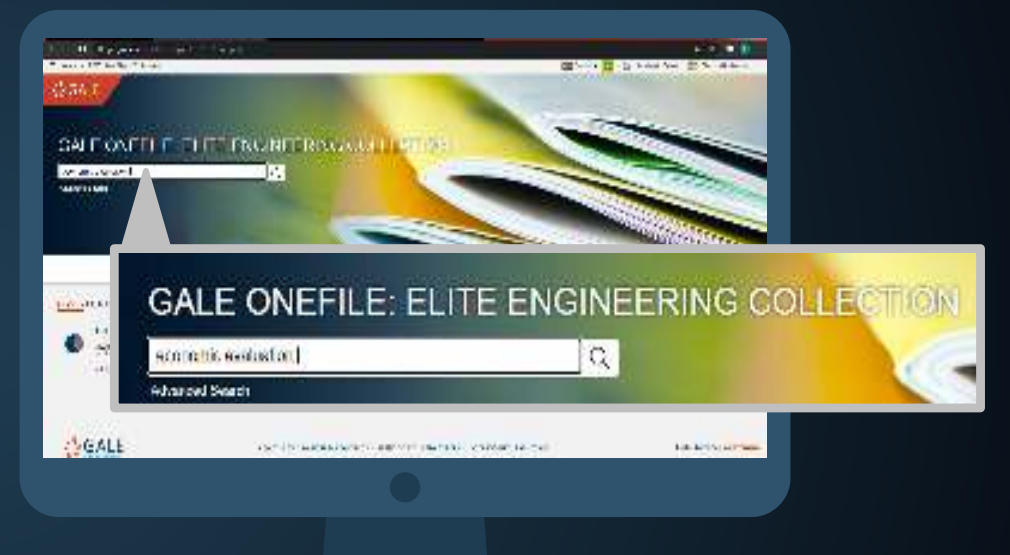

- Setelah masuk, pilih <u>Gale OneFile: Elite</u> <u>Engineering Collection</u> 4
  - Isi kata kunci pada kolom pencarian 5
    - Lakukan search 6

## GALE

| CONTRACTOR AND A                                                                                                    | an                                                                                      | and a state of the           |             | A LONG  |
|----------------------------------------------------------------------------------------------------|-----------------------------------------------------------------------------------------|------------------------------|-------------|---------|
| genere onester 🖉                                                                                                    | 100                                                                                     |                              |             | Sec.    |
|                                                                                                    | (EZ-                                                                                    | 1                            | sin sin s   | he for  |
| and an a state of the state of the                                                                                                    |                                                                                         |                              |             |         |
| The second second secon | <u>narian (12)</u><br>Charles<br>na Ult-Sacha et a Haal Mit das<br>Sacha et Caral Taria | s anno da suo a basta. Admo  | Barra       | Patrice |
| Carationer a                                                                                                    | DER VOUTIOERR.<br>Materio dar                                                           | 13<br>888246                 | Econard Ago |         |
| na ten atras<br>Up ten ten te                                                                                                    | STRATEGY (SD                                                                            | LOUCGEREDT                   | 202293-0004 |         |
|                                                                                                    | Diesenante solis I al<br>Rock-Enskeine au<br>Doar on tribune                            | l Herr<br>Islaha<br>Arrangsa |             |         |

- Setelah melakukan pencarian, muncul **7** hasil yang sesuai dengan kata kunci
  - Pilih judul artikel yang sesuai dengan kebutuhan anda
    - Centang document with full text seperti gambar disamping 9

## GALE

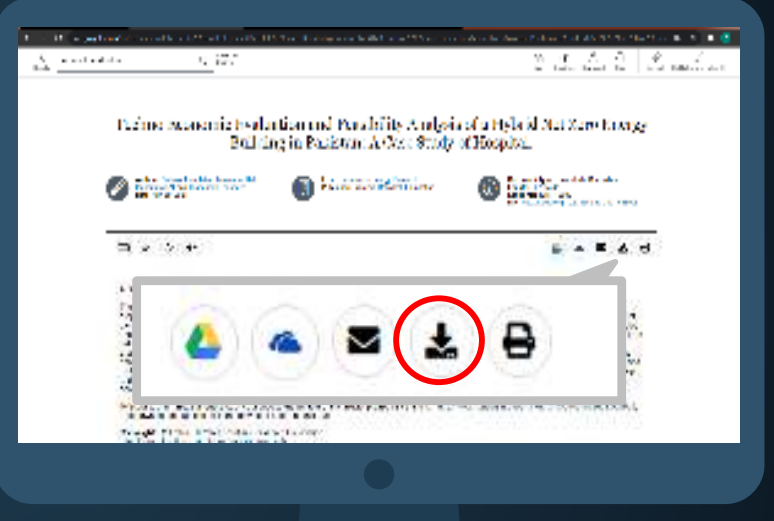

Anda akan dibawa masuk ke dalam halaman artikel **10** 

Anda dapat mengunduh pada file tersebut **11** 

Untuk mengunduh file tersebut anda dapat memilih logo unduh yang tersedia seperti gambar disamping 12

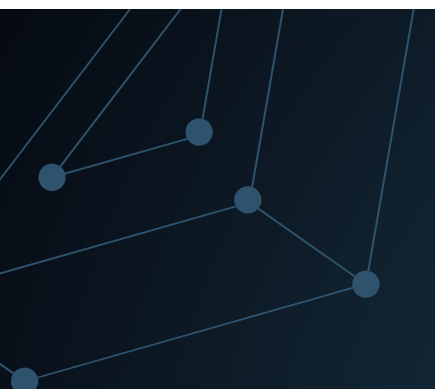

## Tips Pencarian Jurnal

## **Tips Melakukan Pencarian E-Jurnal**

#### Menentukan Topik

Tentukan topik penelitian anda, Misalnya: bullying

#### Menentukan Rumusan masalah

Pengaruh *bullying pada media sosial* terhadap kesehatan mental remaja

#### Menentukan Kebutuhan Informasi

Bullying pada media sosial dapat juga diatikan sebagai cyberbullying

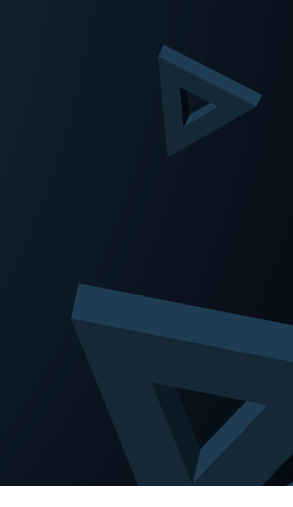

## **Pencarian Topik**

GALE 1

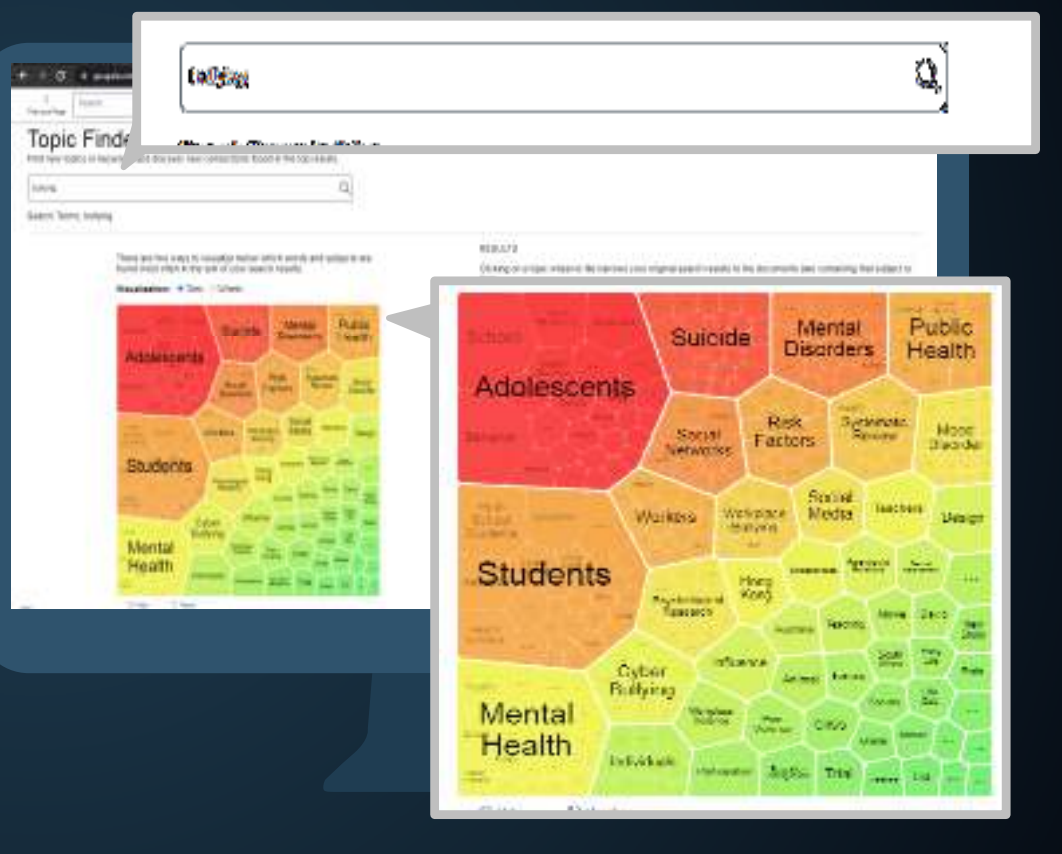

## Mengembangkan Kata kunci

#### Observasi

Melakukan observasi tren kata kunci yang digunakan oleh peneliti lain

#### Tesaurus

Menggunakan tesaurus untuk mendapatkan sinonim

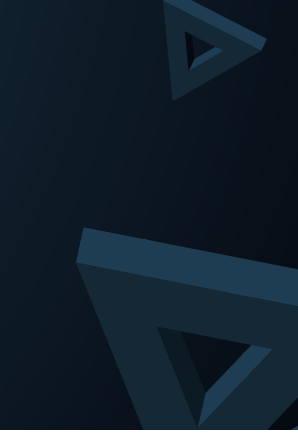

## **Observasi Tren penelitian**

#### GOOGLE SCHOLAR 1

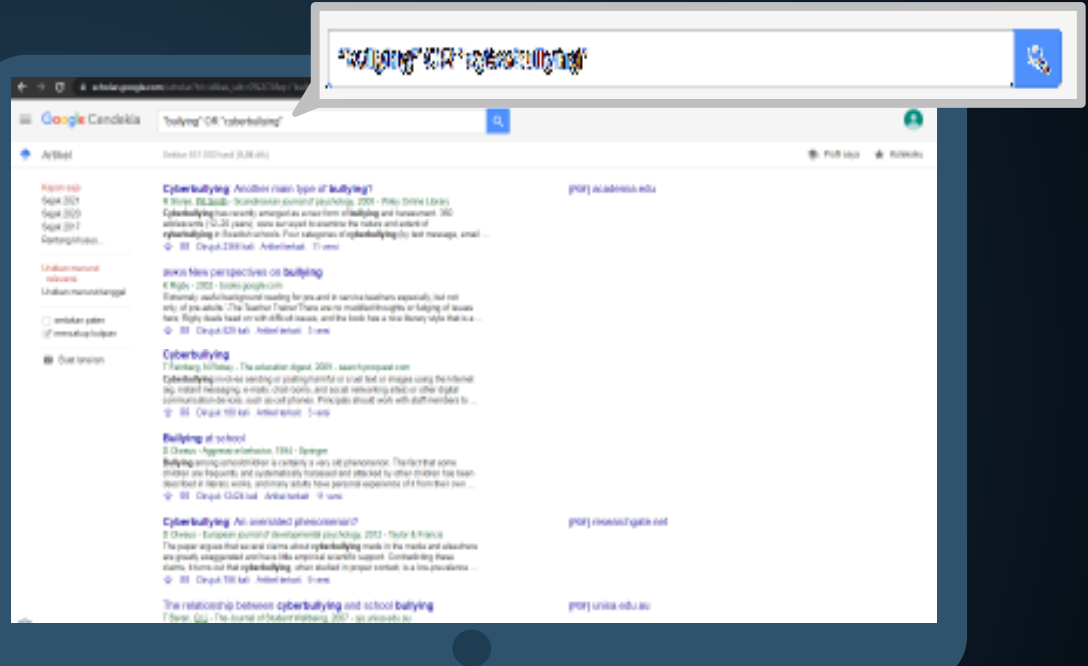

## **Observasi Tren penelitian**

#### GARUDA 2

| and the second second second second second second second second second second second second second second second | bullying                                                                                                    |                                      |                             |
|----------------------------------------------------------------------------------------------------|----------------------------------------------------------------------------------------------------|--------------------------------------|-----------------------------|
| GARUDA                                                                                                    |                                                                                                    |                                      |                             |
| tra sera                                                                                                    |                                                                                                    | *****                                | () Q (see                   |
|                                                                                                    | Q Found 899 documents                                                                                                    |                                      | = <b>0 v</b> + <b>v</b> = = |
|                                                                                                    | Contrast regard follower by forming then resigned by                                                                                                    | and president of a state and a state |                             |
| **                                                                                                    | and the second second second second                                                                                                    | and planting the                     |                             |
|                                                                                                    | CONDENSES IN A DESIGN OF A DESIGN OF A DES | a fallen men anderer ander sit dae   | and a local sector of the   |
|                                                                                                    |                                                                                                    | a standard                           |                             |
|                                                                                                    | Ind Address of Response to some first one canal                                                                                                    | One is the work the later            |                             |
|                                                                                                    |                                                                                                    |                                      |                             |
|                                                                                                    |                                                                                                    |                                      |                             |

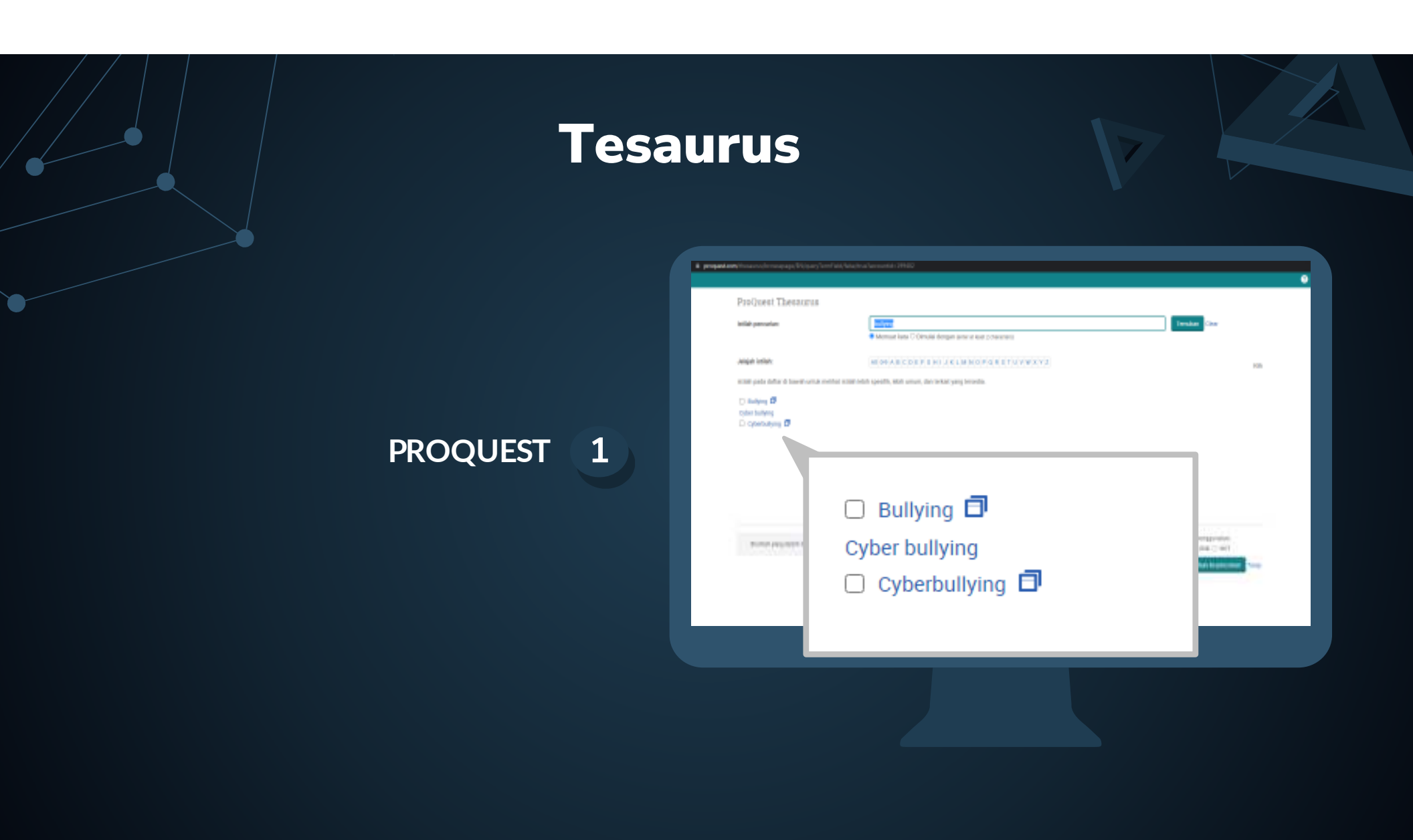

### Operator Boolean

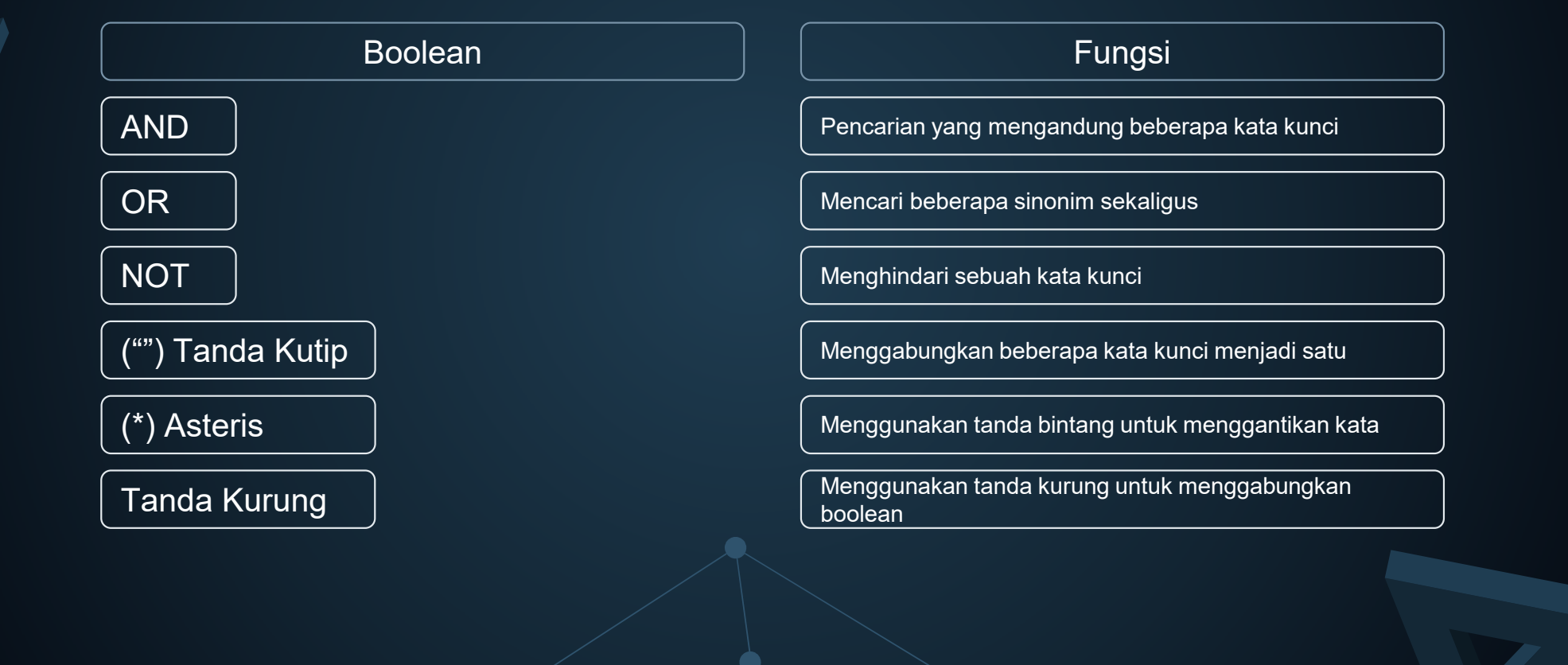

### Sintaks Bantuan

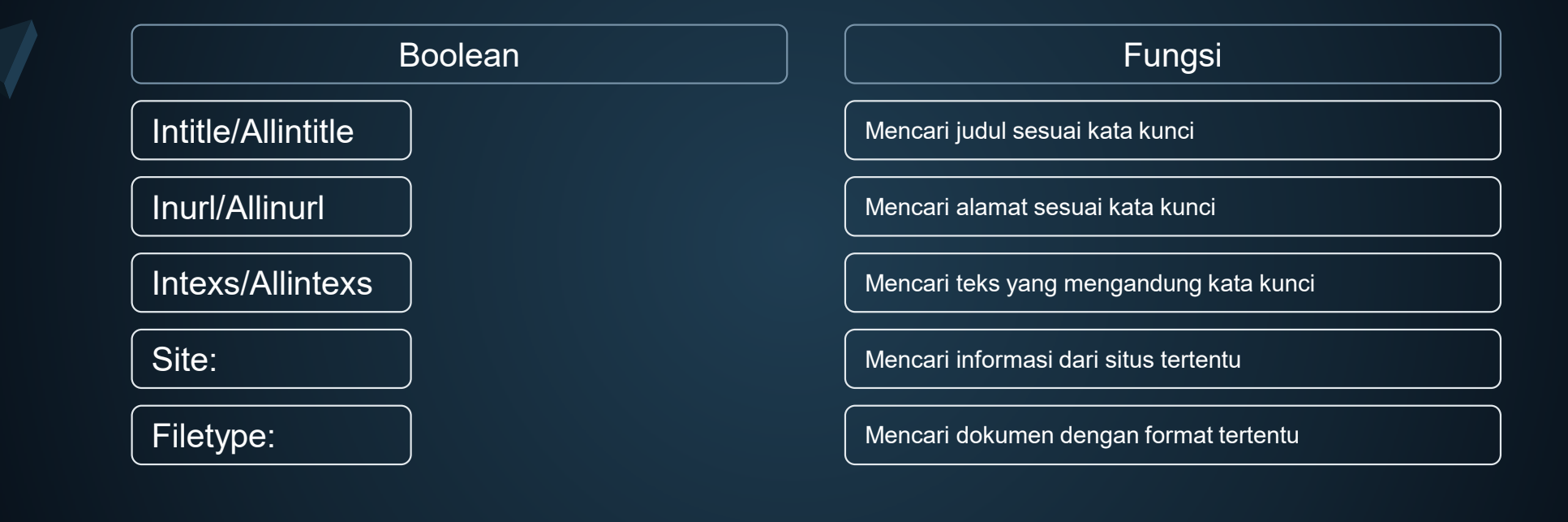

 $\bigtriangledown$ 

### Pencarian

1

6 -> C & storagep

Dukar nerved

B torinini

#### **GOOGLE SCHOLAR**

 Geogle Cendelsia "sulying" OR opticituitying AND "Inimal Health" 🕈 Arikal Salar (17-00) had det at Relationships among cyberbullging, school bullying, and mental health in Coper raja Toorements electronomia Focchang, Dir & Chan, William - Januari di naturali - 2010 - Ellar, Calens Barry, Add Tak, Chanal Alcono Dina patri, especiale transmissione patrice and more balange, and manafer anna anciences in difficulta di control anna ancienta patrice balange, and anna ancienta della control anna ancienta della dis-patrice balange, and anna ancienta della control anna ancienta della dis-patrice balange, and anna ancienta della control anna ancienta di patrice balange, and anna ancienta della della distanza della dispeta della distanza di la distanza di la dis-dia della dispeta della distanza di la distanza di la dis-dia dispeta di la dispeta distanza di la dispeta di la dispeta di di la dispeta della distanza di la dispeta di la dispeta di di la dispeta della dispeta di la dispeta di la dispeta di di la dispeta di la dispeta di la dispeta di la dispeta di di la dispeta di la dispeta di la dispeta di la dispeta di di la dispeta di la dispeta di la dispeta di la dispeta di di la dispeta di la dispeta di la dispeta di la dispeta di di la dispeta di la dispeta di la dispeta di la dispeta di la dispeta di di la dispeta di la dispeta dispeta di la dispeta di la dispeta di di la dispeta di la dispeta dispeta di la dispeta dispeta di di la dispeta di la dispeta dispeta di la dispeta di la dispeta di di la dispeta di la dispeta dispeta di la dispeta dispeta di di la dispeta di la dispeta dispeta di la dispeta dispeta di di la dispeta di la dispeta dispeta di di la dispeta di la dispeta di la dispeta di la di di la dispeta di la dispeta dispeta di di la di la dispeta di la dispeta di la dispeta dispeta di di la di la dispeta di la dispeta dispeta di la dispeta di la di di la dispeta di la dispeta dispeta di la dispeta di la di di la dispeta di la dispeta di la di di la dispeta di la dispeta di la di di la dispeta di la dispeta di la di di la dispeta di la dispeta di la di di la dispeta di la di di la di la di la di la di la di di la di la di la di la di la di di la di Death 2021 lingen 2021 lingen 2017 Residence Volume.

Bullying optimizitying, and mental health mysting people INAM INNUM SINGLE Beneficial of the second second secon sensionasten
 izt mencakus kalpon

Vicitization builtying and mental health

one (Coherballving and addeepent meetal healthy performance review The Bolton C 2000b CO Napra. --Colominade Holds --, 2015 -SUBIO Public Weath Cylandrighing is a true from of intervention's segmental from prioritism maticated has point than increased for particularities and materials. Interlogues an association intervention of particularities and materials. Biol as associated from prior to particularities and the priorities of the particularities and particularities and the particularities and the p O 10 Doub-2014 Adda total (Duro) 10-

Observing builying at school. The mental health implications of witness stat D 19 Drugs 100 tol Alles bread 10 years

#### elationships among cyberbullying, school aiwanese adolescents

C Chang, CM Lee, CH Chiu, WY Hsi... - Journal of scho BSTRACT BACKGROUND This study examined the reli hool bullying, and mental health in adolescents. METI ade students recruited from 26 high schools in Taipei. Ti 99 Dirujuk 230 kali Artikel terkait 14 versi

lullying, cyberbullying, and mental healt

Landstedt, S Persson - Scandinavian journal of public bjective: To investigate the factors associated with expo yberbullying, and both IRL and cyberbullying and to e. pes of bullying and mental health among 13-16-year-

99 Dirujuk 110 kali Artikel terkait 16 versi

Vorkplace bullying and mental health M Conway, A Hegh, C Balducci ... - Pathways of job-rela he last two decades have seen a steep increase in the n lationship between workplace bullying and mental hea prisidering that workplace bullying represents a powerful

2 BB Dirujuk 16 kali Antikel terkait 2 versi

THIL Cyberbullying and adolescent mental MB Bottino, C Bottino, CG Regina... - Cademos de saut yberbullying is a new form of violence that is expressed ven rise to concern for parents, educators and research stween cyberbullying and adolescent mental health will 2 BB Dirujuk 212 kali Artikel terkait 19 versi 00

bserving bullying at school: The mental h Rivers, VP Poteat, N Noret... - School Psychology .... 20 his study explores the impact of bullying on the mental presentative sample of 2,002 students aged 12 to 16 ye nited Kingdom were surveyed using a questionnaire that 99 Dirujuk 580 kali Artikel terkait 19 versi

## Pencarian

#### PROQUEST 2

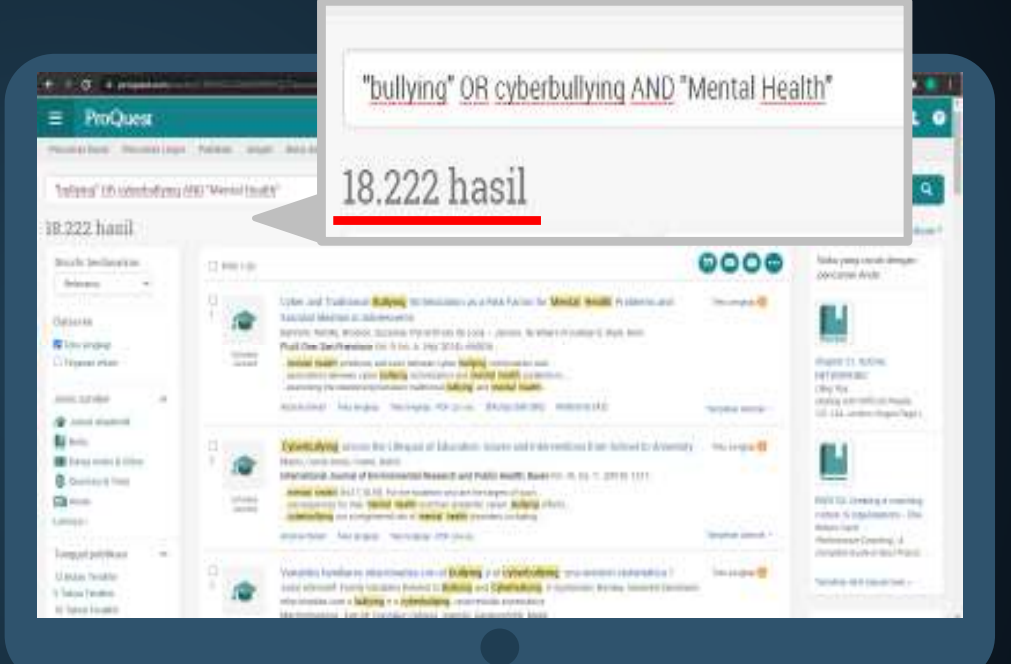

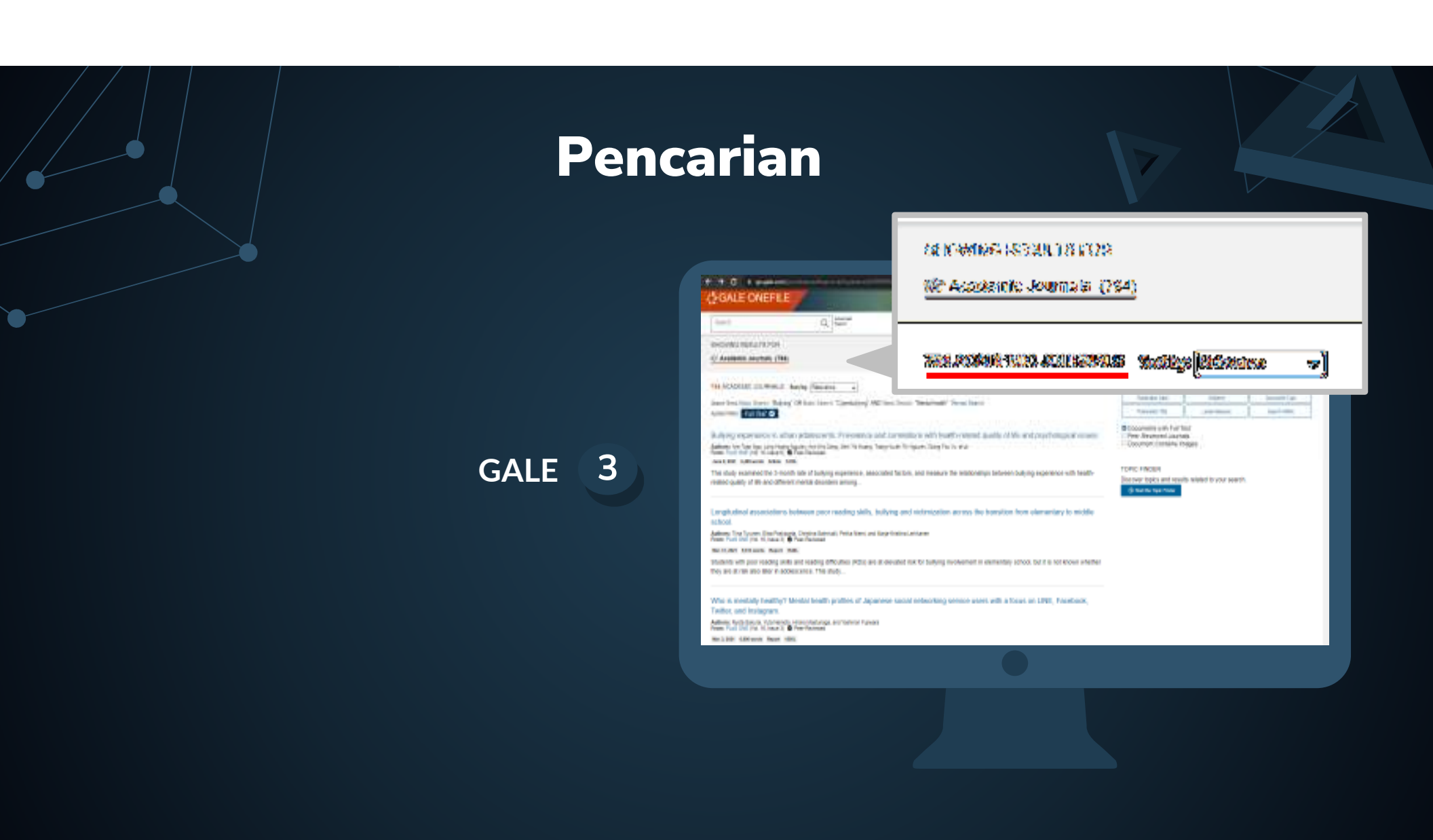
## Seleksi/Penyaringan

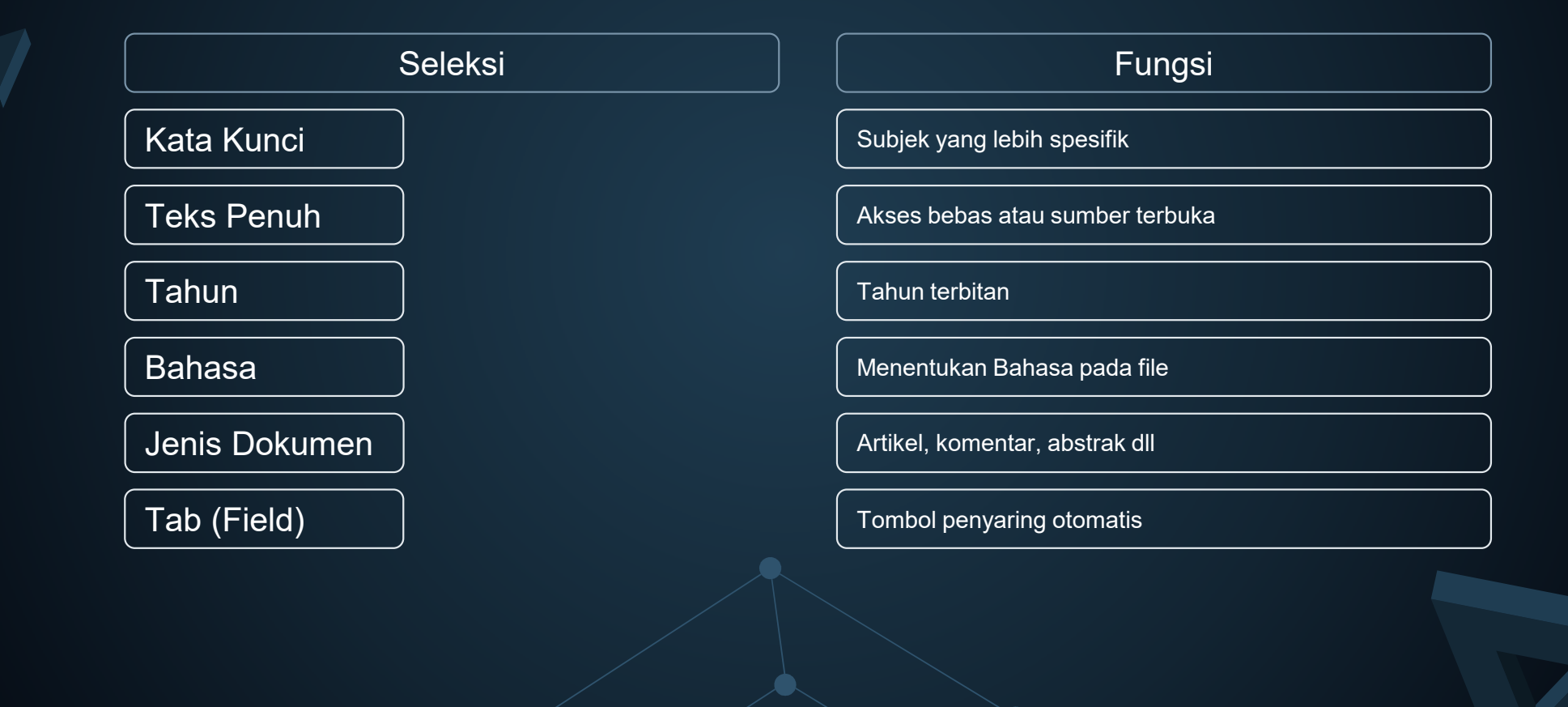

 $\nabla$ 

#### **Seleksi Pencarian** 1.015 hasil Filter yang diterapkan Hapus semua filter Jumai Akademik 🔀 12 Bulan Terakhir 🔝 o 🔹 🚺 i 6 - C & popela 000 Filter yang diterap Lispon semualities Disorhir berdasarkan Annual Advantages in 12 Dyberbullying in Social Media and Online Games an ni singhi 🥹 Relevansi ~ 12 Bullet Technik 🖸 tang Jinya Dang Danhan Dang Haspan Li, Sping international Journal of Procingmental Research and Public month feaths (Intercepts), from wat presidential, entor optimising in access sales to failing on the science of operating (Int) is online particle being b. Disortir berdasarkan Batasi ke Relevansi Annual Television Methods All research and the second Teks lengkap Detection of Harassaneti Type of Eyberbullying 4.5 ilatani ke in involue 🔴 synd Muhludz, Paralycia, King, King et, A 3 M Security and Dat Enjauen rekan. S teks kindkap Induced address and patential page for a long time rate of at Pareta, "Belging spacetal page without address of Belging and Type belging" a study with the typ Net day to PROQUES 1 C Driven when Jenis sumber Jonis sunder Annahilinal Takangka Minimpia AV provi $\sim$ CONTRACTOR OF 🕸 June Automa 🛛 🖸 conducte as a Protective Partial for Dybelladying 1 🎓 Jumal Akademik ta kenging 🔴 × International Journal of Environmental Research and Public Indiang 152 and openindiang (12) ferminip to estimating and of table of mough electronic devices on the **matter** leaders openindiang tool forcered on incomequences for second Tanggal publikani 12 Bulley Technic 0 Tanggal publikasi $\sim$ s takas tersikler Antertest totage technical research film Linder 10 Table Territor Entrinos Tatopal Missio 12 Bulan Terakhir × Social Analogy in Victorization and Propertuation of inging 😣 and Attention Deficit/Hype activity Disorder Crist) 5 Tahun Terakhir ~ Tar Ling Lin, Hose, Fay C. Chou, Rev. Jun. Cherginary, 1 300040-14 International Journal of Environmental Research and Public 10 Tahun Terakhir tailing concomposition the inertial facility of children and rapets: Remand Tangdal Khusus Darl: 2020-06-14 1 Kepada: -2021-06-14

# Seleksi Pencarian

| Sare Nerr Dur, Start, Burg Oli Bue, Sart, Quelding Add Bue Sart, Verlahed P. Reise Saed   Control Intel 2011 Jun 14, 2021 Control Intel 2011 Jun 14, 2021 Cont |                                                                                               |                                                                                                    | Subjects                                                                                                    | Document Type     | Publice |
|----------------------------------------------------------------------------------------------------|-----------------------------------------------------------------------------------------------|----------------------------------------------------------------------------------------------------|----------------------------------------------------------------------------------------------------|-------------------|---------|
|                                                                                                    | Search Terer Basic Search, "Bulying" OR Basic Sea<br>Applied effect Full Just O Document Type | Sarch WernBasic Search, "Bullying" OR Basic Search, "Oybebullying" AND Basic Search, "Medalhealth" Berine Beach<br>Andrewing Intel Search D Database System Vignet, "Walakt" Q |                                                                                                    | Scarth Wilter     |         |
| <text><text><text><text><text><text><text><text><text><text><text><text></text></text></text></text></text></text></text></text></text></text></text></text>                                                                                                    | Date : Jun 06, 2011 - Jun 14, 20                                                              | 21 🖸                                                                                                    | Documents with Full Text     Direct-Reviewed Journals     Direct-Reviewed Journals                                                                                                    |                   |         |
|                                                                                                    | GALE 2                                                                                        | CONCERNING MARKET Market Reserve                                                                                                    | RUNN YEAR WILLIN<br>New Year William Con-<br>Page Transmission<br>Page Transmission<br>Page Trans | Annual of Polyace |         |

# E-Book

## **Download Aplikasi E-Book**

1

2

3

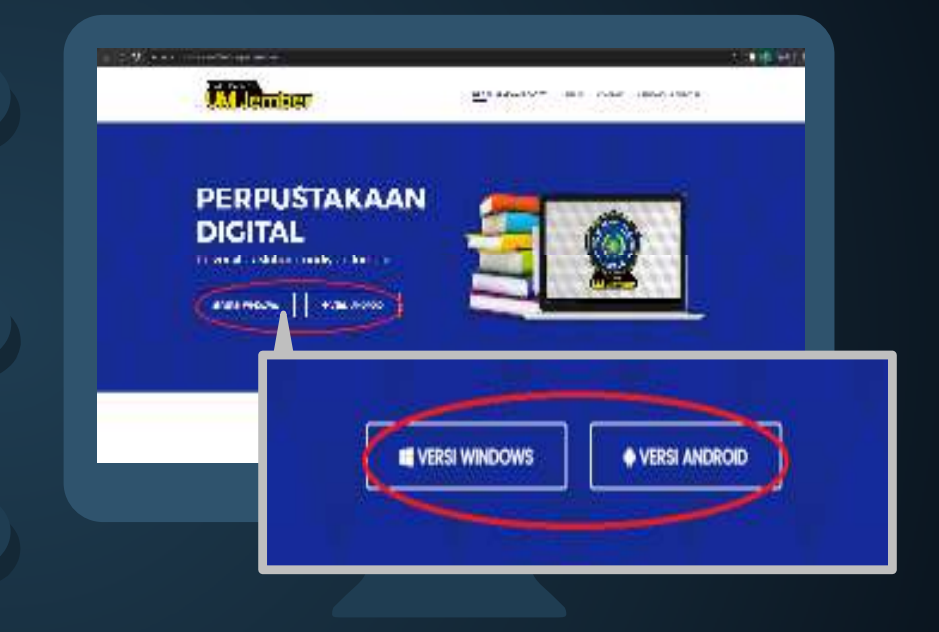

- Buka website E-Book pada URL : https://kubuku.id/download/elibrary-um-jember/
- Terdapat 2 pilihan download yaitu versi Windows (PC) dan Android (smartphone)
- Kemudian anda dapat langsung dan install aplikasi yang telah di download

## Pendaftaran Anggota Versi Android

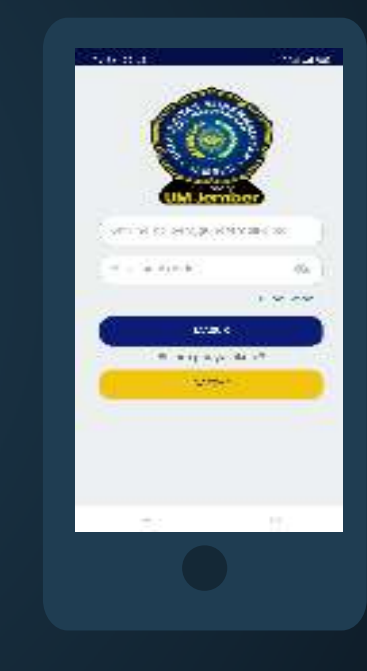

1

2

3

Buka aplikasi yang telah di download dan di install

Pilih daftar untuk pendaftar anggota baru

Kemudian, isi data diri dan kelengkapan lainnya untuk melakukan registrasi

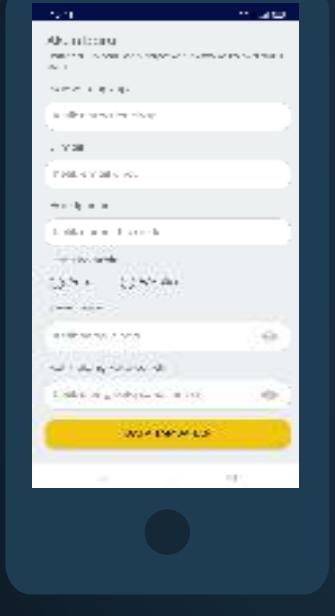

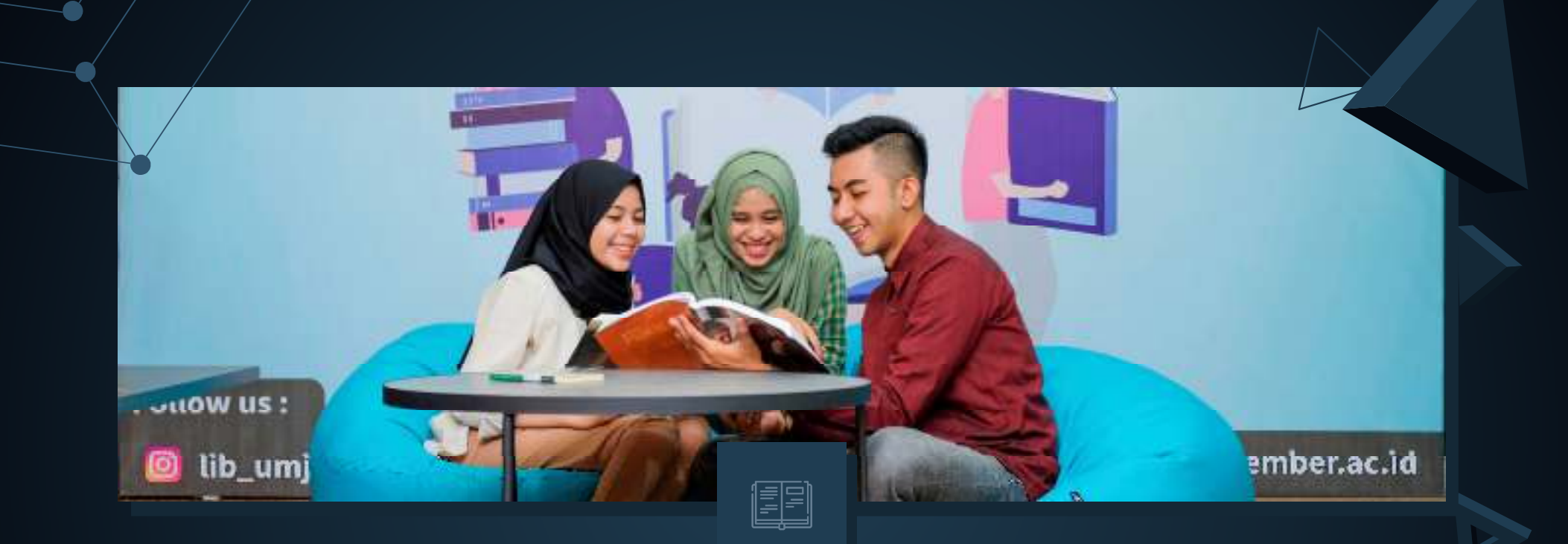

# Cara Akses E-Book Perpustakaan UM Jember

# Akses E-Book

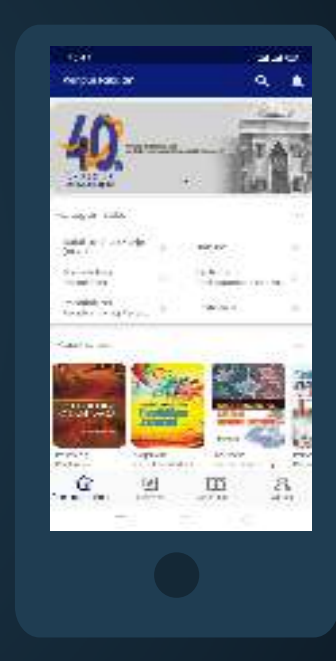

1

2

3

Setelah mendaftar atau login anda masuk pada beranda E-Book

- Cari buku sesuai kebutuhan anda pada kolom pencarian
  - Setelah menemukan judul, anda dapat masuk pada halaman E-Book

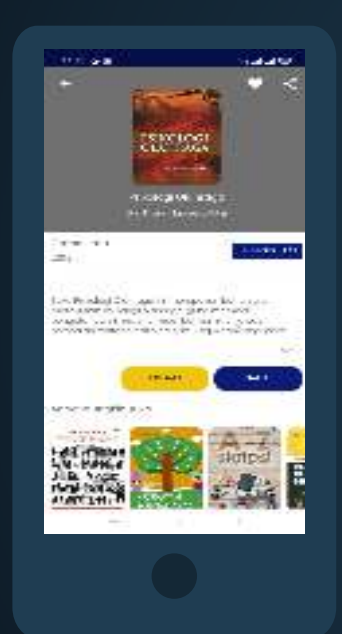

# Akses E-Book

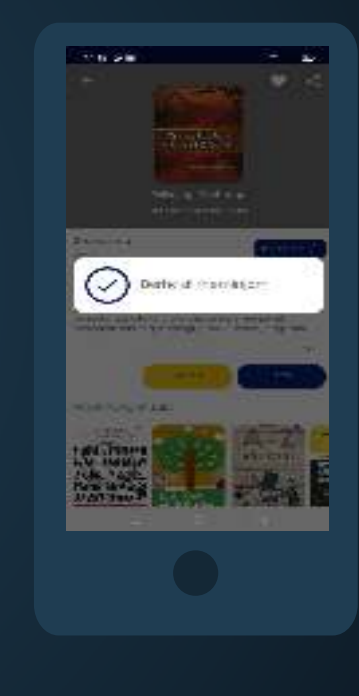

4

5

6

Terdapat 2 pilihan ketika anda masuk pada halaman E-Book yaitu Baca dan Pinjam

Anda dapat membaca E-Book secara langsung pada pilihan "BACA"

Dan anda dapat meminjam buku pada pilihan "PINJAM"

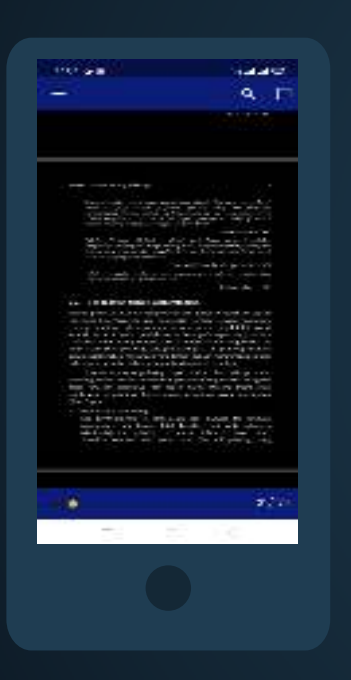

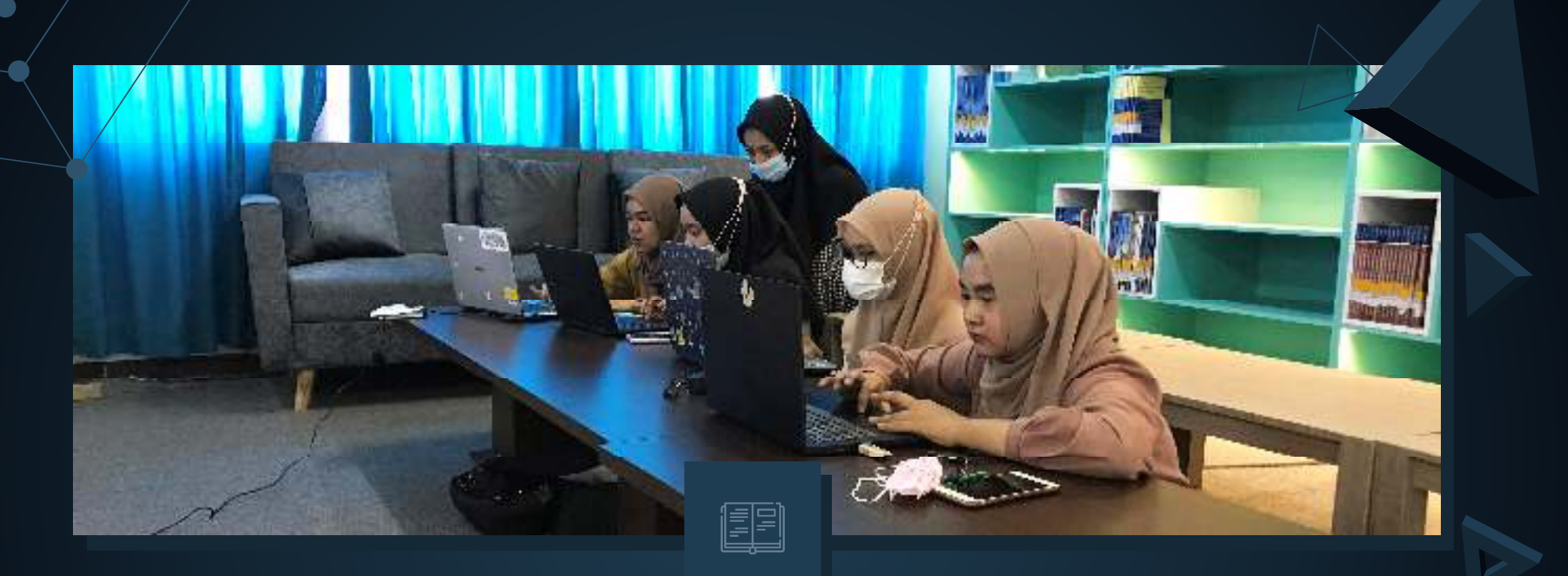

# Pemanfaatan Mendeley

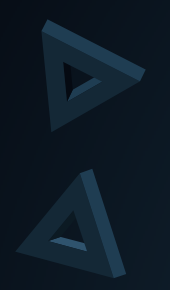

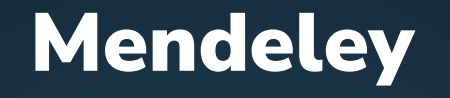

Mendeley adalah sebuah perangkat lunak yang dapat kita manfaatkan untuk mengelola, membagi, dan mencari karya tulis ilmiah. Manfaat Mendeley sebagai *reference tool* diantaranya, mengelola sumber informasi baik secara *online* maupun *offline*, menuliskan sitasi dan daftar pustaka dalam berbagai gaya selingkung dengan benar, meminimalisir atau mencegah plagiasi, serta sarana berbagi informasi.

1

Daftar akun dan unduh aplikasi Mendeley pada laman resmi <u>https://www.mendeley.com/</u>

|       |                                                                                                    |                                                                                                    | Č.      |
|-------|----------------------------------------------------------------------------------------------------|----------------------------------------------------------------------------------------------------|---------|
|       | APA No other                                                                                                    | Him ten bit farmer the                                                                                                    |         |
|       |                                                                                                    |                                                                                                    |         |
|       |                                                                                                    | COVERY                                                                                                    |         |
|       | I M DIS                                                                                                    | COVERT                                                                                                    |         |
|       | Herady strygger watch is My                                                                                                    | u ya corrolean main an weatra                                                                                                    |         |
|       | i Section in all room                                                                                                    | al considerationing                                                                                                    |         |
|       |                                                                                                    | and the second second s |         |
|       |                                                                                                    | Ind Rosey Lades                                                                                                    |         |
|       | 0.000                                                                                                    |                                                                                                    |         |
|       |                                                                                                    |                                                                                                    |         |
|       |                                                                                                    | Contract in the second second s                                                                                                    |         |
|       |                                                                                                    |                                                                                                    |         |
|       | Access your library.                                                                                                    |                                                                                                    |         |
|       | everywhere                                                                                                    |                                                                                                    |         |
|       | Contraction and a section of the                                                                                                    |                                                                                                    |         |
|       | which the state of the state of |                                                                                                    |         |
|       | Adding Association Brage Internage States                                                                                                    |                                                                                                    |         |
|       | a da ay Ana tao Bay Ion agalam<br>Padan, Martini, A. Bhanna                                                                                                    | w l                                                                                                    |         |
| ***** | Labor Case for Baylon and don<br>Andre, Michael C. Alterna<br>Alterna                                                                                                    | w                                                                                                    | 13-42-2 |
| ***** | esta en face que llarge las agulantes<br>Antides, Marchan, Al Barrana.                                                                                                    |                                                                                                    | 0.844.2 |
| ***** | -Alice Anno Yan Bary Ine, ng John<br>Andrea, Na Cina A., Binana<br>(1997)                                                                                                    |                                                                                                    | areas.  |
| ***** | -Alice Ann an Barrier an an Ann -<br>Andres Martines - Alexan                                                                                                    |                                                                                                    | <u></u> |

2

## Menambahkan file ke Mendeley

Klik "Add File" pada pojok kanan atas -Cari dokumen yang hendak ditambahkan -Pilih salah satu dokumen, kemudian pilih "Open" -Dokumen akan ditambahkan ke Mendeley -

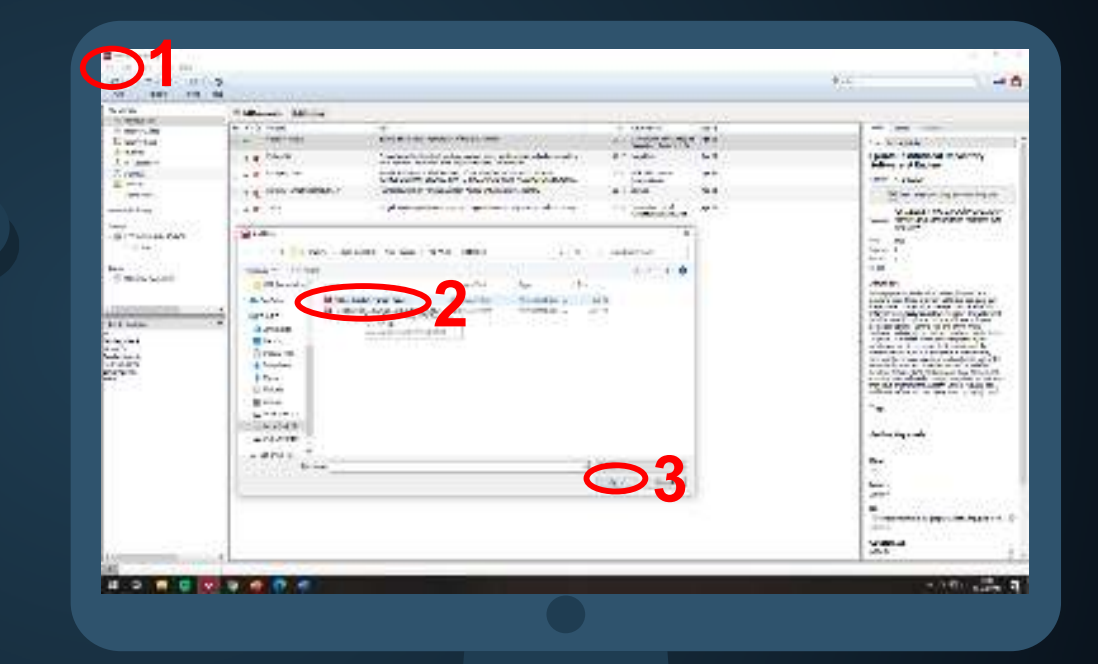

# Add Entry Manualy untuk menambah dokumen tercetak atau hard file.

Klik "File" -

Pilih "Add Entry Manually" -

Selanjutnya lengkapi field meta data yang -

diperlukan, seperti jenis dokumen, judul, -

pengarang, penerbit, dan lain sebagainya. -

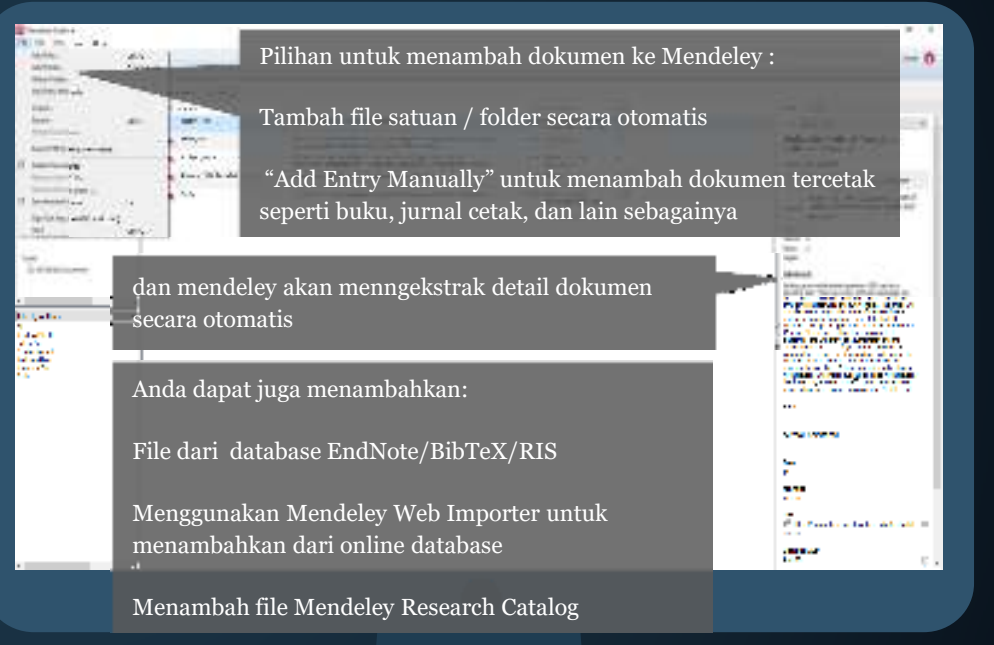

3

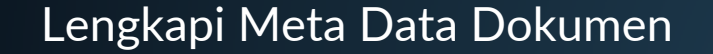

Lengkapi meta data dokumen seperti jenis dokumen, judul, pengarang, penerbit, tempat terbit, dan lain sebagainya pada kolom "Details".

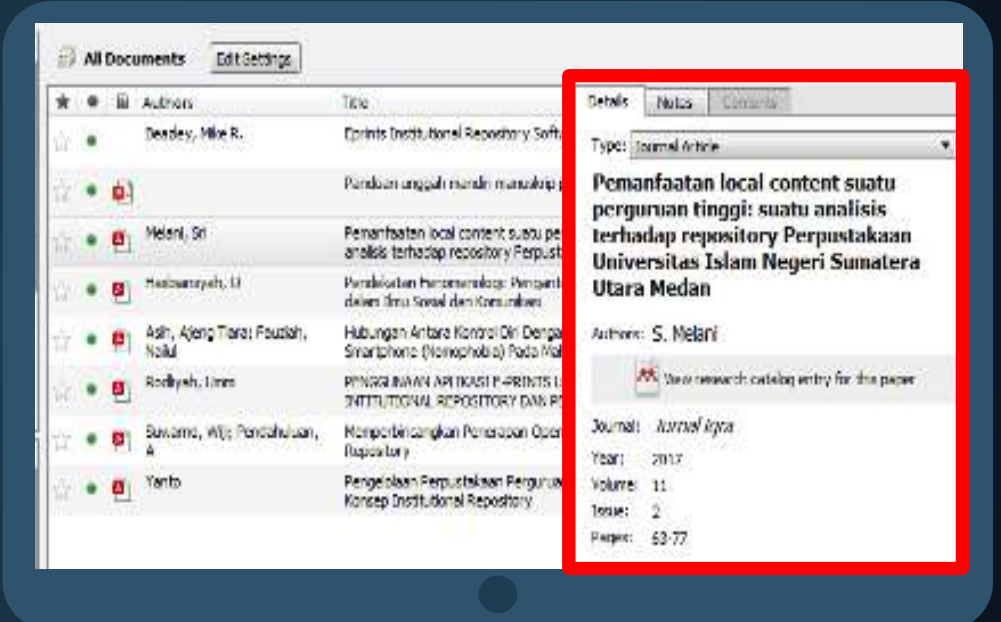

4

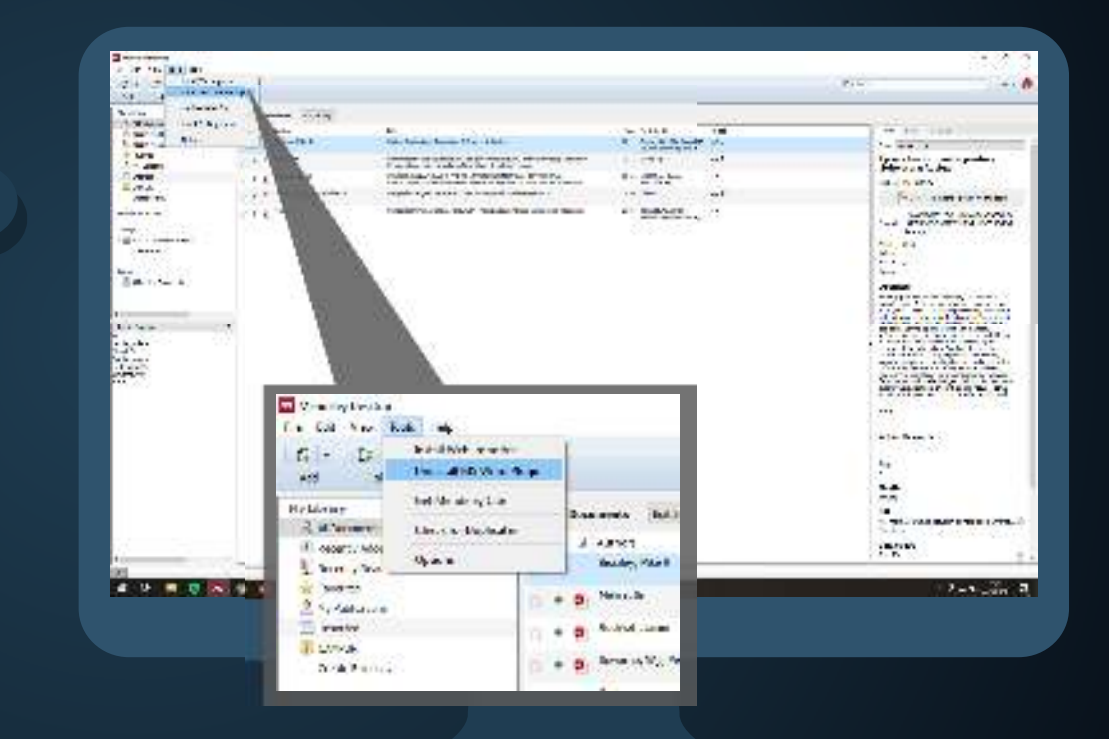

### Install Plug-in Mendeley untuk MS. Word

Untuk dapat mensitasi dokumen, dan membuat daftar pustaka anda harus menginstal plug-in untuk Ms. Word terlebih dahulu. Caranya klik "Tools", lalu klik "Install MS Word Plugin".

Jika telah instal Plug-in di Ms. Word terdapat menu Mendeley yang terletak pada menu Reference MS. Word.

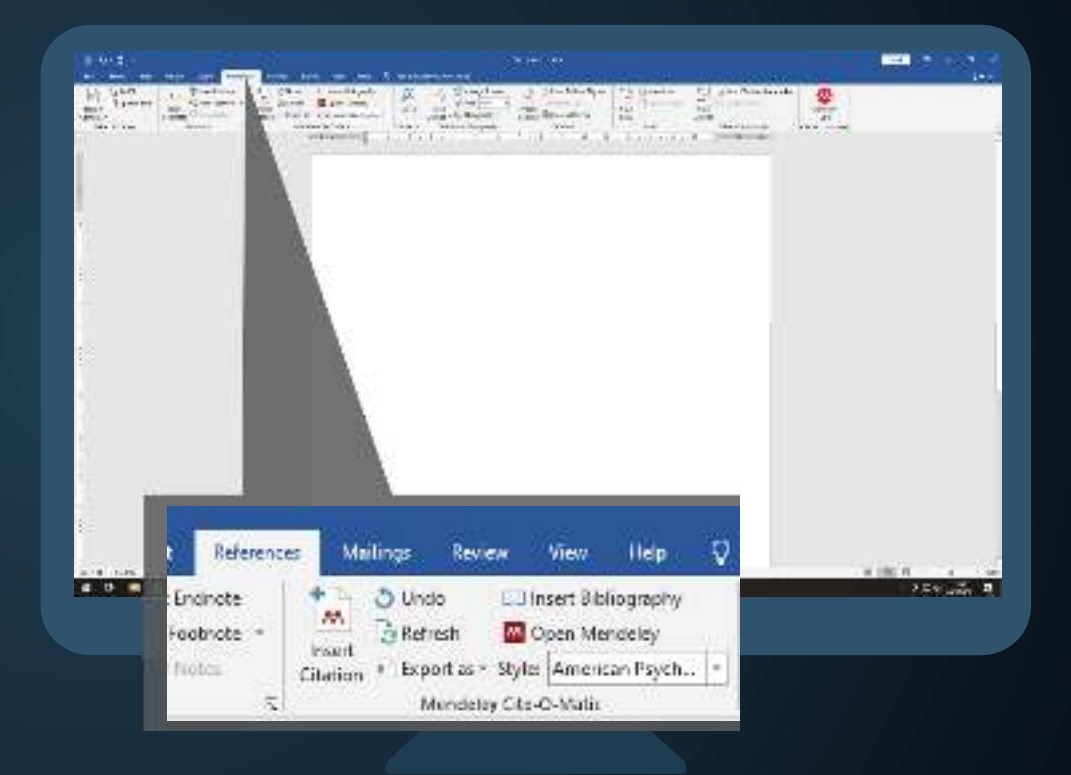

5

### Membuat Sitasi dan Daftar Pustaka

Buka menu Reference, pilih "Insert Citation", cari dokumen yang hendak akan disitasi, lalu pilih "OK". Atau cara lain, "Insert Citation", pilih "Go to Mendeley", pilih dokumen yang hendak disitasi, kemudian pilih "Cite"

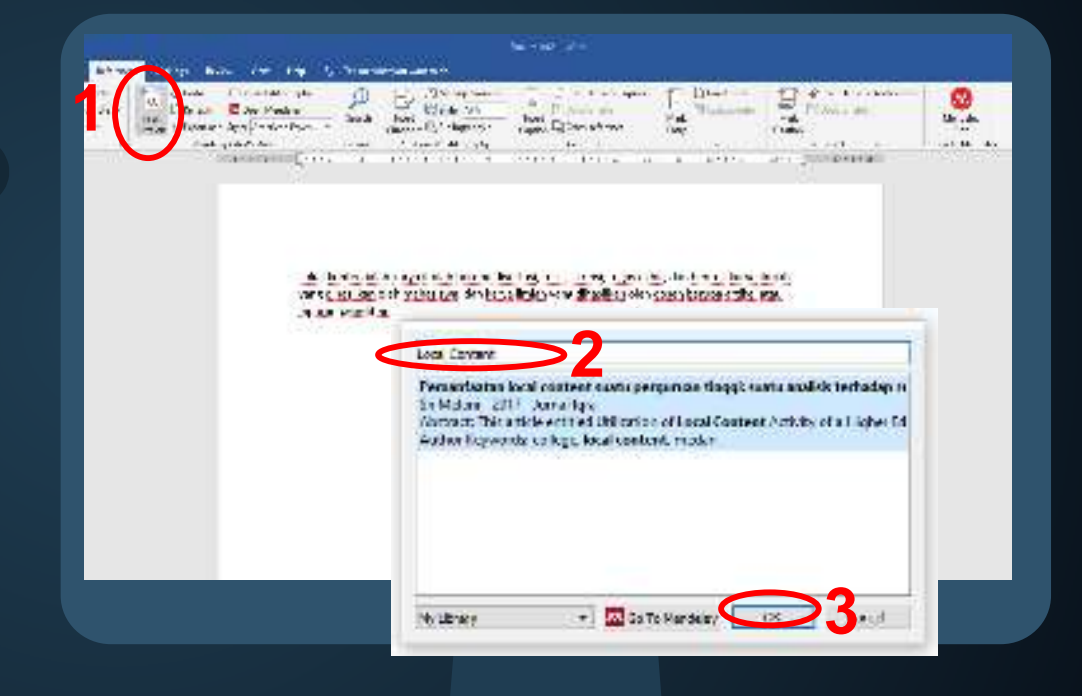

## Untuk menambahkan daftar pustaka,

klik "Insert Bibliography" maka daftar pustaka akan otomatis tertulis.

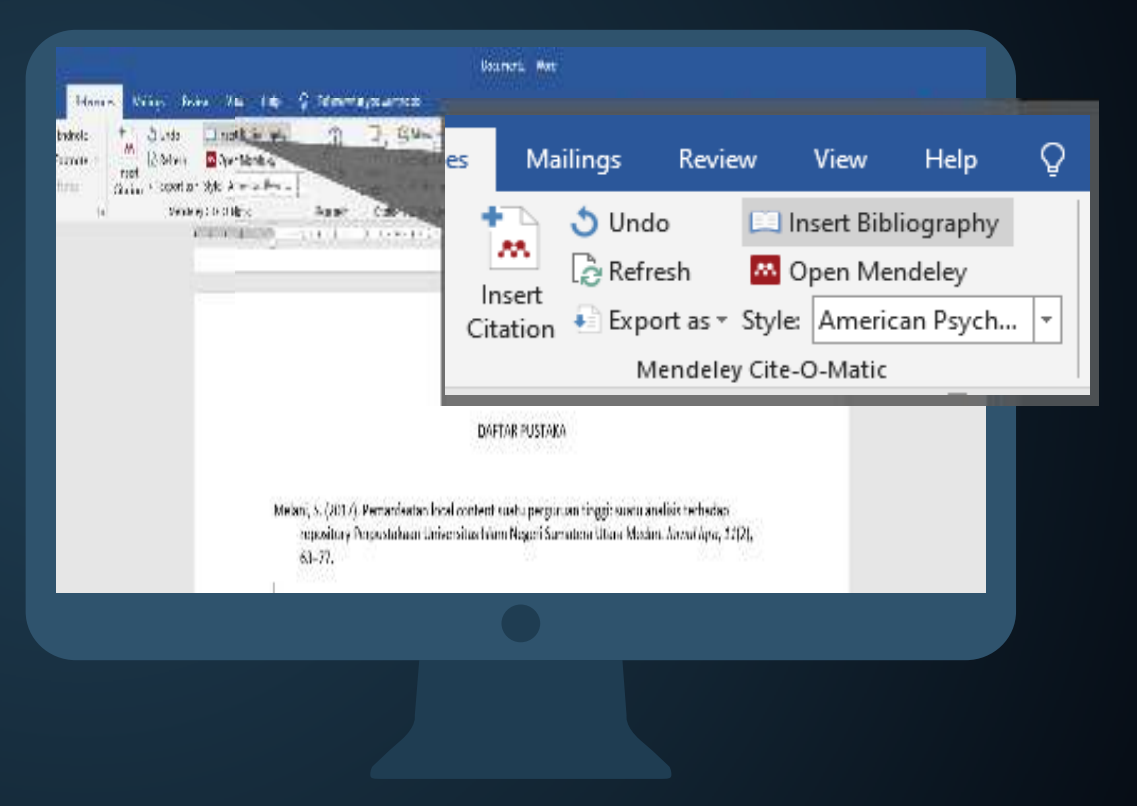

# KELAS LITERASI INFORMASI KODE ETIK ILMIAH, PLAGIASI & ANTI PLAGIARISME

# Hakikat dan Tujuan Publikasi Ilmiah

## Hakikat dan Tujuan Publikasi Ilmiah

- Publikasi ilmiah adalah bagian dari tanggung jawab keilmuwan, merupakan kegiatan untuk mengkomunikasikan data, informasi dan pemikiran ilmiah seseorang.
- Publikasi ilmiah juga bagian dari kegiatan ilmiah yang sarat etika ilmiah yang berlaku di masyarakat ilmiah.
- Tujuan publikasi ilmiah adalah publikasi gagasan, penyebarluasaan ilmu pengetahuan/hasil penelitian sehingga didapatkan pengembangan ilmu pengetahuan, teknologi dan seni (IPTEKS). Publikasi ilmiah juga bertujuan sebagai arsip dan melindungi hasil karya ilmiah, pembuktian kompetensi, profesionalisme individu atau lembaga.

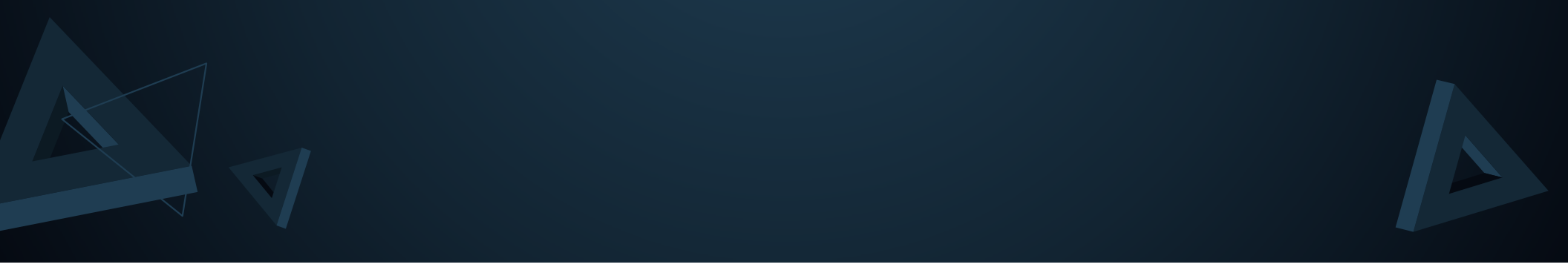

# Kode Etik Ilmiah dan Pelanggaran Kode Etik Ilmiah

# Kode Etik Ilmiah

Seperangkat etika atau pedoman etis yang telah disepakati secara umum dalam mengusulkan, melaksanakan, melaporkan dan mempublikasikan penelitian.

Kode etik ilmiah meliputi :

• Kejujuran, objektivitas, integritas dan kompetensi, kecermatan, keterbukaan (dalam menerima kritik, perbedaan dan dalam memberikan data), penghargaan karya orang, kerahasiaan, bertanggung jawab, non-diskriminatif, legalitas.

## Pelanggaran Kode Etik Ilmiah

### Fabrikasi (Fabrication)

Mengarang, membuat atau "mempercantik" data atau hasil penelitian tanpa adanya proses ilmiah untuk dilaporkan/dipublikasikan.

#### Falsifikasi (Falsification)

Memalsukan atau memanipulasi hal-hal yang berkaitan dengan pelaksanaan dan/atau hasil penelitian untuk mendapatkan hasil yang lebih baik, lebih akurat atau lebih lengkap.

#### Plagiarisme (Plagiarism)

Mengambil atau mengakui hak kekayaan intelektual orang lain dan menyatakan sebagai miliknya.

## Pelanggaran Kode Etik Ilmiah

## Authorship

Penulis merupakan orang-orang yang berkontribusi secara signifikan terhadap suatu penelitian.

Kesalahan dalam penulisan karya ilmiah yang bekaitan dengan kepenulisan diantaranya :

- Memasukkan nama seseorang yang kurang atau bahkan tidak mempunyai kontribusi.
- Menghilangkan atau mengubah urutan nama seseorang yang berkontribusi dalam penelitian atau penulisan karya ilmiah dari daftar penulis.

#### Conflict of Interest (Konflik Kepentingan)

Tindakan yang termasuk di dalamnya antara lain :

- Menyampaikan hasil penelitian sesuai dengan keinginan pihak pemberi dana (sponsor) tanpa dilakukan penelitian dengan baik dan benar.
- Publikasi pada jurnal tanpa dilakukan proses review sesuai dengan aturan yang berlaku.
- Publikasi yang dilakukan oleh penulis jurnal, dimana penulis bertindak sebagai pengelola, pimpinan unit pengelola jurnal atau jabatan lain dan tidak melalui proses review dengan benar.

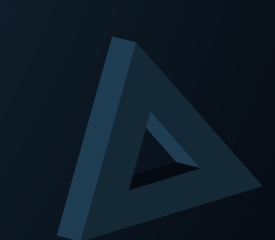

# Pelanggaran Kode Etik Ilmiah

#### Simultaneous Submission

Merupakan tindakan pengiriman naskah ganda. Penyampaian proposal penelitian yang sama kepada lebih dari satu pihak penyandang dana atau pengajuan manuskrip yang sama kepada lebih dari satu jurnal tanpa adanya perbedaan yang signifikan.

# Plagiat dan Jenisnya

# **Definisi Plagiat**

Menyajikan hak kekayaan intelektual berupa ide, karya ilmiah/tulisan/teknologi/seni milik orang lain/institusi sebagai milik pribadi, dengan atau tanpa ijin pemilik asli, dengan mengakui atau memasukkannya ke dalam karya pribadi tanpa melakukan sitasi atau rujukan dengan baik dan benar. Plagiarisme juga termasuk penggunaan kembali karya pribadi tanpa melakukan sitasi atau rujukan.

Tindakan plagiat dapat terjadi pada semua karya baik itu berupa ide atau manuskrip, tercetak atau pun elektronik, baik yang bentuknya berupa teks atau pun bentuk lain seperti ilustrasi ataupun gambar. Hal ini juga berlaku pada teks yang diterbitkan yang diambil dari buku atau jurnal, serta pada teks yang tidak diterbitkan yang berasal dari materi perkuliahan, skripsi atau essay.

### 1. Clone

Menyampaikan karya orang lain, kata demi kata, sebagai miliknya sendiri.

## #1 Clone

Submitting another's work, word-for-word, as one's own

#### SQUECT TEXT

A Natural Setting: A History of Exploration and Settlement in Vesemite Valley

Since its first discovery by non-indigenous people in the mid-inheteenth century. Yosende Valley has held a special, even religious, hold on the American conscience because its beauty makes it an incomparable valley and one of the grandest of all special temples of Nature. While Yosenda holds a special grip on the western mind, perceptions about the Valley have evolved over time due to changing publics, migration patients and environmental concerns as non-hos become more attuned to his milationship and impact on nature.

#### STUDENT WORK

A Natural Setting: A History of Exploration and Settlement in Vosemite Valley

Since its first discovery by non-indigenous people in the mid-nineteenth century. Nosemite Valley has hold a special, even migious, hold on the American conscience because its beauty makes it an incomparable valley and one of the grandest of all special temples of Nature. While Yosemite holds a special grip on the western mind, perceptions about the Valley have evolved over time due to changing politics, migration patterns and environmental concerns as man has become more alluned to his relationship and impact on patients.

#### 2. Ctrl+C (Menjiplak)

Menjiplak sebagian besar karya orang lain dari satu sumber tanpa ada perubahan yang signifikan.

## #2 CTRL+C

Contains significant portions of text from a single source without alterations

#### SOUNCE TEAT

A Natural Setting: A History of Exploration and Settlement in Yosemite Valley

Since its first discovery by non-indigenous people in the mid-intersenth century, Yosemite Valley has held a special, even religious, hold on the American conscience because its beauty makes it an incomparable valley and one of the grandest of all special temples of Nature. While Yosemite holds a special grip on the western mind, perceptions about the Valley have evolved over time due to changing politics, migration patients and environmental concerns as man has become more attuned to his relationship and impact on nature.

#### STUDENT WORK

The Beautiful Yosemite Valley

From the time of its first discovery by non-indigenous people in the mid-nineteenth century Vocentie Valley has held a special, even religious, possession on the American conscience because its beauty makes it an incomparable valley and one of the grandest of all special temples of Nature. And Yosemite holds a special grip on the western mind, while perceptions about the Valley have evolved over time due to changing politics, migration patients and environmental concern as maninas become more actured to his relationship and impact or nature.

#### 3. Find and Replace

Mengubah kata kunci dan kalimat tetapi tetap tidak mengubah substansi utama suatu sumber.

## #3 Find – Replace

Changing key words and phrases but retaining the essential content of the source

#### SOURCE TEXT

A Natural Setting: A History of Exploration and Settlement in Yosemite Valley

Since its first discovery by non-indigenous people in the mid-nineteenth century, Yosemite Valley has held a special, even religious, hold on the American conscience because its beauty makes it an incomparable valley and one of the grandest of all special temples of Nature. While Yosemite holds a special grip on the western mind-perceptions about the Valley have evolved over time due to changing politics, migration patients and environmental concerns as man has become more attuned to his relationship and impact on nature.

#### STUDENT MORK

A Deputitul Setting in Yosemite.

Since its first discovery by non-native people in the mid-19th century Yosemite Valley has held a special, oven sacred, hain on the American psyche because its beauty makes it an incomparable valley and one of the grandest of all special temples of Nature. While Vosemite holds a special grip on the western mindsel, perceptions about the Valley have evolved over time due to changing political movements, migration patients and environmental issues as man has become more altimed to their teleformiting and impact on nature.

#### 4. Remix

Menyusun kembali kalimatkalimat yang diambil dari banyak sumber menjadi satu karya tulis.

### #4 Remix

Paraphrases from multiple sources, made to fit together

#### SOURCE TEXT

A Natural Setting: A History of Exploration and Settlement in Yosemile Valley

Since its first discovery by non-indigenous people in the mid-hineteenth certury, vescence value, has hold a special, even religious, note on the American conscience because its beauty makes it an incomparable valley and one of the practical of all special tempors of Nature. While Vescenic mode a special gop on the western mind, perceptions about the Valley have evolved over time due to changing politics, migration certains and environmental concerns as mentios. become more adouted to the statematic state makes.

#### STUDEHT WORK

An Untouched View A History of Settlement and Otange in Vosemile Valley

The first non-natives to see Nosembe Valley were probably members of the mid reneration of day, useph Warker Parity, who closed the Skona Nosada from East to West. The first descriptions of Vosemile came almost 20 years later. From the start, the value has been rectioned for the outer atteauty, and highly regarded as he center piece of Vosemile National Park, attracting visitors from pround the world. When Vosemile National Park, attracting visitors from pround the world. When Vosemile National Park, attracting visitors from pround the world. When Vosemile National Park, attracting visitors from provide allocal the Valley have recherchers there due to changing politics, registration partners and emicirculationcement as man has become more attuined to their relationshipment impived construet.

### 5. Recycle

Menyalin banyak bagian dari karya orang lain yang telah ada/telah terbit (buku, artikel atau sumber elektronik) tanpa mencantumkan kutipan.

## #5 Recycle

Borrows generously from the writer's previous work without citation

#### SOURCE TONT

A blatural Setting At Latory of Papieration and Settlement in Yosemite Valley

Since its fiel theoremy by non-independent people in the mid-timeleenth centery, Vosemile Valley has bed a special, even religious, hold on the American conscience because its beauty makes it as incomparable valley and one of the granched dilationassis amplies of Nature. While "tissenile factilities a special option the weaken mind, perceptions about the Valley have evalued over the the to changing collifies migration patients and environmental concerns as man has because because attemptions about the import to control.

#### RT. DERI MONC

Ecology 201 An Unitatian Expectation: The impact of Exploration and Settlement in Yosenne Vallay

From its that discovers by the Anwahrendoo in the mid-ensities the content vision is that discovers by the Anwahrendoo in the mid-ensities of the American conscience because its beauty makes it an incomparable valley and one of the granteest of an acceler tendros of native. While movements helds a special grap of the vision minor, proception acceler to William have preved over time inducting characters as manified tendros of the action and the role of ensitient and concerns as manified become move advices to his relationship and impact on native.

### 6. Hybrid

Menggabungkan-gabungkan karya orag lain dari banyak sumber menjadi suatu karya ilmiah tanpa adanya kontribusi penulis secara signifikan.

#### #6 Hybrid

Combines perfectly died sources with copied passages without citation

#### MANAL LA

A Natural Setting A history of Exploration and Settiannen, in Yosenite Value

Since its instruction by fork-indigenous people is the indefinite certain. To sendle Valley has need a specific, even religious, noticing the American construct because its begans in also it an incomparable valley and one of the grandest of all specific empress of values, white vosers is noted a specify gran on the vestern mind, perceptions about the Valley have worked over time cau to changing politics, might be patients and indicamental concerns as much the become more assumed to real receptions and indicamental concerns as much the become more assumed to real receptions.

#### MACK INCLUS

A Natural Setting A History of Explosition and Settement in Yosenite valley

Since its list discovery by her indigenous scopic in the indefinite certal sectory. Towards when have be a marked version of prior table of the interface consistence because to be an individual water parallel of the interface provided of an operative optics of herein. Notice cardio value, and one of the provided of an operative optics of herein. Notice cardio table into the Second a might the native parallel of the second table (in the foreing the of value based of had as American the cardio for Weiner and the there exists the attractive card. The foreing table of parallel on the second minimum parallel based and the value foreing noise a special grap on the water in million provides about the value takes water to be the base the changing politics, million parallel based and the water table for the card the changing politics, million parallel based and the contracted concerns that has become index where the table is not water to be interface on the provide of the structure base at the card of the structure of the concerns that her the structure of the structure card.

1 "Reserved: Voltage Millionado, White also Stilling 2012, veta Served and a copile School manager."

#### 7. Mashup

Menyalin dan menggabungkan kalimat-kalimat dari banyak sumber dengan sedikit kalimat yang disusun penulis sendiri sehingga kontribusi penulis tidak terlihat secara signifikan.

### #7 Mashup

Mixes copied material from multiple sources

#### 900-P03-16X1

A Natural Setting: A History of Exproration and Settlement in Yosemile valley

Since its first observery by non-indigenous people in the mid-indicenth century, Vosembe Valley has held a special even religious, hold on the American conscience because its beauty matters it an incomparative valley and one of the granulest mildipeople enclose of house. While Yosemile todo a special grane the western mind, perceptions about the Valley have evolved over time due to changing politics, in gration patterns and environmental concerns as man has become mind place to the valley and impact in mature.

#### STREET, WORK

A Natural Setting A History of Exploration and Settlement II Yosemite Valley

Service to a consistent to non-inductional people in the methanel Centre entry. To service Value, the test is specific even subjects, held not the American conserved. The work of Arics specific existences an approximate test is service Welve and Value) a non-entern is measured. While You must helds a specific grip on the vestion mind, perceptions about the Value nave evented over thre due to changing politics, migration patterns and interaction nations. The MRS California Gold Rush led to conflicts pervention and real-and natives, and the structure measure that was to make to make the state of California was presented interactions and the to conflicts pervention and real-and natives, and the structure therapies. This have see to meal by the state of California was primitive exceed tion applies instructions in the Values neet.

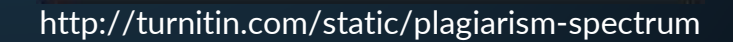
## **10 Jenis Plagiat**

#### 8. Error

Memasukkan sitasi atau rujukan yang informasinya tidak benar atau bahkan tidak ada sebagai sumber rujukan dalam karya ilmiahnya.

#### #8 404 Error

Includes citations to non-existent or inaccurate information about sources

#### SQUACE TEST

A Natural Setting, A History of Exploration and Settlement In Yosemite Valley

Since its first discovery by non-indigenous purple in the mid-dimension frontary, Yosenite Voltay has held a special, even religious, held as the American conscience because its beauty makes it in incomparable willy and one of the granded of all special sergious of Nature While Yosenite helds a special gap on the vesterm mind, perceptions about the Veliev have even of the data of the data of the data of the vesterment of the data of the data of t

#### PTL DP VT MORE

Perceived Beauty, Maria Nature Exploration and Sottlement in Yosen to Yolley

Since its first discovery by the Joseph Walker Party in the mid-environment contary<sup>2-1</sup> Vecentice Valky has held a special memorigate, and on the American conscience because its leastly makes it an incomparation valky, and one of the grandest on all special employ of hazes.<sup>2-2</sup> Walke Vecentie helds a special gap on the restainment perceptors about the Valky have convex eventions due to changing policie, regulation potents and incomparation convex as that has become more structured to their initial and provide on factors.<sup>2-3</sup>

\* For an image the declaration of symbols a secondary including an excented secondary of two but signs of Variantia Valley and Weiner's angles pass of The Galder Three, May 5, 1022 p. 4. Point

S Occur, II. Nexthetics of the Courty Tay Wetnet of the Return Vietnetics and the Found November 2000, 18-02. Area

3 Huang et al. Wolfler, Policy, and the Divisionment (Nature and Society, 25.3 (1997) - (27-63, Print

http://turnitin.com/static/plagiarism-spectrum

## **10 Jenis Plagiat**

#### 9. Aggregator

Memasukkan sitasi yang tepat sebagai sumber ke dalam karya ilmiah, namun isi karya ilmiah hampir seluruh isinya tidak mengandung orisinalitas karya penulis.

#### #9 Aggregator

Includes proper citation to sources but the paper contains almost no original work

#### 15,497357

A Natural Setting, A Hotory of Exploration and Settlement in Yosemite Valley

Since its first chronomy by non-indigenous people in the table independs century. Yoursafe Welky, have held a special level of group red on the American considence because its beauty makes it an incomparatile welky and one of the group end of people constraints of Nature (This Powersia holds a special group on the waters mind, perceptions stool due view have excised constraine due to changing politics migration patients and environments concerns as much the because more advand to the residencing and impact on mature.

#### 55(00)T #00>

A Natural Selling, A History of Exploration and Seldement in Yosennie Welley

Vectorial Volicy was first sighted by non-indians, in 1000 by Joseph Rutherland Volice and its proof of explored.<sup>2</sup> You and have a long and charace addure indian, that helped to shape the region, country, and over the world.<sup>2</sup> While theorem holds a sub-field gap on the interaction mind, perceptions about the vielby, have evolved over the case to charging politics, migration putches are consistent end over the vielby, have evolved over the case to charging politics, migration putches are consistent end over the vielby have evolved over the case to charging politics, migration putches are consistent end over the vielby have evolved over the case to charging politics in the relationship and import an making <sup>4</sup>.

1 Harrick, C. 19 Marchael Section, Martine and ex Discontinues 23, 1 (1996) - 41-50, Artes

2 "Interiory of Indexidies" Versioning on close site & Colongs, etc. press, Sin April 2013. Http://www.yora.mbig.ob.com/yora.mbio/hittory.html+

 Yesenster Associal Plant Schult Webers, "Associational over SMC Plants and Research as Yesenset, Intellig. 4 (2) Mills, 24 Apr. 2017. http://www.syound-state/state/schulture/state/schulture/schulture/sch

4 Hamick C. N. Astonic Setting, 1p. 41.

http://turnitin.com/static/plagiarism-spectrum

## **10 Jenis Plagiat**

#### 9. Re-tweet

Mencantumkan sumber sitasi, namun penulisan struktur kalimat atau kata-kata sangat mirip dengan sumber asli yang dikutip.

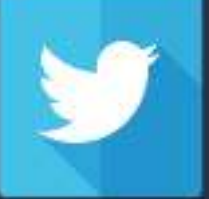

#### #10 Re-Tweet

Includes proper citation, but relies too closely on the text's original wording and/or structure

#### ROUNCE TRUT

A Natural Setting A History of Exploration and Settement in Towards Valley

Since its first electroway by non-indigenous people in the mich-theleenist century. Youwhile Wiley has held a special, even sergious, instituen the American considered because its basely makes it an incomparable valley and one of the grantest of all special grip on the vesters mind, perceptions about the Wiley have excitent care. The due to changing publics, mightion patterns and environmental concerns as manihas become more structure to his windence planning of a seture.

#### STLEROF WORK

A History of Expression and Settlement in Yosemita Unline

From the earliest discovery by some indigenous people in the material endership events, "recentle whiley has been a spintched tota on the American conscience, its beensy is incomparable and has been held up as one of the grandest of all special tomples of Nature. While Yessemite has a special grip on the vesters mind, impressions should the Value have excluded over time, supported by changing policies, indicate any size environmental converses as material has become environmental converse as material has become

1 Hamile, C. W.Matshe Satting "Wature and its Discontants 23.4 (1995): 47-53. Print.

http://turnitin.com/static/plagiarism-spectrum

# Panduan Anti Plagiarisme

## Cara Menghindari Plagiasi

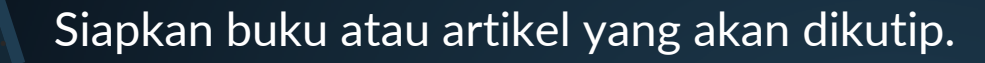

- 2. Siapkan ide untuk mengembangkan kata-kata.
- Jangan melakukan copy paste.
- 4. Gunakan teknik parafrasa pada kalimat yang dikutip.
- 5. Periksa kembali kutipan yang telah dibuat, pastikan kutipan yang ditulis mudah untuk dipahami oleh pembaca.
- 6. Untuk mengetahui lebih lanjut tentang tingkat plagiarisme pada tulisan yang telah dibuat, cek menggunakan aplikasi pendukung antiplagiarisme seperti: Turnitin, Plagscan, dan lain sebagainya.
  - Untuk meminimalisir plagiasi kita dapat menggunakan alat pengelolaan sitasi dan referensi. Salah satu alat yang populer dan banyak digunakan ialah Mendeley, Zotero, Endnote, dan lain sebagainya

# ALAT BANTU PARAFRASE

Spinner : Buka website <u>https://spinner.id</u> . SeoMagnifier : Buka website <u>https://seomagnifier.com</u> . <u>Quillbot : Buka website <u>http://quillbot.com</u> .</u>

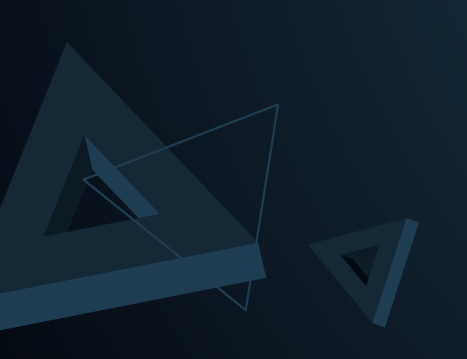

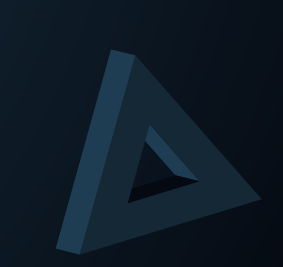

# **SPINNER**

1

2

Kunjungi website spinner . <u>https://spinner.id</u> dan buat akun.

Login ke akun dan pilih "rewrite engine". Lalu copy paste pafagraf yang akan diparafrase. Rapikan paragraph.

| ×C              | SI<br>ARTI                                                 | PINNER.ID                                                                                                    |                  |
|-----------------|------------------------------------------------------------|----------------------------------------------------------------------------------------------------|------------------|
| First Name      | Sign                                                       | n Up                                                                                                    |                  |
| Last Name       |                                                            |                                                                                                    |                  |
| Email           |                                                            |                                                                                                    |                  |
| I'm not a robot | SPINIER D                                                  | Rewrite Engine                                                                                                    | ters / leately   |
|                 | <ul> <li>Instal heppetaan</li> <li>Ante biogram</li> </ul> | Menural Kalmer lautone utdas leisa kadar pirajinan PAR (Peter paran Hairi dan Perinane kalmendaj pada la<br>Mengatain halwar<br>Balla menudakan seda ada makanden 2015 danana Alah menun utawa menudaka kada                                                                                                    | ela velid,       |
|                 | <ul> <li>Youkar Matthe</li> <li>Uppele to FID</li> </ul>   | sarof investa i nedani nakanyali 1121 renin na pang lenaka ili hakanshi kalap senan penuany<br>davangki hake adalami 2020 asayadi Manari 2021 Alemanipa investa investori 121 (ili reninse di<br>Jandoni ada ang perkanya pinelanya 2021). Demanipa pinelih reninara di bahamia ha idak<br>dalama penuanya di adalamia tanan | •                |
|                 |                                                            | nervenne apprend on of 100 to 10000                                                                                                    | loader Oper Text |
|                 |                                                            |                                                                                                    |                  |

Lalu pada bagian adjust teks, kata yang berwarna biru merupakan hasil olahan program. Pengguna masih dapat menyesuaikan atau memilih kata yang lain

3

4

Kemudian lihat pada bagian final teks, tekan select all untuk menyalin dan teks siap ditempel di Ms.Word.

| Adjust Tex    | ŧ,                                                                                                    |                              |                                           |
|---------------|----------------------------------------------------------------------------------------------------|------------------------------|-------------------------------------------|
| Pada akhir ta | ihun 2019 komudian sogara penjuru dunia                                                                                                    | hadap s                      | fenomena pandemi virus                    |
| corona SA83   | - Dov - 2 ataupun yang seet ini diretahui                                                                                                    | hedani<br>elami              | . Schingga pada bertepatan pada 15 Maret  |
| 2020 , Presid | ien indonesia memberlaisukan kebijakan lo                                                                                                    | ** Original **               | vork from borne ( Batriani ,              |
| 2020) . Som   | enjak dikala itu ladonesia mulai menghalar                                                                                                    | mengalami<br>13 kugunan yang | dicoba olen warga .                       |
| Pembatas      | Final Text                                                                                                    |                              | Sales Mi Worl Court Bittle Tales          |
| industri te   |                                                                                                    |                              |                                           |
| pimpinan      | constant and a second second | nariaka (CMC) 19,5           | energia politi integratar politi Tr Menti |
| PHRI men      | 1999, Treatment and a series of the second states and                                                                                                    | intelevent discoverse        | nii Tana (assa) 2010 -                    |
|               | All the Service and Black in the Research Markey pro-                                                                                                    | angi kanjana pengah          | Links ( de la secola)                     |
|               | entern front and beenings Particle 2000, Replice                                                                                                    | these loop dire schap        | - p                                       |
|               | Serperar (NES) Pollin paper i Roel meta Parto arch                                                                                                    | n kooning pola kakar         | ord at Territory Internet                 |
|               | 1981 mengahatan karini pada menerikin 2013 der                                                                                                    | gar 4900 million an an       | ida naponder. Pada                        |
|               | www.betrifut.sda.inflangial.1003.eettoriac.porg.te                                                                                                    | wait interview               | agi teostati peritenti                    |

# SEOMAGNIFIER

1

Kunjungi https://seomagnifier.com, pilih paraphrasing tolls tanpa login.

Copy paste paragraph yang akan di paraphrase. Rapikan, Pilih Bahasa, tekan paraphrase it. 2

|                                                                                           | Plaquation Changer<br>Comme                                                                                                    | Fully Rearter                                                                                                    | Plagation Clarcher                                                                                                    |
|-------------------------------------------------------------------------------------------|----------------------------------------------------------------------------------------------------|----------------------------------------------------------------------------------------------------|----------------------------------------------------------------------------------------------------|
| 2                                                                                         | View Charger                                                                                                    | Ariador Bospeter                                                                                                    |                                                                                                    |
|                                                                                           |                                                                                                    |                                                                                                    |                                                                                                    |
| States                                                                                    | e institute to a solution                                                                                                    | des indeen a discut integration des                                                                                                    | tarte de                                                                                                    |
| Crischer<br>Crischer<br>All<br>All<br>All<br>All<br>All<br>All<br>All<br>All<br>All<br>Al | <ul> <li>International and the second second se</li></ul> | der Tolen in deren Tolen och seit Stadie so<br>der medikti sommer der verstand forde<br>der medikti sommer der Verstande för<br>der melodi verste verstande för Stadie<br>der melodi verste verstande för Stadie<br>in stadie som stadie stadie som verstande för<br>te stadie som stadie stadie som verstande för<br>te stadie som stadie stadie som verstande för<br>verstadie som stadie stadie som verstande som<br>verstadie som stadie som som som som som som stadie<br>som stadie som stadie som som som som som som som som som som | Analite de<br>lang (198)<br>and han road<br>china analite<br>m subshare                                                                                                    |
| CTHECKE                                                                                   | <ul> <li>Imma Research (19) for the loss is a second second s</li></ul> | dar Televis datas Lenes w Landschler en<br>Karmentille sommer eller ver Landschler en<br>Karmentille som eller ver statistict harm d<br>data statisticter versioner versioner för<br>i herder mattalen eller eller versioner i den<br>statisticter som attale statisticter versioner<br>versioner som attaleter som eller<br>som de statisticter                                                                                                    | eng ha dig<br>tang hag ning<br>ang hag ning<br>tang ning<br>tang nin |

Hasil Kemu Merub diingi

Hasil adalah kata berwarna. Kemudian klik kata untuk Merubah kosa kata yang diinginkan, copy paste atau diunduh dalam format Teks/HTML. 3

Manage the spinned words as you want.

tetapi karena konsepnya yg terbilang baru bagi warga Indonesia dimana konsep ini diperkenalkan pertama

| kali sa | Ononal Content: Langa                                                              |
|---------|------------------------------------------------------------------------------------|
| dapot   | Suggestions: sature karses                                                         |
| ini me  |                                                                                    |
| Ltiga   | Add your own word:                                                                 |
| fisik n | Use                                                                                |
| memp    | And the second strength and the second                                             |
| konsej  | Click on the original word to restore.<br>Click or any alternate words for replace |
| selesa  | Click close button to close it.                                                    |

, maka konsumen akan memiliki persepsi resiko yang iya masalah pada gambar Liga serta L4 dibawah, kasun akat terhadap binais cloud kitchen, perkara pada gambar ang memanfaatkan konsep berasal tidak adanya kawasan um tadi menjiplak merek-merek yg populer yg n serta menjiplak menu dari restoran temana, dinana rganakan buat menipu banyak konsumen selama L tahun

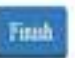

# QUILLBOT

1

Kunjungi <u>http://quillbot.com</u>. Lalu copy paste kalimat yang akan di paraphrase. Pilih mode yang diinginkan.

Mode Fluency lebih Formal daripada versi standart. Kemudian tekan Rephrase.

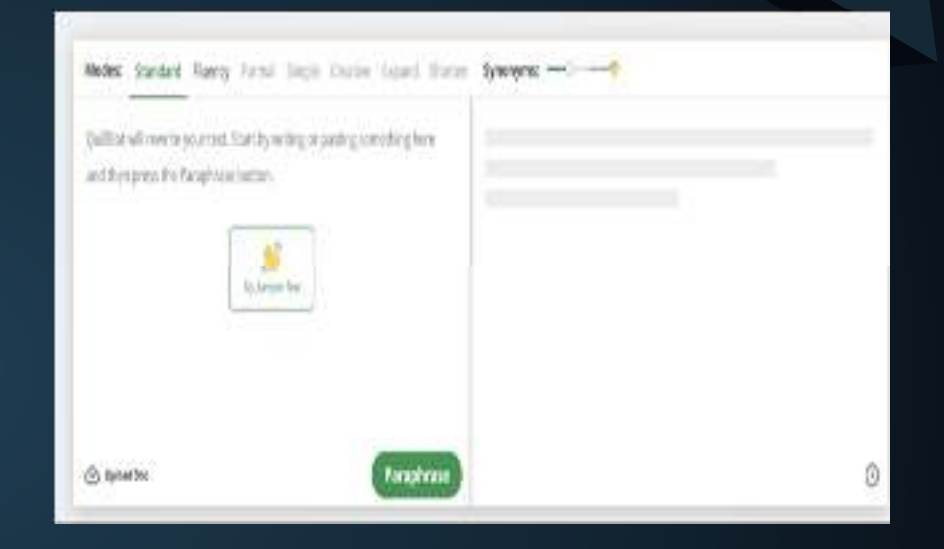

Untuk merubah kata, tekan kata yang berwarna hijau lalu pilih kosa kata lain.

Progam ini juga dapat digunakan untuk mengubah kata kerja menjadi kalimat aktif/pasif

Kemudian tekan tombol copy/download.

Model: Standard Rumoy Formal Single Creative Equinal Statest Synamytes ()-

The early age or golden age of a child is in the range of 0 to 6 years wherein this age sange the brain develops the fastest [1]. Therefore, early childhood education is very important because his determines the child's development. In this study an interactive learning machine of letters and numbers was designed and made for early childhood with three modes, namely learning mode, question mode and numerary mode which are to actuate early childhood learning interests which in the end it is expected that young childhood learning interests which in the end it is expected that young childhood learning interests which in the end it is expected that young childhood learning interests which in the end it is expected that

lea vas

WWW.

2

 The early or golden age of a child is behavior the age of 0 and 6 years, during of 0 and 6 years, during

Blagting incordage Bagetinegeline (

# PARAFRASER

Kunjungi laman :

#### https://www.paraphraser.io/id/parafrase-online

Tuliskan kalimat yang akan diparafrase pada kolom sebelah kiri, kemudian akan tampil kalimat yang telah diparafrase dikolom sebelah kanan.

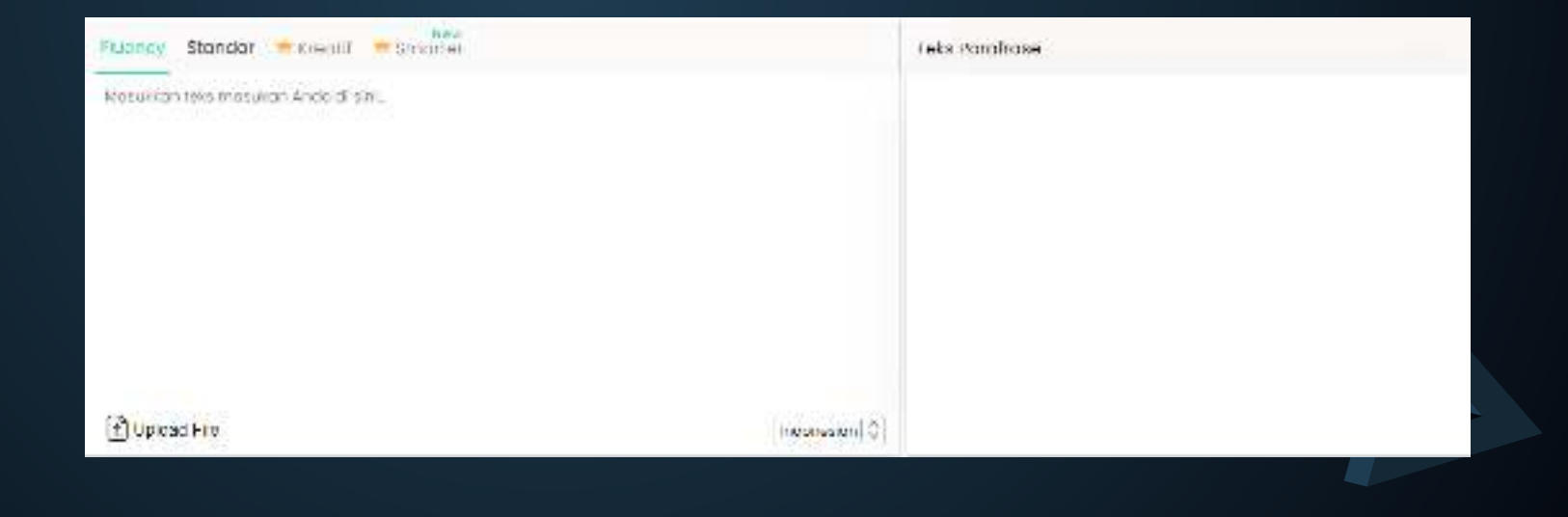

## **Contoh Parafrasa**

#### Contoh kalimat:

"Memiliki *intellegence quotient* yang tinggi, intelegensi emosional yang bagus, dan pengetahuan efisien yang cukup, hal-hal tersebut tidak menjamin kita meraih keberhasilan. Bakat tidak secara otomatis membawa kita menuju ke puncak, keberhasilan ditentukan oleh dorongan dan tekad yang kuat."(Wade 2007)

#### Parafrasa:

"Kesuksesan seseorang tidak hanya didapatkan oleh seseorang yang memiliki IQ tinggi, intelegensi yang bagus, dan pengetahuan yang memadai. Motivasi dan tekat yang kuat juga dapat menentukan sebuah kesuksesan" (Wade 2007)

# KELAS LITERASI INFORMASI VOSVIEWER, POP & SCOPUS

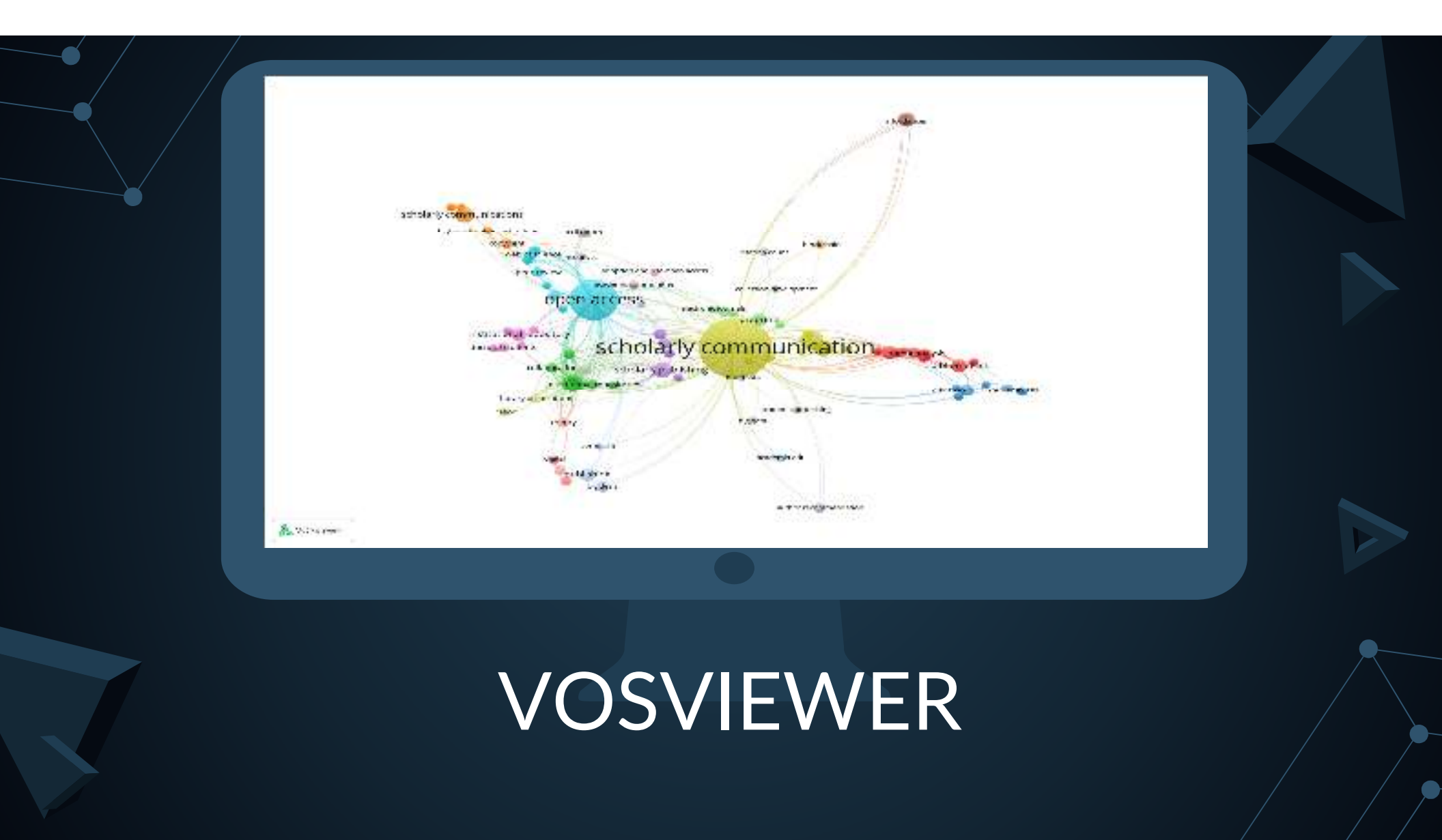

# Pengertian Vosviewer

VOSviewer merupakan softwere yang dapat digunakan untuk membangun dan memvisualisasikan jaringan bibliometrik seperti jurnal, judul, pengarang, penulis, publikasi dan lain sebagainya.

VOSViewer akan membantu peneliti untuk melihat;

- Kebaruan sebuah topik penelitian, dengan melihat apakah sebuah topik dengan variable tertentu telah diteliti sebelumnya atau tidak
- Peluang untuk mengembangkan sebuah topik penelitian terhadap variable yang tertentu yang masih sedikit diteliti
- Kejenuhan sebuah topik penelitian
- Keterbaharuan sebuah topik berdasarkan tahun terbit

# Persiapan Penggunaan VosViewer

#### Unduh JAVA minimal versi 8, https://java.com/en/download/ .

1

jalankan file javasetup.exe dengan tekan klik kanan, lalu open. Apabila setelah itu muncul pop up, tekan 'Yes'

| 1999999    |               |                                   |                                                       |                        |                                                         |     |
|------------|---------------|-----------------------------------|-------------------------------------------------------|------------------------|---------------------------------------------------------|-----|
| X 1        | New<br>folder | New item *<br>Easy access *<br>ew | Properties<br>•                                       | Copen +                | Select all<br>Select none<br>Invert selection<br>Select |     |
| Name       | ~             | Open<br>S Run as<br>Share         | administrate<br>with Skype                            | or.                    |                                                         |     |
| JavaSetup& | 1301.exe      | Troubl<br>Run w<br>Pin to         | eshoot comp<br>ith graphics p<br>Start<br>to OneDrive | atibility<br>processor |                                                         | > > |
|            |               | 😻 Send v                          | with Transfer.                                        | 22                     |                                                         |     |

#### Tekan tombol 'install' 2 Java Setup - Welcome lava Welcome to Java - Updated License Terms The terms under which this version of the software is licensed have changed. Updated License Agreement This version of the Java Runtime is licensed only for your personal (non-commercial) desitop and laptop use. Commercial use of this software requires a separate license from Oracle or from your software vendor. Click install to accept the license agreement and install Java now or click Remove to uninstall it from your system. No personal information is gathered as part of our install process. Details on the information we collect Install Remove Change destination folder

# Persiapan Penggunaan VosViewer

#### Unduh Vosviewer melalui website, https://www.vosviewer.com/download .

#### VOSviewer Leiper Liniversity OWIS CW15 ILV Diter CW15 ster Home Features -**Getting Started** Download Publications Products Contact Buka dan jalankan aplikasi VosViewer Download Below the most recent version of VOSviewer can be downloaded. The software can be used freely for any purposa. VOSviewer 1.6.17\_exe.zip - WinRAR Download VOSviewer File Commands Tools Favorites Options Help VOSysteman version 1.6.18, released on January 24, 2022, is available for download. Download VOS-vewer 1.5.15 for Microsoft Windows systems Artel Salard To Test View Gulete Find Micard Infe VirusScan Comment SEX Coverland VOSviewer 1.8.18 for marOS systems t Download YOS-nover 1.5.15 for other relients VOSviewer\_1.6.17\_exe.zip - ZIP archive, unpacked size 70.297.306 bytes. On magOS systems, you may experience security issues, information on now to handle these Name Size Packed type Modified CRC32 issues is available here. File folder 1.44 data File folder 26/09/2016 22:00 22/07/2021 12:45 HISTORY.ixt 41,484 10.219 Text Document 69D39F04 LICENSE.bxt 1.858 805 Text Document 22/07/2021 12:45 70DAC2EA Manual\_V05viewer\_1.6.17.pdf 1.372.386 1.212.239 Adobe Acrobat Do... 22/07/2021 12:29 CAF2C691 VO5viewer.exe 68,185,101 61,953,035 Application 22/07/2021 13:23 3EF1C40

# Persiapan Penggunaan VosViewer

Proses instalasi selesai, aplikasi dapat digunakan

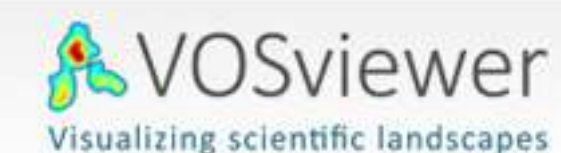

visualizing scientific landscapes

Nees Jan van Eck and Ludo Waltman Centre for Science and Technology Studies Leiden University

![](_page_91_Picture_5.jpeg)

# POP

(Publish or Perish)

## Pengertian POP

Publish or Perish dirancang untuk **membantu individu ataupun akademisi untuk mencari dan manganalisis sumber informasi yang dibutuhkan**. Selain itu, PoP (Publish or Perish) juga dapat membantu menyeleksi artikel-artikel di database online sesuai dengan kualitas artikel tersebut.

# Pemasangan POP

#### Unduh di : https://harzing.com/resources/publish-or-perish

|                                                                           | Charles                                                                                                    |                     | 4                                         | 0 |
|---------------------------------------------------------------------------|----------------------------------------------------------------------------------------------------|---------------------|-------------------------------------------|---|
| Name<br>JavaSetupBu301.exe<br>VOSviewer_1.6.17_exe.sip<br>& PoP2Setup.exe | Kon as administrator     Kon as administrator     Share with Skype     Troubleshoot competibility     Run with graphics processor     Pin to Start     Move to OneDrive | >                   | Size<br>2.013 KR<br>01.003 KR<br>1.764 KR |   |
|                                                                           | 😝 Send with Transfer                                                                                                    |                     |                                           |   |
|                                                                           | Scan with Microsoft Defender                                                                                                    |                     |                                           |   |
| change                                                                    | a want to allow this ap<br>as to your device?                                                                                                    | p to make           |                                           |   |
| Verified<br>File orig<br>Show m                                           | Harzing's Publish or Perisl<br>publisher: Tarma Software Res<br>n: Hard drive on this compute<br>ore details                                                            | h<br>earch Ltd<br>r |                                           |   |
|                                                                           | Yes                                                                                                    | No                  |                                           |   |
|                                                                           |                                                                                                    |                     |                                           |   |

## Penggunaan POP

#### Buka Program POP Silahkan pilih, akan mengambil data menggunakan crossref, google scholar, dll..

| 🖉 Harding's Publish of P                                                                                                    | erich (Windows CDI Cardion) 7.53,5368,73                                                                    | 110                                       |                |                   |                       |       |           |                        |                      |              |               |                                        |                                       |   |                                                                |         |           |         |       |          | 0 | X)   |
|----------------------------------------------------------------------------------------------------|----------------------------------------------------------------------------------------------------|-------------------------------------------|----------------|-------------------|-----------------------|-------|-----------|------------------------|----------------------|--------------|---------------|----------------------------------------|---------------------------------------|---|----------------------------------------------------------------|---------|-----------|---------|-------|----------|---|------|
| File File Terrort We                                                                                                    | w lenki                                                                                                    |                                           |                |                   |                       |       |           |                        |                      |              |               |                                        |                                       |   |                                                                |         |           |         |       |          |   |      |
| 王正を                                                                                                    | H- 4 A+ 0 × ⊕                                                                                               |                                           |                |                   |                       |       |           |                        |                      |              |               |                                        |                                       |   |                                                                |         |           |         |       |          |   |      |
| Howers<br>Jackson<br>States                                                                                                    | X<br>X<br>X                                                                                                 | Sana<br>S Casty<br>Stope                  | Fam.<br>G      | 64.5<br>0<br>0    | 14557<br>170<br>170   | 1     | 1         | 1                      | 1/10<br>1/10<br>1/10 | 14<br>2<br>1 | и -<br>с<br>т | Send day<br>12/07/2022<br>13/07/2022   | Carlenter<br>12/27/2022<br>13/10/2022 | 1 |                                                                |         |           |         |       |          |   | 1    |
|                                                                                                    | <ul> <li>konsessi paravelanifari</li> <li>More nieme tokkilsiiii</li> <li>Rensi nieme tornikiiii</li> </ul> | G Geografe.<br>G Beografe.<br>G Beografe. | 00<br>52<br>63 | 255<br>8:5<br>8/9 | 6275<br>11.3<br>20175 | 1 1 1 | 1 1 1 7 1 | 5<br>12                | 175                  | 4 2 4        |               | 12/07/2021<br>2.57/08/22<br>13/07/2020 | 13/07/2022                            |   | 6<br>6<br>6                                                    |         |           |         |       |          |   | - 10 |
| No accept sciedul                                                                                                    |                                                                                                    |                                           |                |                   |                       |       |           |                        |                      |              | Abos          | the one of the                         | 10013061203                           |   |                                                                |         |           |         |       |          |   |      |
|                                                                                                    |                                                                                                    |                                           |                |                   |                       |       | Scient    | moote                  | dirthroat a          | appeter a    | noth          |                                        | et treachutter                        |   | modele nev stordt.                                             |         |           |         |       |          |   |      |
|                                                                                                    |                                                                                                    |                                           |                |                   |                       |       |           | The Orea               |                      |              | 4             | Notest Acad                            | and <sup>an</sup>                     |   | ) incont Determined Deter                                      |         |           |         |       |          |   |      |
|                                                                                                    |                                                                                                    |                                           |                |                   |                       |       | 3         | G Dealer               | Relate P             |              |               | Sugar."                                |                                       |   | ndembgeway & s                                                 |         |           |         |       |          |   |      |
|                                                                                                    |                                                                                                    |                                           |                |                   |                       |       | 6:        | lasas den<br>Militaria | derPholitie'<br>Kwit | •            | Ľ             | ) Vies of Schere                       |                                       |   | Provinsione<br>Proving Antimorphy<br>Press association reality |         |           |         |       |          |   |      |
| Results<br>Mickingsons of<br>Distingtone<br>(Conta-<br>netwise)<br>(Collars<br>Distingtone<br>2 Strategine<br>Incluse<br>(Incluse<br>Incluse | Hee 200- Carper 25                                                                                          |                                           | 54             | -                 |                       |       |           |                        |                      |              |               |                                        |                                       |   |                                                                | - Stare | Endos Con | Francis | ₩<br> |          |   |      |
| annan<br>Maranda<br>Mitadar                                                                                                    |                                                                                                    |                                           |                |                   |                       |       |           |                        |                      |              |               |                                        |                                       |   |                                                                |         |           |         |       | 1        |   |      |
| allas (allowers) are d'all                                                                                                    | 44.95                                                                                                    |                                           |                |                   |                       |       |           |                        |                      |              |               |                                        |                                       |   |                                                                |         |           |         |       | <u> </u> |   |      |
| SAG RED CV<br>decidingues                                                                                                    |                                                                                                    |                                           |                |                   |                       |       |           |                        |                      |              |               |                                        |                                       |   |                                                                |         |           |         |       |          |   |      |
| Respective Relation                                                                                                    | utrac                                                                                                    |                                           |                |                   |                       |       |           |                        |                      |              |               |                                        |                                       |   |                                                                |         |           |         |       |          |   |      |
| weathedered                                                                                                    |                                                                                                    |                                           |                |                   |                       |       |           |                        |                      |              |               |                                        |                                       |   |                                                                | _       |           |         |       |          |   |      |

# Mengambil data melalui Google Scholar

| A mining a Fublish or Forsch<br>File Sch. Seech. Wes<br>E. E. C III & C | Mindens Culledes<br>Ris<br>Ris Dir Di Z | kori 7.3: 3508.781 | 12               |        |                 | ~              |          |            |          |             |         |         |                  |                |          |                         |       |                              |                            |             | - n ×       |
|-------------------------------------------------------------------------|-----------------------------------------|--------------------|------------------|--------|-----------------|----------------|----------|------------|----------|-------------|---------|---------|------------------|----------------|----------|-------------------------|-------|------------------------------|----------------------------|-------------|-------------|
| G Vesselles                                                             | Scart Icere                             |                    | St #10           | Farm   | Obs-            | Olony.         | 1        | 0          | dina.    | 1.00.1      | 14. 1   | ee. (   | Scart estr.      | Gebeckte       | Lo .     |                         |       |                              |                            |             | 3           |
| A Smales                                                                | 200 Sec. 10                             |                    | The Second       |        | 1               | 1401           | 62       | - 20       | 6        | 2.06        | 9       | 6       | ALCOURSE.        | 110.000        | 254      |                         |       |                              |                            |             |             |
| and and                                                                 | *                                       |                    | Sec.us           |        |                 | 0.00           |          |            | 0        | 1.0         | 3       | 0       | STOR.2           | 3.0.7202       | 254      |                         |       |                              |                            |             |             |
|                                                                         | Zhavester, and                          | makes Sugar        | G Candida        | 20     | 255             | 6.75           | 1        | 11         | 7        | 175         | 1       | 0       | 13.97-26.22      | 1200/2018      | 140      |                         |       |                              |                            |             |             |
|                                                                         | Clinic elements                         | erechter in        | G trank to       | 50     | 2.3             | 10.54          |          | 14         | 1        | 1.0         | 2       | 21      | SALO BO          | 25.6523.02     |          |                         |       |                              |                            |             |             |
|                                                                         | Z I tarac informadi                     | Nov 2018 to        | G Capele Se .    | - 00   | 000             | 200.75         |          | 24         | 12       | 3.06        | 3       | 6       | 13/17/2022       | £-07/3022      | - 3      |                         |       |                              |                            |             |             |
|                                                                         | / post discovering                      | An eres Af.        | G Same a.        | - 11   | 24.8            | 10.111         | TAN      | d.         | 21       | 1.5         | 150     | As .    | ALLY D. !        | ALCOID.        | - E      |                         |       |                              |                            |             |             |
|                                                                         |                                         | S.4 - + 5          | PT + + + +       |        |                 |                | - 4      |            | 1.1      |             |         |         |                  |                | - R.     |                         |       |                              |                            |             |             |
| Google Scholar search                                                   |                                         |                    |                  |        |                 |                |          |            |          |             | ~       | 1.00    | corch mith Corpo | c Scholer      |          |                         |       |                              |                            |             |             |
| A.\$201                                                                 |                                         |                    |                  |        |                 |                |          |            |          |             |         |         |                  |                |          |                         |       |                              |                            | Accrs 20.16 | 202         |
| Publicitor rene:                                                        |                                         |                    |                  |        |                 |                |          |            |          |             |         |         |                  |                |          |                         |       |                              |                            | 624         | witt See    |
| 14-14                                                                   |                                         |                    |                  |        |                 |                |          |            |          |             |         | _       |                  |                |          |                         |       |                              |                            |             | m-4         |
| prine la sedata po                                                      | r sales                                 |                    |                  |        |                 |                |          |            |          |             |         |         |                  |                |          |                         |       |                              |                            |             | 100 A 100 A |
|                                                                         | 100                                     |                    |                  | 557    |                 |                |          |            |          |             |         |         |                  |                |          |                         |       |                              |                            |             | 1000        |
| * management of the second                                              |                                         | District of Book   | COMPANY OF A DE  | 83     |                 |                |          |            |          |             |         |         |                  |                |          |                         |       |                              |                            |             | 105. *      |
| B-of-                                                                   | 21                                      | Boyter Ser         | ac Astab         | 1.14   | (t) - (1)       |                |          |            |          |             |         |         |                  |                |          |                         | 10.0  | Thit Report                  | First store -              | Abs.        |             |
| Publicition reprise 20.00 20                                            | X \$                                    | 128.05             | N.F.d. and       | . 2.3  | it sparel       | E Reine        |          |            |          |             |         |         |                  |                |          |                         | 2021  |                              | Indianalescen              | 4004        | 1           |
| Sale I                                                                  | 2 I                                     | 23                 | 2 SHNatur.5      | b. 4   | ct op fend      | nc-Weit        |          |            |          |             |         |         |                  |                |          |                         | 1376  | CONSTRUCTION OF STREET       | beaks goog is care         | 1001        |             |
| Older 21                                                                | 30                                      | 20.05              | ) discourse      | 2.     | in agi ared     | 5 S. W         |          |            |          |             |         |         |                  |                |          |                         | 2019  | Vagada to CRIM Universi      | reputançareas d            |             |             |
| Calmine                                                                 | ≥ h st                                  | 2.2                | 4 SAARANA        | Mr. 14 | in the loss     | ider .         |          |            |          |             |         |         |                  |                |          |                         | 2.921 | burns conserved and          | heaks gaugie cem           | 1000 C      |             |
| (Nimilagin) 800 (                                                       | PPhie                                   | 146.00             | 5 Chattens       | 24     | ic baf sead     | Editor Inc.    | el .     |            |          |             |         |         |                  |                |          |                         | 2010  |                              | repairtory synchrariatist. | 1000        |             |
| Aufforstbeport                                                          |                                         | A                  | h Deseguite      |        | it to g to a    |                | i. Louis | 66 a.c.    |          |             |         |         |                  |                |          |                         | 191   |                              | ten gangle ten             | eterc       |             |
| aladay.                                                                 | 2 h 7                                   | 37.50              | 7 A Rest Mr.     | 24     | ct ogi Pand     | fdiar bor      | Dun As   | l ad       |          |             |         |         |                  |                |          |                         | 2020  |                              | books google.com           | 1000        |             |
| N.ROT .                                                                 | ⊭ ≥ h ous                               | 2.11.2             | 6 . Misadaub     |        |                 | h hh a         |          |            |          |             |         |         |                  |                |          |                         | 2.01  |                              | Intes                      | 110-108     |             |
| Arran A                                                                 | # P h - 2                               | 21.51              | 2 DARIds 1       | ka. 75 | cologi Pend     | dillar (Tir)   | un Ro    | ari Dan 7  | (siciar) |             |         |         |                  |                |          |                         | 2020  |                              | ispessor paratovicins.     |             |             |
| Tallers:                                                                | E Z 71                                  | 1.6                | Fi - APetion in  | S- 4   | apris F A       | aby Fred       | 4341     |            |          |             |         |         |                  |                |          |                         | 220   |                              | 1-2.4                      | 1438        |             |
| Maren and March - 1, Angla 2                                            | History and Annual Party                | 2.2 1              | 1 Suralege       | 21     | ka og Pand      | Adion Inst     | iens de  | lain Par   | nbd gane | n           |         |         |                  |                |          |                         | 2721  |                              | repairedy any share in     |             |             |
| 100,0,8.0                                                               | 三日 10                                   | 20.06              | 2 Villenais T& H |        |                 | aller.         |          |            |          |             |         |         |                  |                |          |                         | 2021  |                              | Frank   Tit a Vinferfera   | 202008      |             |
| /wittente al                                                            | 13                                      | 1208               | IS Viscler       | 10     | ic op had       | Additor Anal   | 150.7    | <b>e</b> . |          |             |         |         |                  |                |          |                         | 1955  |                              | besto googie chry          | 1001        |             |
| COEV KERING                                                             | 17 h 20                                 | 7.52               | H JSekerekan     | - 54   | exeters 2.      | and Balin ba   | 12415    | Sarla      |          | - no spin-  |         |         |                  |                |          |                         | 2010  | OlV: Lanst Teologidas P      | janet acon                 |             |             |
| Save cetulo 🔻                                                           | 2 19                                    | 2.0. 7             | N Sedan          | 1.0    | wine a faith    | i signify and  |          | why the    | 10.00    | as walks    | to Peak | do se i | Ferrera West (   | (m.)           |          |                         | 3.850 | Inclusive agencies.          | questioning gold.          |             |             |
| and the second                                                          | P 4                                     | 7.00 8             | IS NDauke        | 26     | ice bagi pend   | Sar or         | PHI CAS  | inhan u    | NO. N    |             |         |         |                  |                |          |                         | 2019  | and the second second second | reportiony a line and d    |             |             |
| finition do Salar DQ risks in                                           | 12                                      | 2.6                | 17 18 504 4,8 80 | w As   | in sy had       | b.Mi.w         |          |            |          |             |         |         |                  |                |          |                         | 149   |                              | Looignakers.               | #1814       |             |
| Trees in some (ad input                                                 | 1 12 10                                 | 475 1              | D DY Wanidan     | 24     | artifik tel der | Fribotanp      | turied   | 10.0010    | Distant  | on Deficit. | barnet. | vity D  | contaŭ Perspe    | And Falkeley F | ard dian | Idam Kertemponer        | 2010  | Millare Auroal Studi Agama   | journal a lac.kd           |             |             |
| Inder-Tax el-                                                           | 2 ×                                     | 2.00 1             | H                |        |                 | n bergiften in | 1. 2. 4  | did In     | tini L   | las fibres  |         |         | distant press    | day.           |          | 2 N N N N N N N N N N N | 100   | head Arising Say             | 11-1 Aug. 44               |             |             |
| 0//0633376                                                              | Str. C                                  | 7 12 1             | A LOC D MARKED   | 1 1 ma | int a de        | and Deadle     |          |            | 105      | 11. 11. V   | -       | 111     | 1000             | 333            |          |                         | 1.730 | 813.55 50.52                 | hard a second second       | 1000        |             |

| We count has                                                                                    | Sea            | ch territ                                                                    |                                                    | 54                                   |
|-------------------------------------------------------------------------------------------------|----------------|------------------------------------------------------------------------------|----------------------------------------------------|--------------------------------------|
| 🦀 Amfeda<br>🛃 Tash                                                                              | A CALCUMMENT S | on pocha posi<br>la sa mioma<br>la sa mioma<br>la sa mioma<br>ako logi ponek | eacha thar<br>EBRASIST<br>Forr 2013 -<br>Ban rom 2 | DODOBIE :                            |
| Google Scholer search                                                                           | a              | t-1-                                                                         |                                                    |                                      |
| Artes                                                                                           |                |                                                                              |                                                    |                                      |
| Selector sent                                                                                   |                |                                                                              |                                                    |                                      |
| This sector                                                                                     |                |                                                                              |                                                    |                                      |
| downed a lateral                                                                                |                |                                                                              |                                                    |                                      |
| Name and address                                                                                | 150            |                                                                              | that is also                                       | • 14                                 |
| Insults                                                                                         |                | 1200                                                                         |                                                    |                                      |
| Balla, day taray 2010-0                                                                         | 101            | Cite                                                                         | Peryear                                            | fanc A                               |
| Dator sews: 4 bittest                                                                           | est.           | 3 h 313                                                                      | 635.00                                             |                                      |
| Papers:                                                                                         | 30             | 2h#                                                                          | 22.25                                              | 2.5                                  |
| Cholory: 25                                                                                     | 79             | 2h7                                                                          | 25.00                                              | 3.1                                  |
| Cital/year: COO                                                                                 | .75            | [2] h 36                                                                     | 01.46                                              | 1.5                                  |
| Clober: 50                                                                                      | .52            | I h 36                                                                       | 149.00                                             | 7 F                                  |
| Astrophyser:                                                                                    | -              | 2 8                                                                          | 31.01                                              | 1.1                                  |
| and a                                                                                           | -              | ZhX                                                                          | 37.70                                              | 2.2                                  |
| future.                                                                                         | 24.            | Zhart                                                                        | 35,840                                             | 8.1                                  |
| Cannual 0                                                                                       | . 30           | 三 h 과                                                                        | 21.49                                              | . 3. 6                               |
| tà lidec                                                                                        | 22             | 2 2                                                                          | 11.0                                               | 10 1                                 |
| Papers N/2 400 >+ 1,2,5,30                                                                      | .20:           | E h st                                                                       | \$0.00                                             | 1 1                                  |
| 11.52 32,26,23                                                                                  |                | 2 h 342                                                                      | 24:30                                              | 12 B                                 |
| for any second states                                                                           |                | 2. 15.                                                                       | 15.00                                              | 15 M                                 |
|                                                                                                 |                | E h s                                                                        | (30                                                | 14 .                                 |
|                                                                                                 |                | 200                                                                          | 5.00                                               | 15 1                                 |
| Jave Facults                                                                                    |                | 10.                                                                          |                                                    |                                      |
| Jane Katuda                                                                                     |                | 2 2                                                                          | 0.0                                                | 15 F                                 |
| and and a                                                                                       | e              | 1000                                                                         | 73.0<br>23.0                                       | 10 1                                 |
| Stree Facults<br>wing with, School (provider<br>the way Restriction Provider)                   |                | 8051515<br>81515<br>81515                                                    | 008<br>200<br>4.03                                 | 10 F                                 |
| Strandards<br>wr.g. w B, colori (strandard<br>to organization (Staling)<br>"Solition Channel    |                | 150555                                                                       | 100<br>200<br>4.19<br>200                          | 15 F<br>17 5<br>18 E<br>19 E         |
| Save Fands<br>mr. p. = 6, code-1 (p. st. a.<br>to ungreensame (p.)- inge<br>fourture (p.)- inge | 9)             | 19191915 5 5                                                                 | 100<br>200<br>4.15<br>200<br>050                   | 15 F<br>17 5<br>19 6<br>19 5<br>20 F |

| The Eds                         | Sauch View                                                                                                    | l leip                                                                                                    | anori zacanisane                                                                               |
|---------------------------------|----------------------------------------------------------------------------------------------------|----------------------------------------------------------------------------------------------------|------------------------------------------------------------------------------------------------|
| E F                             | nchu<br>n fitin<br>th                                                                                                    | Search terne<br>X<br>2 conservations pr<br>2 danse before<br>2 danse before<br>2 danse before<br>2 danse before | dwarantana G<br>dwarantana G<br>dwarantana G<br>dwarantana G<br>diana Wista G<br>diana Wista G |
| Cample's<br>Authors<br>Rationto | adalarseanti<br>mane:                                                                                                    | đ                                                                                                    |                                                                                                |
|                                 | Search Report (as<br>Search Report (as<br>Search Report (ac<br>Results in CNA<br>Results in CNA<br>Results in C | RCL.<br>SedeC.<br>SedeC.<br>Frank.<br>Frank.<br>Scheme.<br>Scheme.<br>Scheme.                                   | 411+5<br>E                                                                                     |
| na para<br>Transpil<br>A        | Hood S. K. Versen<br>Experitie Andrea<br>et, cole logiestic<br>Graduites fridingue<br>sufficie Chemid                                                                                                    | 0<br>1<br>1<br>1<br>1<br>1<br>1<br>1<br>1<br>1<br>1<br>1<br>1<br>1                                              | Consentes<br>7,00 %<br>2,00 %<br>4,75 %<br>2,00 %<br>150 %<br>150 %<br>151,00 %                |

|         | Ages | - Silve | Str./ye  | - 6  |       | $\{0,\infty,n\}$ | (cana) | 64  | 6144       | Search date. |  |
|---------|------|---------|----------|------|-------|------------------|--------|-----|------------|--------------|--|
|         | - 2  |         | 6.00     | 1    | 0     | 1                | Turn   | 0.0 | -1         | 18,10,959    |  |
|         | - 2  | 0       | 6.00     | 1    | Ø.    | 1                | 0.00   | 30  | - 3        | 2010/2022    |  |
| · 12 .  | 00   | 255     | 61.75    | 1    | 1     |                  | 1.75   | 1.2 | _ <b>1</b> | 13/07/2022   |  |
| 1. 52.0 | .52  | 220     | 1'150    | 3    | -2    | 3                | 1.50   | - 2 | 2          | 22/07/2022   |  |
| ex.     | 100  | 供診      | 2.5.75   | 14   | . 34  | 12               | \$100  | 5   | â          | 18/0/22/2    |  |
| 1.8.    | - 28 | 549     | 50 50 12 | 0    | . 31  | 1.               | 0.66   | 2   | 28         | 643,652,21   |  |
|         | 100  | 1000    | 10.00    | 1.14 | 11.00 |                  | 5.00   | 1.1 | 1.4        | 20403-0203   |  |

![](_page_97_Figure_3.jpeg)

![](_page_98_Picture_0.jpeg)

# SCOPUS

#### Kunjungi <u>https://dev.elsevier.com la</u>lu klik *"I want an API key",* Login dengan akun Elsevier/Mendeley

1

2

Tekan create API key, isi data, kemudian submit.

![](_page_99_Picture_2.jpeg)

| Elenver Developer Porta                                                                           | My MP Kay - 104                                                                        | France Decremater But Going                                                                      | Com    |
|---------------------------------------------------------------------------------------------------|----------------------------------------------------------------------------------------|--------------------------------------------------------------------------------------------------|--------|
| 1998 C                                                                                            |                                                                                        |                                                                                                  | 1.1    |
| Elsévier Research Product                                                                         | s APIs                                                                                 |                                                                                                  |        |
| A speec on states an UP by and an fact the ter-<br>inguitations of 10 Michigan measured as see as | to some if power for A bogs a Set boys<br>that have defined A1 countries. Part provide | a Dawlari yoʻrka koʻylag Mirson dab, biyʻrimodat<br>dalamal avalat 49 yaqin koʻava oʻla halan.   | 80     |
| L Address (Of Kay<br>Trist out name down default off lag                                          | L took at commen<br>therein AT angult ticts each<br>an may with the specify palae      | 1. Start coulding<br>Divide a count of the SDE, the<br>satisfication of the other than to Casha. |        |
| Transferrertike                                                                                   | The same                                                                               | How to Guides                                                                                    |        |
| anitate parter internation                                                                        | 0                                                                                      |                                                                                                  |        |
| veloper Portal                                                                                    | My APCKEY FA                                                                           | O Products Distumentation Sta                                                                    | rt Cau |
| of the                                                                                            |                                                                                        | -                                                                                                | -      |
| legistered API keys                                                                               |                                                                                        | Create API K                                                                                     | ley    |
| Weissler (24)                                                                                     | Label An Key                                                                           |                                                                                                  |        |
|                                                                                                   |                                                                                        |                                                                                                  |        |
| reate API Kev                                                                                     | 2                                                                                      |                                                                                                  | -      |
|                                                                                                   |                                                                                        |                                                                                                  |        |
| Label<br>Tulis apapun d                                                                           | isini                                                                                  |                                                                                                  | 0      |
| Europe Nicolet                                                                                    |                                                                                        |                                                                                                  |        |
| Webdie URL<br>masukandoma                                                                         | in.institusi.com                                                                       |                                                                                                  | 0      |
|                                                                                                   |                                                                                        |                                                                                                  |        |

Buka Kembali program POP atau tekan search from Scopus.

#### Masukkan API key.

4

| $\sigma \rightarrow$                                                                                                    |                                    |                                                                                                    |                                                                                                    |                                                                                                    |                                                                                                    |                                                                                                    |                                                                                                    |                                                                        |                       |                                  |                                                                                                    |               |              |                               |                                                                                                    |
|----------------------------------------------------------------------------------------------------|------------------------------------|----------------------------------------------------------------------------------------------------|----------------------------------------------------------------------------------------------------|----------------------------------------------------------------------------------------------------|----------------------------------------------------------------------------------------------------|----------------------------------------------------------------------------------------------------|----------------------------------------------------------------------------------------------------|------------------------------------------------------------------------|-----------------------|----------------------------------|----------------------------------------------------------------------------------------------------|---------------|--------------|-------------------------------|----------------------------------------------------------------------------------------------------|
|                                                                                                    | taraing's P.                       | ublish or Perish (Windows GUI Edition)                                                                                                    | 7.33.5888.7810                                                                                                    |                                                                                                    |                                                                                                    |                                                                                                    |                                                                                                    |                                                                        |                       |                                  |                                                                                                    |               |              |                               |                                                                                                    |
| 744                                                                                                    | Edit Sa                            | arch wew Help                                                                                                    | 2017                                                                                                    | -                                                                                                    |                                                                                                    |                                                                                                    |                                                                                                    |                                                                        |                       |                                  |                                                                                                    |               |              |                               |                                                                                                    |
|                                                                                                    | EL L                               | Sources                                                                                                    | Constants                                                                                                    | -                                                                                                    |                                                                                                    | 2.5                                                                                                    |                                                                                                    |                                                                        |                       |                                  |                                                                                                    |               |              |                               | _                                                                                                    |
| 6.1                                                                                                    | New Contract                       | Section Colorado                                                                                                    | 1229425094                                                                                                    |                                                                                                    | Popus                                                                                                    | Citta                                                                                                    | Citus/y                                                                                                    |                                                                        |                       | 1410-                            | hans                                                                                                | 114           | Act          | South data                    | 1                                                                                                    |
|                                                                                                    | Tax                                | temple carril works                                                                                                    |                                                                                                    | 18                                                                                                    |                                                                                                    |                                                                                                    | 010                                                                                                    | D                                                                      | D                     | 0                                | 1031                                                                                                | 4             | a.           | 18/00/2022                    | 2                                                                                                    |
| 1.1                                                                                                    | 1000                               | SERVE THE SPACE                                                                                                    | 14.554.95                                                                                                    | 1                                                                                                    |                                                                                                    | a<br>a                                                                                                    | 010                                                                                                    | D                                                                      | - P                   | 0                                | 10.21                                                                                               | <b>D</b>      | a            | 76/00/2072                    | è.                                                                                                    |
|                                                                                                    |                                    | New Crossnet Search                                                                                                    |                                                                                                    | and a second                                                                                                    | 100                                                                                                    | 255                                                                                                    | 61.75                                                                                                    | E                                                                      | 11                    | т.<br>т.                         | 1.25                                                                                                |               | -0           | 18/07/2022                    | 2                                                                                                    |
|                                                                                                    |                                    | New Google Scholar Search                                                                                                    |                                                                                                    | inse.                                                                                                    | 50                                                                                                    | 223                                                                                                    | 111.50                                                                                                    | 1                                                                      | 14                    |                                  | 1.50                                                                                                | ,             | 2            | 73/00/2022                    | E.                                                                                                    |
|                                                                                                    |                                    | New Google Scholar Profile Search                                                                                                    |                                                                                                    | Je Sc.                                                                                                    | 100                                                                                                    | 803                                                                                                    | 200.75                                                                                                    | 14                                                                     | 22                    | 12                               | 3.00                                                                                                | 8             | σ            | 18/07/2022                    | 21                                                                                                    |
| 1.600                                                                                                    | 100000                             | New Microsoft Academic Search                                                                                                    |                                                                                                    | 20                                                                                                    |                                                                                                    |                                                                                                    |                                                                                                    | **                                                                     |                       |                                  |                                                                                                    |               |              |                               | 6                                                                                                    |
| -                                                                                                    | ibrie en                           | New Published Search                                                                                                    |                                                                                                    | -                                                                                                    |                                                                                                    |                                                                                                    |                                                                                                    |                                                                        |                       |                                  |                                                                                                    |               | 105.007      | and the second second         | 1                                                                                                    |
|                                                                                                    | ann:                               | New Scopus Search                                                                                                    |                                                                                                    | -                                                                                                    |                                                                                                    |                                                                                                    |                                                                                                    |                                                                        |                       |                                  |                                                                                                    |               |              |                               | _                                                                                                    |
| - Affi-                                                                                                    | 33075:                             | New Web of Science Search                                                                                                    |                                                                                                    |                                                                                                    |                                                                                                    |                                                                                                    |                                                                                                    |                                                                        |                       |                                  |                                                                                                    |               |              |                               |                                                                                                    |
| PLEN                                                                                                    | ication (                          | New Folder                                                                                                    | Ord-Shift+N                                                                                                    |                                                                                                    |                                                                                                    |                                                                                                    |                                                                                                    |                                                                        |                       |                                  |                                                                                                    |               |              |                               | _                                                                                                    |
| THE                                                                                                    | www.                               | Shen Orbide in Timeser                                                                                                    |                                                                                                    |                                                                                                    |                                                                                                    |                                                                                                    |                                                                                                    |                                                                        |                       |                                  |                                                                                                    |               |              |                               |                                                                                                    |
| 2004                                                                                                    | in he                              | Capar Full Test in Boursea                                                                                                    |                                                                                                    | -                                                                                                    |                                                                                                    |                                                                                                    |                                                                                                    |                                                                        |                       |                                  |                                                                                                    |               |              |                               | -                                                                                                    |
|                                                                                                    |                                    | Open Elitop vitoris in Drowser                                                                                                    |                                                                                                    | -                                                                                                    |                                                                                                    |                                                                                                    |                                                                                                    |                                                                        |                       |                                  |                                                                                                    |               |              |                               | _                                                                                                    |
| Res                                                                                                    | ubr                                | Corres Pot and Wards in Research                                                                                                    |                                                                                                    | 10                                                                                                    | Tra                                                                                                    | ÷                                                                                                    |                                                                                                    |                                                                        |                       |                                  |                                                                                                    |               |              |                               |                                                                                                    |
| Public Lu                                                                                                    | inartion -                         | and Article with Democrati                                                                                                    |                                                                                                    |                                                                                                    |                                                                                                    |                                                                                                    |                                                                                                    |                                                                        |                       |                                  |                                                                                                    |               |              |                               |                                                                                                    |
| Pape                                                                                                    | ALC: N                             |                                                                                                    |                                                                                                    |                                                                                                    |                                                                                                    |                                                                                                    |                                                                                                    |                                                                        |                       |                                  |                                                                                                    |               |              |                               |                                                                                                    |
| City                                                                                                    | Bona:                              | Collect Gerbage                                                                                                    |                                                                                                    |                                                                                                    |                                                                                                    |                                                                                                    |                                                                                                    |                                                                        |                       |                                  |                                                                                                    |               |              |                               |                                                                                                    |
| Com                                                                                                    | Di Anne.                           | Freedy Trach                                                                                                    |                                                                                                    |                                                                                                    |                                                                                                    |                                                                                                    |                                                                                                    |                                                                        |                       |                                  |                                                                                                    |               |              |                               |                                                                                                    |
| Eventso<br>kont                                                                                                    | lal* 4                             | ar O X B<br>Arra Saga<br>Saga                                                                                                    | Paper Obs. Ox                                                                                                    | n'y b                                                                                                    | g 6.00                                                                                                    | New_                                                                                                    | - 44 act.                                                                                                    | Search<br>March                                                        | dette<br>Serte        | Ciche dete                       | Lat.                                                                                                |               |              |                               |                                                                                                    |
| overba<br>Love                                                                                                    | tart<br>Seecht                     | sere D X N<br>Barre Starte<br>C Starte C<br>G Starte L                                                                                                    | Paper Cho Ch<br>0 L<br>0 L                                                                                                    | n) b<br>600 0<br>60) 0                                                                                                    | 0 h.m<br>2<br>3                                                                                                    | Mane-<br>bac<br>bac                                                                                                    | 44 - 800.<br>                                                                                                    | tert<br>MG2<br>MG2                                                     | dens<br>2002<br>2004  | Cathe dete<br>Via<br>214         | 100<br>0                                                                                            |               |              |                               |                                                                                                    |
| Cristian and Cristian<br>Cristian<br>Cristian                                                                                                    | tal* 4<br>Cearch:<br>X             | ir d X N<br>arre State<br>G Scape G<br>G Scape b                                                                                                    | Paper Cas Ca<br>2 £<br>3 £                                                                                                    | n). F<br>600 9<br>60) 9                                                                                                    | 0 F.49<br>2<br>3                                                                                                    | Nurw-<br>Duit<br>Duit                                                                                                    | 44 act.<br>6 6<br>6 5                                                                                                    | Santh<br>Santh<br>Santh<br>Santh<br>Santh                              | dens<br>2002<br>2003  | Cache dete<br>Via<br>Via         | 100.<br>0                                                                                           |               |              |                               |                                                                                                    |
| r i i i i i i i i i i i i i i i i i i i                                                                                                    | Cearch :                           | ir d X N<br>erre Source<br>G Scopela                                                                                                    | Paper Che Ch<br>2 1<br>3 1<br>2 1<br>2 1<br>2 1<br>2 1<br>2 1<br>2 1<br>2 1<br>2 1<br>2 1<br>2                                                                                                    | n'y F<br>800 9<br>801 9                                                                                                    | g Krs<br>3 (<br>3 )                                                                                                    | New.<br>out                                                                                                    | 44 art.<br>6 6<br>6 3                                                                                                    | Coart<br>SECO<br>SECO<br>SECO                                          | derse<br>2000<br>2001 | Cathe data<br>Vite<br>Vite       | 100.<br>0<br>0                                                                                      | the lines     |              |                               |                                                                                                    |
| eta<br>a                                                                                                    | Control<br>Control<br>Control<br>X | ar 0 X N<br>Sata<br>G Sage L<br>G Sage L                                                                                                    | Paper Che Co<br>9 E<br>9 E<br>9 E<br>1<br>9 E<br>1<br>9<br>E<br>1<br>9<br>E<br>1<br>1<br>9<br>E<br>1<br>1<br>9<br>E<br>1<br>1<br>9<br>E<br>1<br>9<br>E<br>1<br>9<br>E<br>1<br>9<br>E<br>1<br>9<br>E<br>1<br>9<br>E<br>1<br>9<br>E<br>1<br>9<br>E<br>1<br>9<br>E<br>1<br>9<br>E<br>1<br>1<br>1<br>1                                                                                                    | n'y F<br>8.00 9<br>8.01 8<br>8.01 8                                                                                                    | g K.rs<br>3<br>9<br>Nagis Scala<br>pa                                                                                                    | Narw-                                                                                                    | 44 art.<br>6 6<br>5 3<br>3<br>5<br>5<br>6 1 1 1 1 1 1 1 1 1 1 1 1 1 1 1 1 1 1 1                                                                                                    | Search<br>SEACO<br>MILCO<br>X                                          | dense<br>1900<br>1900 | Catha data<br>174<br>274         | 100.<br>2)<br>0                                                                                     | aru [r        | - 1          | - Ser                         | 0                                                                                                    |
| ntha<br>ntha<br>annth                                                                                                    | Concerter<br>Concerter<br>X        | erre South<br>Arre South<br>Google In.                                                                                                    | Papers One On<br>9 E<br>9 E<br>9 Fallmann<br>term of One<br>output                                                                                                    | n'y. P<br>8.00 9<br>8.01 9<br>8.01 9<br>8.01 9<br>8.01<br>8.01<br>8.01<br>8.01<br>8.01<br>8.01<br>8.01<br>8.01                                                                                                    | g K.rs<br>3<br>8<br>Nage scula<br>par                                                                                                    | Marw-<br>Date<br>Mar-<br>Mar-                                                                                                    | 44 art.<br>6 6<br>5 3<br>3<br>5<br>5<br>6 1 1 1 1 1 1 1 1 1 1 1 1 1 1 1 1 1 1 1                                                                                                    | Search<br>MACO<br>MILCO                                                | deras<br>2022<br>2023 | Catha data<br>174<br>174         | 100.<br>0<br>0                                                                                      | wu[c          | - 1          | - See                         | -                                                                                                    |
| tribu<br>A<br>Canch                                                                                                    | Coerch :                           | er d X N<br>South<br>G Scape b.                                                                                                    | Papers One On<br>9 E<br>9 E<br>§ Padamana<br>termal One<br>Operationers                                                                                                    | n'y P<br>600 9<br>601 9<br>601<br>Ba                                                                                                    | g K.rs<br>3<br>1<br>Lingto Scola<br>par                                                                                                    | NLew-                                                                                                    | NA ACC.<br>C C<br>C C<br>A C<br>C C<br>C C<br>C C<br>C C<br>C C<br>C C<br>C C                                                                                                    | Search<br>MAGE<br>M.C.S<br>X                                           | dens<br>2022<br>2023  | Cache dete<br>1/4<br>2/4         | int.<br>9<br>0                                                                                      | wu[c          | < 4          | - Ser<br>North                |                                                                                                    |
| echo<br>de<br>centh<br>nene                                                                                                    | ter (192<br>balt A<br>Search<br>X  | ser (1) X (1)<br>Nerre Source<br>(2) Source<br>(2) Source (1)<br>(3) Source (1)<br>(3) Source (1)<br>(4) Source (1)<br>(4) Source (1)<br>(5) Source (1)<br>(5) Source (1 | Paper One On<br>0 E<br>0 E<br>1 E<br>1 E<br>1 E<br>1 E<br>1 E<br>1 E<br>1 E<br>1                                                                                                    | n'y P<br>8.00 2<br>8.01 8<br>9<br>9<br>9<br>9<br>9<br>9<br>9<br>9<br>9<br>9<br>9<br>9<br>9<br>9<br>9<br>9<br>9<br>9<br>9                                                                                                    | g Kasa<br>3<br>1<br>1 Angle 20 alls<br>per                                                                                                    | Num-<br>biti<br>Num<br>Num<br>Num<br>Num<br>Num<br>Num                                                                                                    | We acc.<br>C C<br>C C<br>C C<br>C C<br>C C<br>C C<br>C C<br>C                                                                                                    | Seech<br>MACS<br>MACS<br>X                                             | dena<br>2802<br>2803  | Catche data<br>194<br>274        | int.<br>0<br>0<br>0                                                                                 | ou [c<br>21 [ | < 1          | - See                         |                                                                                                    |
| eta<br>A                                                                                                    | to the                             | s- (1) X (1)<br>arre Source<br>C Souge (<br>G Souge ()                                                                                                    | Paper Ono Ox<br>0 E<br>0 E<br>1<br>5 Nationaux<br>categoria<br>Segue preference<br>English Segue and<br>English Segue and<br>E                                                                                                    | n'), k<br>200 J<br>201) S<br>na'<br>Bar<br>Daoine<br>Bar                                                                                                    | g Kara<br>3<br>3<br>tragis to ala<br>par                                                                                                    | Non-<br>2 Oat<br>1 Oat<br>No-<br>No-                                                                                                    | NA ACC.<br>C C<br>C C<br>C<br>C<br>C<br>C<br>C<br>C<br>C<br>C<br>C<br>C<br>C<br>C<br>C<br>C                                                                                                    | Search<br>MACO<br>MACO                                                 | dets<br>2023<br>2023  | Cathe date<br>Via<br>Via         | 100_<br>0<br>0<br>0<br>0                                                                            | ωų[c<br>23 [  | < 4          | - Ser<br>North                |                                                                                                    |
| canth<br>canth<br>canth | n (H)<br>Id* 4<br>Sach<br>X        | arre Sogra<br>Brook<br>Goografie                                                                                                    | Papers One Co<br>0 E<br>1 E<br>1 E<br>1 E<br>1 E<br>1 E<br>1 E<br>1 E<br>1                                                                                                    | n'y F<br>600 9<br>601 9<br>60<br>60<br>60<br>60<br>60<br>60<br>60<br>60<br>60<br>60<br>60<br>60<br>60                                                                                                    | g K.PS<br>2<br>3<br>taqte to alle<br>per<br>(0 at) 4 Ther.                                                                                                    | Non-<br>) Olic<br>) Olic<br>Non<br>Non<br>Non<br>Non<br>Non<br>Non<br>Non<br>Non<br>Non<br>Non                                                                                                    | 44 acc.<br>6 6<br>3<br>cold Audema<br>af academ<br>crossocial ar                                                                                                    | Coarth<br>Stilles<br>Stilles<br>X                                      | dets<br>2023<br>2023  | Catho dete<br>Via<br>Via         | in.<br>0<br>0<br>0                                                                                  | ωu [c<br>20.  | - 4          |                               |                                                                                                    |
| eta<br>anti<br>anti<br>anti                                                                                                    |                                    | erre South<br>Brite<br>Google L<br>Do finger feit Admin                                                                                                    | Papers One On<br>9 E<br>9 E<br>14 Anno<br>14 Anno<br>14 An                                                                                                    | n (s. ) F<br>200 () S<br>201 () S<br>30<br>30<br>50<br>50<br>50<br>50<br>50<br>50<br>50<br>50<br>50<br>50<br>50<br>50<br>50                                                                                                    | p han<br>3 1<br>1<br>1<br>1<br>1<br>1<br>1<br>1<br>1<br>1<br>1<br>1<br>1<br>1<br>1<br>1<br>1<br>1<br>1                                                                                                    | Num<br>bas<br>bas<br>bas<br>bas<br>bas<br>bas<br>bas<br>bas<br>bas<br>bas                                                                                                    | NA ACC.<br>C C C<br>C C C<br>3<br>cool Accience<br>of scenes<br>crosscoled or                                                                                                    | Coarth<br>Sticks<br>St.Co                                              | dena<br>2022<br>2023  | Catche data<br>194<br>216        | (at.<br>9)<br>0<br> 6                                                                               | ωч[ε<br>νι [  | - 4          | internet internet             |                                                                                                    |
| retu<br>A<br>anch<br>ness                                                                                                    |                                    | ar friger fût Adus                                                                                                    | Papers One On<br>9 8<br>9 8<br>9 8<br>Second One<br>Option<br>Second One<br>Second<br>Second One<br>Second<br>Second<br>Seco                                                                                                    | n'y F<br>600 J<br>601 J<br>602 H<br>F<br>600 H<br>600 H<br>600 | g Kas<br>3<br>1<br>1<br>1<br>1<br>1<br>1<br>1<br>1<br>1<br>1<br>1<br>1<br>1<br>1<br>1<br>1<br>1<br>1                                                                                                    | Num<br>) Sali<br>) Sali<br>Hermonia<br>The congene                                                                                                    | NA ACC.<br>C C C<br>C C<br>Z<br>Z<br>zani Acchemic<br>P comos                                                                                                    | Search<br>MAGE<br>M.C.S.<br>X                                          | dens<br>2022<br>2023  | Cache data<br>194<br>294         | 101_<br>0<br>0<br>0<br>0<br>0<br>0<br>0<br>0<br>0<br>0<br>0<br>0<br>0<br>0<br>0<br>0<br>0<br>0      | ∞ч[c<br>∕n [  | - 4<br>(get  | l See                         |                                                                                                    |
| refus<br>A<br>anch<br>anch<br>anch<br>anch                                                                                                    |                                    | er (1 ) K (1)<br>Anne (2)<br>G Scapela<br>G Scapela<br>An Fright Kest Admon                                                                                                    | Papers One One<br>0 E<br>0 E<br>1 E<br>1 E<br>1 E<br>1 E<br>1 E<br>1 E<br>1 E<br>1                                                                                                    | nij, k<br>800 p<br>801 p<br>801 p<br>800 (2010)<br>no Postigario<br>ni postalitica<br>ni postalitica<br>ni postalitica                                                                                                    | g Kas<br>3<br>3<br>1<br>1<br>1<br>1<br>1<br>1<br>1<br>1<br>1<br>1<br>1<br>1<br>1<br>1<br>1<br>1<br>1                                                                                                    | Norw_<br>0 Quig<br>1 Quig<br>New<br>2000                                                                                                    | NA ACC.<br>C C C<br>C C<br>Z<br>Cod Acchese<br>Protector                                                                                                    | Search<br>MAGE<br>M.Co.                                                | deta<br>1800<br>2800  | Geolea date<br>Vite<br>Vite      | 101.<br>2<br>0<br> 6<br> 6                                                                          | wu [c<br>va [ | < 4<br>60*   | l Ser<br>North<br>Gas<br>Inte |                                                                                                    |
| retro<br>A<br>caretro<br>caretro<br>caretr                                                                                                    |                                    | ar D K N<br>Sara<br>G Sageb.                                                                                                    | Papers One One<br>0 2<br>0 2<br>Padronauxy<br>tensid<br>Copie performance<br>Sectors<br>Sectors<br>Description<br>Description<br>Participation<br>Participation<br>Pa                                                                                                    | n's F<br>200 2<br>201 3<br>and Ban<br>ban<br>polo address<br>no presidents<br>have on API to                                                                                                    | C Fire<br>3 (<br>3 )<br>Hange Scale<br>(Part) 47 (Scr.<br>State Color<br>Scale Color<br>Scale Color | Num-<br>bill<br>bill<br>bill<br>bill<br>bill<br>bill<br>bill<br>bil                                                                                                    | NA ACC.<br>6 5 5<br>7 2<br>7 control of the control of the c                                                                                                    | Sourch<br>Micks<br>Micks<br>Micks<br>Micks<br>N                        | dem<br>2022<br>2020   | Catha deba<br>216<br>216         | 181.<br>9<br>0<br>  6<br>  6                                                                        | wu[c<br>∞     | < 4<br>5pe   |                               |                                                                                                    |
| retus<br>A<br>carch<br>                                                                                                    |                                    | erre Sogia<br>Giages<br>Giages<br>M. Feyre Fait Adam                                                                                                    | Papers One One<br>9 E<br>9 E<br>144000000<br>Cablead<br>Sequences<br>Sequences                                                                                                    | n'y P<br>Koo B<br>Roh B<br>Roh B<br>Nor<br>Postgari<br>For<br>Postgari<br>For<br>Postgari<br>For<br>Postgari<br>For                                                                                                    | g F.75<br>3<br>3<br>1<br>1<br>1<br>1<br>1<br>1<br>1<br>1<br>1<br>1<br>1<br>1<br>1<br>1<br>1<br>1<br>1                                                                                                    | Name<br>) Date<br>) Date<br>) Name<br>Nei Conson 2<br>]<br>( when                                                                                                    | NA ACC.<br>C C C<br>C C C<br>3<br>cool Automs<br>r rosuched ar                                                                                                    | Sourch<br>Micka<br>Micka<br>Micka<br>Micka<br>N                        | dree<br>2002<br>2003  | Catha deba<br>Via<br>Via         | (at.<br>9<br>0<br>  6<br>  6                                                                        | eu[ε<br>n [   | < 4<br>59*   |                               |                                                                                                    |
| refer<br>A<br>concil<br>concil<br>c                                                                                                    |                                    | art D X N<br>North South<br>C Scape In<br>G Scape In<br>dei Friger First Admin                                                                                                    | Papers One On<br>9 8<br>9 8<br>9 8<br>10<br>10<br>10<br>10<br>10<br>10<br>10<br>10<br>10<br>10                                                                                                    | n's P<br>200 2<br>201 2<br>201 2<br>201 2<br>200 2<br>200 200                                                                                                    | g Kas<br>3<br>1<br>1<br>1<br>1<br>1<br>1<br>1<br>1<br>1<br>1<br>1<br>1<br>1<br>1<br>1<br>1<br>1<br>1                                                                                                    | New-<br>ball<br>ball<br>he-<br>neo<br>The control                                                                                                    | Air ACC.<br>C C C<br>C C<br>Z<br>Z<br>could Acchemic<br>P commo                                                                                                    | Sandt<br>MAD<br>MAD                                                    | dem<br>2002<br>2003   | Catche debe<br>Pra<br>Pra<br>Pra | 101_<br>0<br>0<br>0<br>0<br>0<br>0<br>0<br>0<br>0<br>0<br>0<br>0<br>0<br>0<br>0<br>0<br>0<br>0      | eu [c         | - 1<br>50*   | - See                         |                                                                                                    |
| r                                                                                                    |                                    | ar D K N<br>Sara<br>G Saan<br>G Saph.                                                                                                    | Papers One One<br>0 S<br>0 S<br>4 S<br>4 S<br>4 S<br>4 S<br>4 S<br>4 S<br>5 S<br>5 S<br>5 S<br>5 S<br>5 S<br>5 S<br>5 S<br>5                                                                                                    | nij, k<br>800 p<br>20) p<br>sa'<br>ba<br>rozovanije<br>sovernije<br>to originali ostali<br>sovernije<br>to originali ostali<br>sovernije<br>to originali ostali<br>to originali ostali                                                                                                    | g Kasa<br>3<br>3<br>1<br>1<br>1<br>1<br>1<br>1<br>1<br>1<br>1<br>1<br>1<br>1<br>1<br>1<br>1<br>1<br>1                                                                                                    | New                                                                                                    | 44 ACL<br>C C C<br>C C<br>Z<br>col e. Jane<br>Frome                                                                                                    | Sant Sant Sant Sant Sant Sant Sant Sant                                | dem<br>1821<br>1821   | Catabas dinte<br>2746<br>2746    | 101.<br>2<br>0<br> 6<br> 6                                                                          | wu [c<br>27   | - ( )<br>(ge | - See                         |                                                                                                    |
| retu<br>A<br>A<br>carch<br>-<br>carch<br>-<br>c<br>-<br>c<br>-<br>c<br>-<br>c<br>-<br>c<br>-<br>c<br>-<br>c<br>-<br>c<br>-<br>c<br>-                                                                                                    |                                    | ar Dan Kut Adus                                                                                                    | Papers One Cro<br>9 E<br>9 E<br>1 E<br>1 E<br>1 E<br>1 E<br>1 E<br>1 E<br>1 E<br>1                                                                                                    | nija, k<br>200 ž<br>201 ž<br>na sel<br>no Pravlavani (k<br>kore crediti u<br>dogo sendo                                                                                                    | C First<br>C First<br>C First of Line<br>constant<br>man cont cont<br>man cont cont<br>man cont cont<br>man cont cont<br>man cont cont<br>man cont<br>man co                                                                                                    | Norm-<br>0 042<br>1 042<br>Norman<br>The corporation<br>( when                                                                                                    | NA ACC.<br>C C C<br>C C C<br>C C C<br>C C C C<br>C C C C C                                                                                                    | Sard-<br>McDa<br>McDa<br>McDa<br>McDa                                  | dra<br>2022<br>2023   | Cathe data<br>216                | 181.<br>2<br>0<br> 6<br> 8                                                                          | ωu[c<br>24    | < 1<br>(ge   |                               |                                                                                                    |
| reaction of the second second                                                                                                    |                                    | ere Sorts<br>Competence<br>Source Constant<br>Set Fragme First Adduct                                                                                                    | Papers One One<br>9 E<br>9 E<br>14 Andreaman<br>14 Andreaman<br>14 A                                                                                                    | n'y P<br>Koo B<br>Roli B<br>Roli B<br>Na<br>Na<br>Na<br>Na<br>Na<br>Na<br>Na<br>Na<br>Na<br>Na<br>Na<br>Na<br>Na                                                                                                    | C F.75<br>C F.75<br>C F.75    | Nam-<br>b Data<br>b Data<br>Neb<br>Neb<br>Neb<br>Neb<br>Neb<br>Neb<br>Neb<br>Neb                                                                                                    | Al- arts<br>6 5 0<br>3<br>color autors<br>Planes<br>resouched to<br>colours<br>demands                                                                                                    | Search<br>Backs<br>Backs<br>N                                          | drm<br>2023<br>2023   | Catha deba<br>216                | 181.<br>9<br>0<br>16<br>16                                                                          | au [c<br>m    | < 1<br>(ge   |                               |                                                                                                    |
| rebu<br>A<br>A<br>Cancel<br>A<br>Cancel<br>Cancel<br>Canco                                                                                                    |                                    | arre Sogia<br>Sogia<br>Gionge le.                                                                                                    | Papers One Or<br>9 E<br>9 E<br>10 E<br>10 E  | n's P<br>200 2<br>201 2<br>201 2<br>201 2<br>200 2<br>200 200                                                                                                    | g Kas<br>3<br>3<br>1<br>1<br>1<br>1<br>1<br>1<br>1<br>1<br>1<br>1<br>1<br>1<br>1<br>1<br>1<br>1<br>1                                                                                                    | Mann-<br>b Date<br>) Date<br>) Date<br>(Mann-<br>Mann<br>(Mann-<br>(Mann-)))))))))))))))))))))))))))))))))))                                                                                                    | 44 att.<br>C C<br>C C<br>C C<br>C C<br>C C<br>C C<br>C C<br>C                                                                                                    | Search<br>Bocks<br>Bocks<br>Bocks<br>No.                               | dra<br>2022<br>2011   | Catche debe<br>era<br>era        | (at.<br>0<br>0<br>0<br>0<br>0<br>0<br>0<br>0<br>0<br>0<br>0<br>0<br>0<br>0<br>0<br>0<br>0<br>0<br>0 | ou [c         | < 4          | - See                         | n the second second sec |
| P + 2 + 2 + 2 + 2 + 2 + 2 + 2 + 2 + 2 +                                                                                                    |                                    | are Sorts<br>Stree<br>G Scape 6<br>St. Fright Full Adust                                                                                                    | Papers One Cro<br>9 E<br>9 E<br>14 E<br>14 E | nija, k<br>800 p<br>801 p<br>801 p<br>800 (mail<br>1000 (mail<br>1000 (ma                                                                                                    | () 1.75<br>3<br>3<br>1<br>1<br>1<br>1<br>1<br>1<br>1<br>1<br>1<br>1<br>1<br>1<br>1                                                                                                    | Nam-<br>0 042<br>1 042<br>Net of the set of the set o                                                                                                    | NA ACC.<br>C C C<br>C C C<br>C C C<br>C C C C<br>C C C C C                                                                                                    | Search<br>MCS2<br>MCS2<br>MCS2<br>MCS2<br>MCS2<br>MCS2<br>MCS2<br>MCS2 | 100<br>100<br>100     | Cathe data<br>216                | (ar.<br>2)<br>0<br> 6<br> 8                                                                         | ou [c<br>n    | -(4<br>(ge   |                               | n<br>4                                                                                                    |
| recently<br>second<br>as<br>as<br>as<br>as<br>as<br>as<br>as<br>as<br>as<br>as<br>as<br>as<br>as                                                                                                    |                                    | are Sorra<br>Straat<br>G Straat<br>G Scorp b.                                                                                                    | Papers One One<br>9 E<br>9 E<br>14 Andreaman<br>14 Andreaman<br>14 A                                                                                                    | n'y P<br>Koo B<br>Roll B<br>Roll B<br>North Color<br>Provident Color<br>Provident Color<br>Providen                                                                                                    | C F.rs<br>3<br>4<br>1<br>1<br>1<br>1<br>1<br>1<br>1<br>1<br>1<br>1<br>1<br>1<br>1                                                                                                    | Norm-<br>0 042<br>1 042<br>No 044<br>No 044<br>N | Al- arts<br>G G G<br>C J<br>Al- art lans<br>Picanos<br>crosucied ar<br>collect<br>damaged<br>arts<br>arts<br>a | Search<br>Micks<br>Micks<br>X                                          | 100<br>100<br>100     | Catha deba<br>216                | 181.<br>9<br>0<br>  6<br>  8                                                                        | ou [c<br>m    | < 4<br>Ga*   |                               | n                                                                                                    |

# Mengambil data melalui SCOPUS

Lakukan proses pencarian dan penyimpanan seperti pada langkah "mengambil data melalui Google Scholar"

## Melengkapi data dengan menggunakan Mendeley

- 1. Buka Mendeley desktop dan "create folder" yang akan digunakan untuk impor file RIS dari PoP yang telah disimpan sebelumnya
- 2. Impor file RIS yang akan digunakan

|      | Mendeley Desktop                                                |                        |                                                         |                                                                                                 |                                                                                                    | >                                                                                            | < |
|------|-----------------------------------------------------------------|------------------------|---------------------------------------------------------|-------------------------------------------------------------------------------------------------|----------------------------------------------------------------------------------------------------|----------------------------------------------------------------------------------------------|---|
| File | Edit View Tools Help                                            |                        |                                                         |                                                                                                 |                                                                                                    |                                                                                              | _ |
|      | Add Files<br>Add Folder<br>Watch Folder                         | Ctrl+0<br>Ctrl+Shift+0 |                                                         |                                                                                                 | ( <b>Q</b> + ℝarsh.,                                                                                                    | Chandra Pratama  🌡                                                                           |   |
|      | Add Entry Manually                                              |                        | ments Edit Setting                                      | 6                                                                                               |                                                                                                    |                                                                                              |   |
|      | Import<br>Export<br>Merge Documents                             | Chi+E                  | BibTeX (".bib)<br>EndNote XML - E<br>RIS - Research Inf | ndNote v8, X1 to X5 (* xml)<br>constion Systems (* xis)                                         | n<br>Jon 7.0                                                                                                    | Details Noter Comments                                                                       | 9 |
|      | Export PDF(s) with Annotations                                  |                        | -                                                       | on Digital Community                                                                            | 1                                                                                                    | Details are Correct Search                                                                   |   |
| G    | Delete Documents<br>Remove from Folder<br>Rename Document Files |                        | Gudenkauf, S<br>LaMegna, M                              | Factors influencing th<br>services among the u<br>A reference architect<br>Redefining roles and | e adoption of digital reference<br>niversity librarians in Paldstan<br>ure for doub service offers<br>responsibilities: Implementing a the | Type: Web Page * ChurchPulse Weekly Conversations: Ben Windle & Jay Kim on Digital Community | - |
| 0    | Sign Out (kokochan 888@gmail.com)                               | n                      | Rajeswari, S                                            | Service quality in the<br>with special reference                                                | telecommunication industry: Analy<br>e to DSL services                                                                                     | Authors: Authors                                                                             |   |
| *En  | Quit<br>ployee Productivity                                     | Ctrl-Q                 | Gao, Y                                                  | Trip stage satisfaction<br>reference-based mod                                                  | n of public transport users: A<br>tel incorporating trip attributes, per                                                                   | Wew research catalog entry for this paper                                                    |   |

#### Pastikan data artikel terisi dengan lengkap dan telah terupdate. 3. dengan cara "ctrl + A" kemudiah klik kanan dan pilih " update details"

| 🖳 Menikay Ostop                                                                                                    |                                                                                                    |                                                                              |                                                                                                    |                                                                                                    |                      | 10. <u>1</u> 0                                 | 0 X         |
|----------------------------------------------------------------------------------------------------|----------------------------------------------------------------------------------------------------|------------------------------------------------------------------------------|----------------------------------------------------------------------------------------------------|----------------------------------------------------------------------------------------------------|----------------------|------------------------------------------------|-------------|
| File Fill New Teck Help                                                                                                    |                                                                                                    |                                                                              |                                                                                                    |                                                                                                    |                      |                                                |             |
| 12 · [2] 2 · [2] (0)<br>121 · [20] 2 · [20] (0)                                                                                                    | 1                                                                                                    |                                                                              |                                                                                                    |                                                                                                    | (Q-testita)          | 3                                              | ~ ?         |
| Non, deventional of Mandalus Catalog vill no lands                                                                                                    | in multic the 15store                                                                                                    | rah 1912. An yan have arrant ziku keledi Marak                               | io Cakas, nu coloratolator el miloratodol. Ny m                                                                                                    | en mismo den sozi interettikoa mene                                                                                                    | dov <i>ite</i> lle   |                                                | Ond         |
| Nyténny A<br>Récentete<br>Partylekt<br>Récentere                                                                                                    | Allocamoto                                                                                                    | Edit Schlinse                                                                | mer Warts Doubes Hanggunskon Hadis State Instagren                                                                                                    | No. Fabricon<br>2021 - Nachiadam Juna                                                                                                    | изна 🛔               | Dokon index Largerty<br>27 documents an admin  |             |
| W Tarottai<br>A Sh Naka into                                                                                                    | Ta Sugar                                                                                                    | Gen Fiel Toroch                                                              | Viersedukacjoga<br>s lettoriasi Savas Soviasi Soviasi Penaetan Ortemusi<br>sy kata Malei - Visitak<br>Bara Tara Jaka Malaka Di Dava Jara Dav                                                                             | 2020                                                                                                    | 32                   | ida el efect disente tranera.<br>Pregetocatera |             |
| BIC/ASSLAVANAN<br>References and the                                                                                                    | a fatras                                                                                                    | Gen Caracephike<br>ReviseDecareptiles.                                       | an Auto Sa (where<br>an dan Fargaraangar El tang), iarar Satanb<br>an bawa tan under Parana a Autora                                                                                                    | 2020 Jurnel Adoptive                                                                                                    | ME NE                | type                                           | × î         |
| Construction     Construction     Construction     Construction     Construction     Construction     Construction     Construction     Construction     Construction | Construction<br>Construction<br>Const | Hingeffansees<br>Hintón<br>Cope/a<br>Datars<br>Fapel PRS (tail: Associations | Clear of Constent Color Verification Draws<br>on Sour Announce Source<br>ghal DV 156 Note Eagl General Alternal<br>must Standard Operating Procedure Unitsh Presented<br>andown Uternal Drawsel Eagl Public Anter Hele J | <ul> <li>101. Will Game Inva<br/>responsibilitation for the<br/>2010 IEEE/CITCA Arriel<br/>Cognition in Association<br/>2010 IEEE/Commission<br/>2010 Control Arriel<br/>2020 Control Arriel</li> </ul> | 92<br>92<br>92<br>92 | Autor: Automotiv<br>Autor:<br>Abstract:        |             |
| Marin Adam v<br>Marin Adam v A                                                                                                    | arian<br>Antonio<br>Antonio                                                                                                    | Select (i)<br>Ramove from Tolder                                             | r Gelenanplan Disnes Informasi Brian Guru Fanddilan<br>Ngi Perputnakan Secalar Perghabad Dis Soder, S.C.D.                                                                                                    | 2020 Ihmanit el-Brahi:<br>terrolitor/Pepula<br>2024, Neckssetura                                                                                                    | มะ<br>มะ             | Author Reywords:                               |             |
| A Saragin S d Zatura<br>Vetravatr<br>Tuzan<br><br>'T T, ana-fami                                                                                                    | er a Veind, Dif                                                                                                    | Kandar Sulder<br>Inde Schwarze<br>Sae, Tanneye Panaka, Indens                | al Torradas Perieka, Fersalar (r. 1607) ed Dialeko Internet<br>Referida ango recenza Popia ed di<br>El Mahados e delan Fersa-di Fergalanan Driamen                                                                       | 2022 - : : Jame Bra<br>Prijes, strander to<br>2022 - Makkobyst Jame<br>Print Kong Prijedo                                                                                                    | MR<br>MR             | tity.                                          |             |
| 4.7., Tohno Ajane<br>Abdan, Pamisandi<br>Abdan, And Rahvania<br>Abda S                                                                                                | · Rivalio, Jan                                                                                                    | rs Strangi Perio<br>D Perekuran In                                           | rins Derback Teknologi Enformasi<br>Annas Digas (C-Bock) Kesenvas is socializat Dokumen                                                                                                    | Diri Direkas<br>200                                                                                                    | мх<br>мх             | Billikher:                                     |             |
| Alaba, Kenal<br>Alaba, Jakob I.<br>Alabar, A                                                                                                    | a . Atas                                                                                                    | na, Anela, Ma, Latar, 💿 Pacials, percar                                      | an offerned generation disploytegen Direktobers                                                                                                    | ana kenadaraana<br>Separtikan Seran                                                                                                    | 2435                 | Type of Work:                                  |             |
| Abritain, Abdullain<br>Abrasi, uhu<br>Adriana bigang ab Say sinem<br>Alta Prana                                                                                       | A ANALAS                                                                                                    | sat Gradao ratan i<br>1, 11, subapi, Ali Pangkatan is                        | uraberan baker verbenbergen Heraltskaar<br>nationäineus biospis meri unuefe regisekerne                                                                                                    | and arenteesations of<br>the south and<br>and alternations of                                                                                                    | 44<br>45             | Column IDa                                     |             |
| Acum Diri Humwed<br>Acaminati, Postetu<br>Acala, Has                                                                                                    |                                                                                                    | deden, iew a mong fer                                                        | y of Cassical or Bagar algolerian aik                                                                                                    | sint same of departs.<br>Not ended and the                                                                                                    | ala.                 | oci:<br>other settings                         | 1           |
| C                                                                                                    | a 44,07                                                                                                    | Samegrayan                                                                   | orepateber direct kanden 100/kta (bite)                                                                                                    | alles                                                                                                    | 4 4                  | - state dependence and search de Korr Me       | u ale men 👋 |

We of \$45 does no reackated

#### 4. /Setelah semua data terlengkapi, diekspor kembali kedalam bentuk RIS.

| Like winksy Cristing                                                                                                    |                  |                                                                                                    |                                                                                                    |
|----------------------------------------------------------------------------------------------------|------------------|----------------------------------------------------------------------------------------------------|----------------------------------------------------------------------------------------------------|
| The Edit Wex Task Help                                                                                                    |                  |                                                                                                    |                                                                                                    |
| Ade Tites<br>Ade Telebul<br>Vistor Falder -                                                                                                    | 04-0<br>04-935-0 |                                                                                                    |                                                                                                    |
| Balle syllar de                                                                                                    |                  | externes appearing you take all each model and                                                                                                    | delen veditor, yavrekotrgi netalatori na natoe al                                                                                                    |
| 2.00                                                                                                    |                  | a. Rittenn                                                                                                    |                                                                                                    |
| ligan.                                                                                                    | GER              | Int                                                                                                    | (R)                                                                                                    |
| the state of the second second second second second second second second second second second second second se                                                                                                    |                  | ent ha triverse H                                                                                                    | Persona yan kelemeni Anaria Edukati Meroguwa<br>Alau anta minga                                                                                                    |
| Approved (in the second second |                  | 94.14T                                                                                                    | Kenang nan bir And Tel sewa (Kenan bir an Russi)<br>An debi                                                                                                    |
| Terrore there in der                                                                                                    |                  | a Abada                                                                                                    | Legar et calonada tag Menaraka Dreorae a                                                                                                    |
| Searce Departies (Bu-                                                                                                    | 1.00             | wars, Fick District District                                                                                                    | haste Unit Fondstein der Franzenbergen 1 dem<br>Behannen setze Tierreite                                                                                                    |
| StarCutionarados anti-afaval.com                                                                                                    | 8                | Ha & Br Devell :                                                                                                    | heparend and Winsel Devident as write<br>Sing                                                                                                    |
| A:                                                                                                    | G1+0             | abor Spend                                                                                                    | In manufact light to "solid whey in some                                                                                                    |
| A selection de 1779                                                                                                    | ices -           | in promotion with                                                                                                    | renewarden anferheite weistend wordende inter-<br>umstraffete Sentenen wieder Texensitienen Texensitien                                                                                                    |
| A G'AN ACOMPANIE                                                                                                    |                  | Song Visite norther dimen                                                                                                    | Stabile for Passage of Revel Science Re-                                                                                                    |
| fetenelUsery                                                                                                    |                  | indexa, "Sera Balant, "seriara Hanne Adas, Kodida<br>Gast, Kalilara, Kasi, Japana                                                                                                    | Aspectate Physics and a second                                                                                                    |
| bine a                                                                                                    | 12.411           | atra.kj                                                                                                    | agra and acting reputtine bearing                                                                                                    |
| Sectors.                                                                                                    | 1.0              | cleo, C.a                                                                                                    | Onotes Oldered Tethodap (tables (taken on D<br>Tethning State and                                                                                                    |
| allambdan - A                                                                                                    |                  | Scenariols - Annin 21                                                                                                    | And AmeriConference Analy A                                                                                                    |
| -                                                                                                    |                  | 1000                                                                                                    | Sample analysis strent from                                                                                                    |
| Claugh, S. Adam<br>, Yehrudh                                                                                                    |                  | entire 10                                                                                                    | - Janei a nan jeleman Tierni K des i Denamer                                                                                                    |
| C.plos                                                                                                    | 1                | and the second second second second                                                                                                    |                                                                                                    |
| 2014), underheit<br>2014), underheit                                                                                                    |                  | Mary of Donly Sandla, Marillatory Academ                                                                                                    | Antis another an experied edition                                                                                                    |
| a 2 horrs dance                                                                                                    |                  | and the second second se | And a Real of the Annual Annual Annua |

![](_page_104_Picture_2.jpeg)

## Penggunaan Vosviewer

5. Buka program VOSViewer dan pilih 'Create' lalu pilih yang "based on bibliographic data"

Nac

|                                                            | Dreste Mad                                                                                                    |
|------------------------------------------------------------|----------------------------------------------------------------------------------------------------|
| and shall                                                  | 🚴 Choose type of data                                                                                                    |
| turo i Andyse<br>Grada 1<br>Opine<br>Dan<br>Maria<br>Maria | <ul> <li>Greate a map based as retrievals data.</li> <li>Choose this option to characterize map based on initioard data.</li> <li>Greate a map based on thirtingraphic data.</li> <li>Choose this option to characterize constrainting, beyond concourrence, classice, is blog raphic resplayed in their data.</li> <li>Choose this option to characterize data.</li> <li>Choose this option to characterize them to non-optione data.</li> </ul> |
|                                                            | c Burk (States) Friday (Cancel)                                                                                                    |

6. Pilih Read from reference manager files dan pilih file yang sudah diekspor dari reference manager sebelumnya

| 🗇 Read data from bibliographic o  | datahase files                              |
|-----------------------------------|---------------------------------------------|
| Supported file types: Well of Sci | ence, Scopus, Dimensions, Lens, and PubMed. |
| 🏶 Read data fecen reference ma    | nager files                                 |
| Supported file types: RS: EndNo   | ste, and Refillerks.                        |
| Download data through API         |                                             |
|                                   |                                             |
|                                   |                                             |

## Penggunaan Vosviewer

# 7. Pilih co-occurrence dan full counting

| Choose type of analysis               | Init of motion |
|---------------------------------------|----------------|
| 9 Co-authordrin                       | Kevands        |
| Co occumence                          |                |
| counting methods (15)                 |                |
| 🖲 Full counting                       |                |
| Fractional counting                   |                |
| OSviewer thesaurus file (optional): @ |                |
|                                       | v[]            |
|                                       |                |
|                                       |                |
|                                       |                |
|                                       |                |
|                                       |                |
|                                       |                |
|                                       |                |
|                                       |                |
|                                       |                |

8. Tentukan threshold untuk batas penghitungan. Bisa 1 atau 5 atau 10 bergantung kebutuhan

| Research complete all second second second | 10         |  |
|--------------------------------------------|------------|--|
| Of the 74 knowneds 74 meet the threadedd   | ordin 1 St |  |
| se un comprissi, comme de menses           |            |  |
|                                            |            |  |
|                                            |            |  |
|                                            |            |  |
|                                            |            |  |
|                                            |            |  |
|                                            |            |  |
|                                            |            |  |
|                                            |            |  |
|                                            |            |  |

## Penggunaan Vosviewer

#### Tentukan jumlah kata kunci yang akan diproses

| reate Map                                                                             |                                                                                                 | ×           |
|---------------------------------------------------------------------------------------|-------------------------------------------------------------------------------------------------|-------------|
| A Choose number of keywo                                                              | ords                                                                                            |             |
| for each of the 74 keywords, the total st<br>calculated. The keywords with the greats | rength of the co-occurrence links with other keywo<br>est total link strength will be selected. | rds will be |
| Number of keywords to be selected                                                     | 74 0                                                                                            |             |
|                                                                                       |                                                                                                 |             |
|                                                                                       |                                                                                                 |             |
|                                                                                       |                                                                                                 |             |
|                                                                                       |                                                                                                 |             |
|                                                                                       |                                                                                                 |             |
|                                                                                       |                                                                                                 |             |
|                                                                                       |                                                                                                 |             |
|                                                                                       | $\sim$                                                                                          |             |
|                                                                                       | < Back    Next > Finish                                                                         | Canod       |

# 10. Lalu verifikasi kata kunci mana saja yang akan dimasukan atau dikeluarkan dari proses

|         | 1                         |            | 120102     |
|---------|---------------------------|------------|------------|
| elected | Keyword                   | Documences | Strength V |
| 60      | social media              | 5          | 21         |
| 1       | internet                  | 2          | 18         |
| 60      | appial networking sites   | 2          | 18         |
| (M)     | computer use              | 1          | 15         |
| 60      | destrute informática      | 1          | 15         |
| (6)     | mayorea                   | 1          | 15         |
| 60      | medica                    | 1          | 15         |
| 1       | older adults              | 1          | 15         |
| 80      | palabras clave            | 1          | 15         |
| 6       | preprint                  | 1          | 15         |
| 60      | published                 | 1          | 15         |
| (M)     | received                  | 1          | 15         |
| 60      | redec sociales            | 1          | 15         |
| (9)     | reviewed                  | - t        | 15         |
| 60      | students                  | 3          | 15         |
| 64      | uses and gratifications   | 1          | 15         |
| - 60    | usos y gretificaciones.   | 1          | .15        |
| 6       | travel behaviour          | 3          | 11         |
| 60      | travel information search | 2          | 7          |
| W.      | motivation                | 12         | 6          |
## **Network Visualization**

- Warna menunjukan kluster yang kata yang berhasil diproses oleh program.
- Jaringan menunjukan koneksi antar kata kunci, dan semakin besar lingkaran menunjukan semakin banyak jumlah dari kata kunci tersebut.

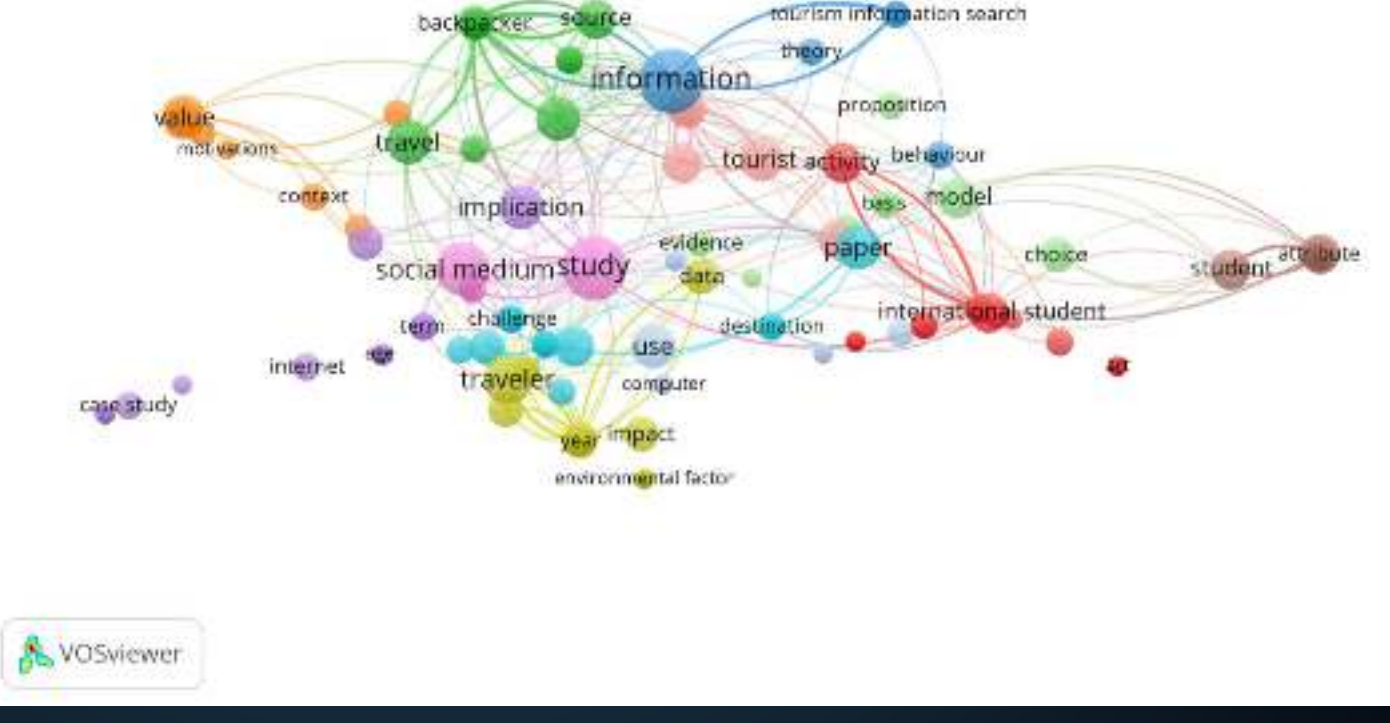

## **Overlay visualiation**

 Overlay visualiation menunjukan keterbaruan dari penelitian berdasarkan tahun publikasi.

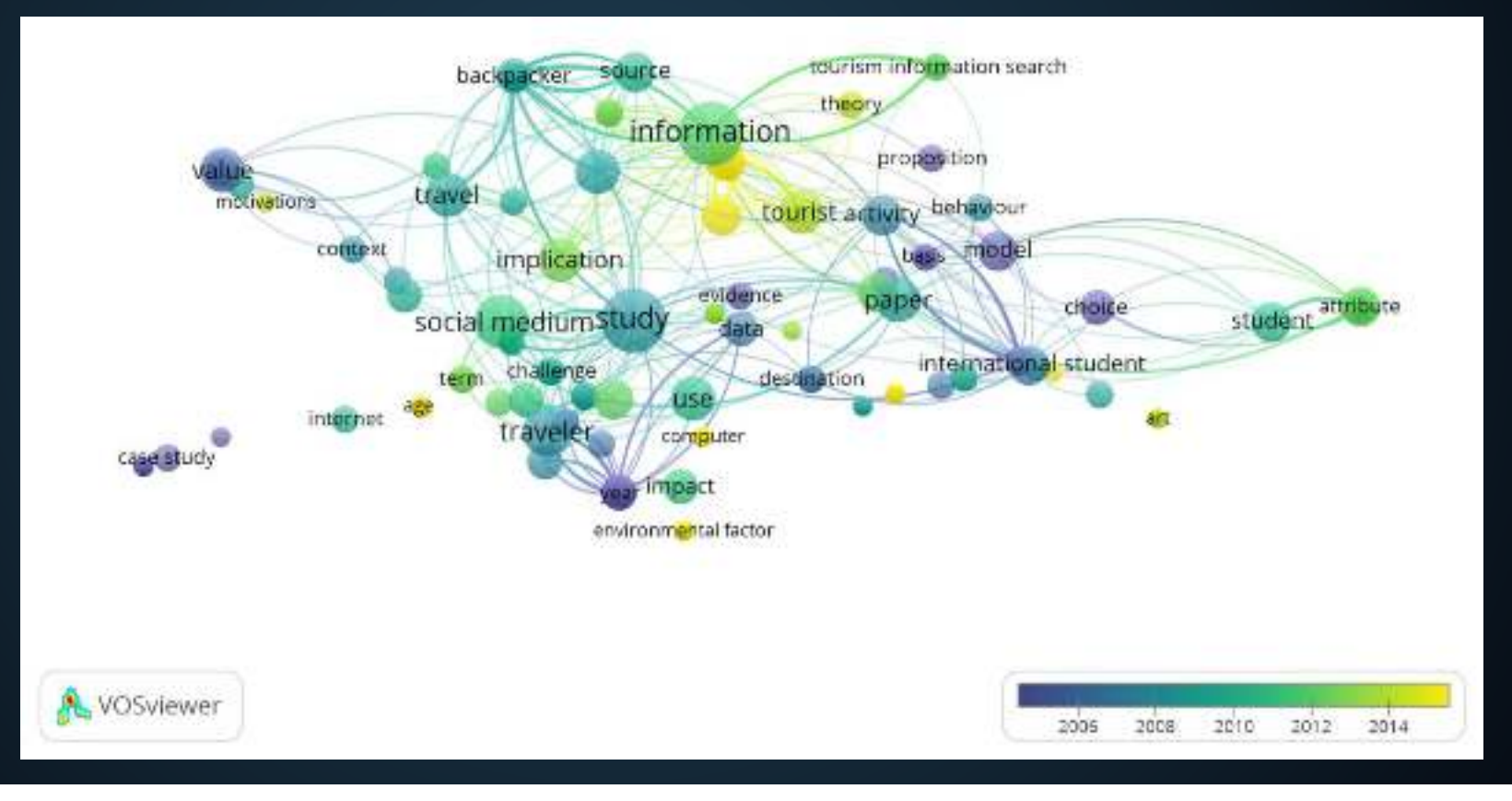

## **Density visualization**

- Density visualization menunjukan kerapatan dari topik atau kata kunci tertentu
- Semakin jelas/terang kata tersebut, berarti telah banyak yang meneliti hal tersebut.

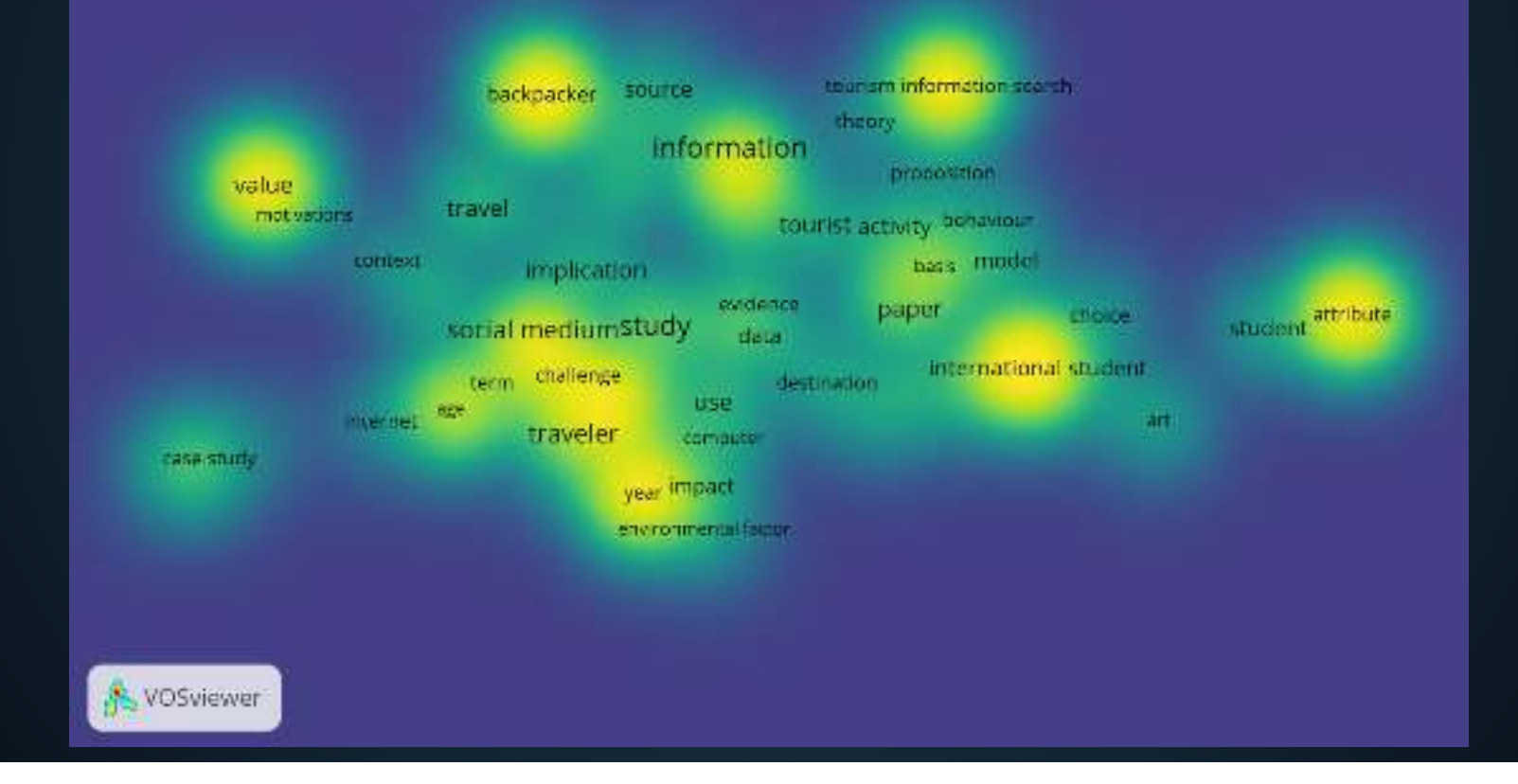